# cisco.

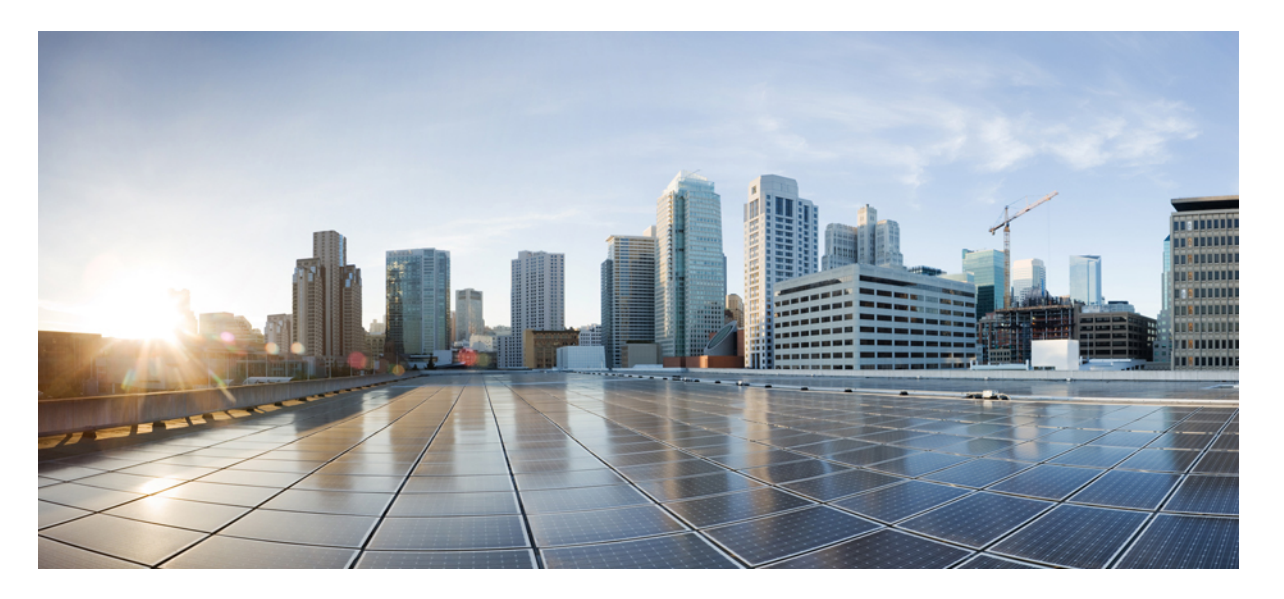

# **Cisco IOS XE Amsterdam 17.3.x** (**Catalyst 9400** スイッチ) イン ターフェイスおよびハードウェア コンポーネント コンフィ ギュレーション ガイド

初版: 2020年7月31日

### シスコシステムズ合同会社

〒107-6227 東京都港区赤坂9-7-1 ミッドタウン・タワー http://www.cisco.com/jp お問い合わせ先:シスココンタクトセンター 0120-092-255 (フリーコール、携帯・PHS含む) 電話受付時間:平日 10:00~12:00、13:00~17:00 http://www.cisco.com/jp/go/contactcenter/ 【注意】シスコ製品をご使用になる前に、安全上の注意(www.cisco.com/jp/go/safety\_warning/)をご確認ください。本書は、米国シスコ発行ド キュメントの参考和訳です。リンク情報につきましては、日本語版掲載時点で、英語版にアップデートがあり、リンク先のページが移動/変更され ている場合がありますことをご了承ください。あくまでも参考和訳となりますので、正式な内容については米国サイトのドキュメントを参照くだ さい。また、契約等の記述については、弊社販売パートナー、または、弊社担当者にご確認ください。

THE SPECIFICATIONS AND INFORMATION REGARDING THE PRODUCTS IN THIS MANUAL ARE SUBJECT TO CHANGE WITHOUT NOTICE. ALL STATEMENTS, INFORMATION, AND RECOMMENDATIONS IN THIS MANUAL ARE BELIEVED TO BE ACCURATE BUT ARE PRESENTED WITHOUT WARRANTY OF ANY KIND, EXPRESS OR IMPLIED. USERS MUST TAKE FULL RESPONSIBILITY FOR THEIR APPLICATION OF ANY PRODUCTS.

THE SOFTWARE LICENSE AND LIMITED WARRANTY FOR THE ACCOMPANYING PRODUCT ARE SET FORTH IN THE INFORMATION PACKET THAT SHIPPED WITH THE PRODUCT AND ARE INCORPORATED HEREIN BY THIS REFERENCE. IF YOU ARE UNABLE TO LOCATE THE SOFTWARE LICENSE OR LIMITED WARRANTY, CONTACT YOUR CISCO REPRESENTATIVE FOR A COPY.

The Cisco implementation of TCP header compression is an adaptation of a program developed by the University of California, Berkeley (UCB) as part of UCB's public domain version of the UNIX operating system. All rights reserved. Copyright © 1981, Regents of the University of California.

NOTWITHSTANDING ANY OTHER WARRANTY HEREIN, ALL DOCUMENT FILES AND SOFTWARE OF THESE SUPPLIERS ARE PROVIDED "AS IS" WITH ALL FAULTS. CISCO AND THE ABOVE-NAMED SUPPLIERS DISCLAIM ALL WARRANTIES, EXPRESSED OR IMPLIED, INCLUDING, WITHOUT LIMITATION, THOSE OF MERCHANTABILITY, FITNESS FOR A PARTICULAR PURPOSE AND NONINFRINGEMENT OR ARISING FROM A COURSE OF DEALING, USAGE, OR TRADE PRACTICE.

IN NO EVENT SHALL CISCO OR ITS SUPPLIERS BE LIABLE FOR ANY INDIRECT, SPECIAL, CONSEQUENTIAL, OR INCIDENTAL DAMAGES, INCLUDING, WITHOUT LIMITATION, LOST PROFITS OR LOSS OR DAMAGE TO DATA ARISING OUT OF THE USE OR INABILITY TO USE THIS MANUAL, EVEN IF CISCO OR ITS SUPPLIERS HAVE BEEN ADVISED OF THE POSSIBILITY OF SUCH DAMAGES.

Any Internet Protocol (IP) addresses and phone numbers used in this document are not intended to be actual addresses and phone numbers. Any examples, command display output, network topology diagrams, and other figures included in the document are shown for illustrative purposes only. Any use of actual IP addresses or phone numbers in illustrative content is unintentional and coincidental.

All printed copies and duplicate soft copies of this document are considered uncontrolled. See the current online version for the latest version.

Cisco has more than 200 offices worldwide. Addresses and phone numbers are listed on the Cisco website at www.cisco.com/go/offices.

Cisco and the Cisco logo are trademarks or registered trademarks of Cisco and/or its affiliates in the U.S. and other countries. To view a list of Cisco trademarks, go to this URL: www.cisco.com go trademarks. Third-party trademarks mentioned are the property of their respective owners. The use of the word partner does not imply a partnership relationship between Cisco and any other company. (1721R)

© 2020 Cisco Systems, Inc. All rights reserved.

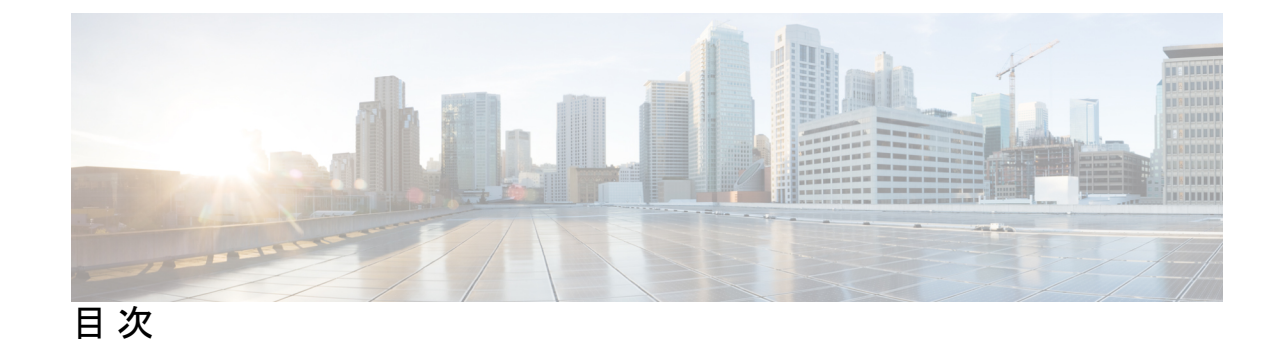

第1章

#### インターフェイス特性の設定 1

インターフェイス特性の設定について 1 インターフェイスタイプ 1 ポートベースの VLAN 1 スイッチポート 2 スイッチの USB ポートの使用 7 USB ミニタイプ B コンソール ポート 7 コンソール ポート変更ログ 8 USB タイプAポート 8 USB 2.0 ホストポート 8 インターフェイスの接続 8 インターフェイス コンフィギュレーション モード 9 イーサネットインターフェイスのデフォルト設定 10 インターフェイス速度およびデュプレックスモード 12 速度とデュプレックスモードの設定時の注意事項 12 IEEE 802.3x フロー制御 13 レイヤ3インターフェイス 13 インターフェイス特性の設定方法 15 インターフェイスの設定 15 インターフェイスに関する記述の追加 16 インターフェイス範囲の設定 17 インターフェイスレンジマクロの設定および使用方法 19 インターフェイス速度およびデュプレックス パラメータの設定 21 IEEE 802.3x フロー制御の設定 22

レイヤ3インターフェイスの設定 24

論理レイヤ3GRE トンネルインターフェイスの設定 25

SVI 自動ステート除外の設定 26

インターフェイスのシャットダウンおよび再起動 27

USB 無活動タイムアウトの設定 29

インターフェイス特性のモニタ 29

インターフェイス ステータスの監視 30

インターフェイスおよびカウンタのクリアとリセット 31

インターフェイス特性の設定例 31

- 例:インターフェイスの説明の追加 31
- 例:インターフェイスの範囲の設定 32
- 例:インターフェイス範囲のマクロ設定と使用方法 32
- 例:インターフェイス速度とデュプレックスモードの設定 32
- 例:レイヤ3インターフェイスの設定 33
- 例: USB 無活動タイムアウトの設定 33
- インターフェイス特性の設定のその他の関連資料 34
- インターフェイス特性の設定の機能履歴 34

第2章 Auto-MDIXの設定 35

Auto-MDIX の前提条件 35 Auto-MDIX の制約事項 35 Auto-MDIX の設定について 36 インターフェイスでの Auto-MDIX 36 Auto-MDIX の設定方法 36 インターフェイスでの Auto-MDIX の設定 36 Auto-MDIX の設定例 37 Auto-MDIX と動作状態 38 Auto-MDIX に関するその他の関連資料 38 Auto-MDIX の機能履歴 38

第3章 イーサネット管理ポートの設定 41

Cisco IOS XE Amsterdam 17.3.x (Catalyst 9400 スイッチ) インターフェイスおよびハードウェア コンポーネント コンフィギュレー ション ガイド イーサネット管理ポートの前提条件 41 イーサネット管理ポートについて 41 デバイスへのイーサネット管理ポートの直接接続 41 イーサネット管理ポートおよびルーティング 42 サポートされるイーサネット管理ポートの機能 43 イーサネット管理ポートの設定方法 43 イーサネット管理ポートの無効化および有効化 43 イーサネット管理インターフェイスでの IP アドレスの設定例 44 イーサネット管理ポートのその他の関連資料 45

イーサネット管理ポートの機能履歴 45

第4章 ポート ステータスと接続の確認 47

| 接続されているモジュールの確認 47               |
|----------------------------------|
| インターフェイスステータスの確認 48              |
| PORT SET ENABLED LED ステータスの表示 49 |
| MAC アドレスの表示 50                   |
| Telnet の使用 51                    |
| タイムドメイン反射率計を使用したケーブルステータスの確認     |
| TDR テストの実行 53                    |
| TDR に関する注意事項 53                  |
| ログアウトタイマーの変更 54                  |
| ユーザセッションのモニタリング 54               |
| pingの使用 55                       |
| pingの機能 55                       |
| ping コマンドの実行 56                  |
| IP トレースルートの使用 56                 |
| IP トレースルートの機能 56                 |
| IP トレースルートの実行 57                 |
| レイヤ2トレースルート 58                   |
| レイヤ2トレースルートの使用上の注意事項 58          |
| レイヤ2トレースルートの実行 59                |

52

ICMPの設定 60

ICMP プロトコル到達不能メッセージの有効化 60
 ICMP マスク応答メッセージの有効化 60
 ポートステータスと接続の確認の機能履歴 61

第5章

章 LLDP、LLDP-MED、およびワイヤード ロケーション サービスの設定 63

LLDP に関する制約事項 63

LLDP、LLDP-MED、およびワイヤードロケーションサービスについて 64

LLDP 64

LLDP でサポートされる TLV 64

LLDP-MED 64

LLDP-MED でサポートされる TLV 65

ワイヤードロケーションサービス 66

デフォルトの LLDP 設定 67

LLDP、LLDP-MED、およびワイヤードロケーションサービスの設定方法 68

LLDP の有効化 68

LLDP 特性の設定 69

LLDP-MED TLV の設定 71

Network-Policy TLV の設定 73

ロケーション TLV およびワイヤード ロケーション サービスの設定 75

デバイスでのワイヤード ロケーション サービスの有効化 78

LLDP、LLDP-MED、およびワイヤードロケーションサービスの設定例 79

Network-Policy TLV の設定:例 79

LLDP、LLDP-MED、ワイヤードロケーションサービスのモニタリングとメンテナンス 80

LLDP、LLDP-MED、およびワイヤード ロケーション サービスの追加情報 81

LLDP、LLDP-MED、およびワイヤードロケーションサービスの機能履歴 81

### 第 6 章 システム MTU の設定 83

MTU について 83 システム MTU 値の適用 83 MTU の設定方法 84

目次

システム MTU の設定 84

プロトコル固有 MTU の設定 84

システム MTU の設定例 85

例: プロトコル固有 MTU の設定 85

例:システム MTU の設定 86

システム MTU に関するその他の関連資料 86

システム MTU の機能履歴 86

第 7 章 ポート単位の MTU の設定 87

ポート単位の MTU の制約事項 87

ポート単位の MTU について 87

ポート単位の MTU の設定 88

例:ポート単位のMTUの設定 89

例:ポート単位の MTU の確認 89

例:ポート単位の MTU の無効化 89

ポート単位の MTU の機能履歴 90

### 第8章 EEEの設定 91

| EEE の制約事項 91        |
|---------------------|
| EEE について 91         |
| EEE の概要 91          |
| デフォルトの EEE 設定 92    |
| EEE の設定方法 92        |
| EEEの有効化または無効化 92    |
| EEE の監視 93          |
| EEE の設定例 94         |
| EEE に関するその他の関連資料 94 |
| EEE 設定の機能履歴 94      |

第9章

Power over Ethernet の設定 97

PoE の前提条件 97

Power over Ethernet について 98 PoE および PoE+ ポート 98 サポート対象のプロトコルおよび標準規格 98 受電デバイスの検出と初期電力割り当て 100 電力管理モード 101 Cisco Universal Power Over Ethernet **105** PoE と UPOE の設定方法 105 PoE ポートの電力管理モードの設定 106 信号ペアとスペアペアの電源投入の有効化 108 電力ポリシングの設定 109 PoE 電力管理の設定 111 タイプ 3 UPOE モジュールでの 802.3bt モードの有効化 112 非準拠受電デバイスのサポート 113 電力ステータスのモニタ 113 PoE に関するその他の関連資料 117 Power over Ethernet の機能履歴 117

第 10 章 2 イベント分類の設定 121

2 イベント分類の制約事項 121 2 イベント分類について 121 2 イベント分類の設定 122 例:2 イベント分類の設定 122 2 イベント分類の機能情報 123

第 11 章 COAP プロキシ サーバの設定 125

COAP プロキシサーバの制約事項 125

COAP プロキシサーバについて 126

COAP プロキシ サーバの設定方法 126

COAP プロキシの設定 126

COAP エンドポイントの設定 129

COAP プロキシサーバの設定例 130

例: COAP プロキシ サーバの設定 130 COAP プロキシ サーバのモニタリング 134 COAP の機能情報 135

第 12 章 外部 USB Bluetooth ドングルの設定 137

外部 USB Bluetooth ドングルの設定の制約事項 137
外部 USB Bluetooth ドングルについて 137
サポートされている外部 USB Bluetooth ドングル 138
スイッチでの外部 USB Bluetooth ドングルの設定方法 138
スイッチでの Bluetooth 設定の確認 139
外部 Bluetooth ドングルの設定の機能履歴 139

第 13 章 M2 SATA モジュール 141

Cisco Catalyst 9400 シリーズ スーパーバイザの M2 SATA モジュール 141
M2 SATA のファイル システムとストレージ 141
M2 SATA の制限事項 142
セルフモニタリング、分析、およびレポーティングテクノロジーシステム (S.M.A.R.T.) ヘルス モニタリング 142
M2 SATA のファイル システムへのアクセス 143
M2 SATA フラッシュ ディスクのフォーマット 143
SATA モジュールでの操作 143
M2 SATA モジュールの機能履歴と情報 145

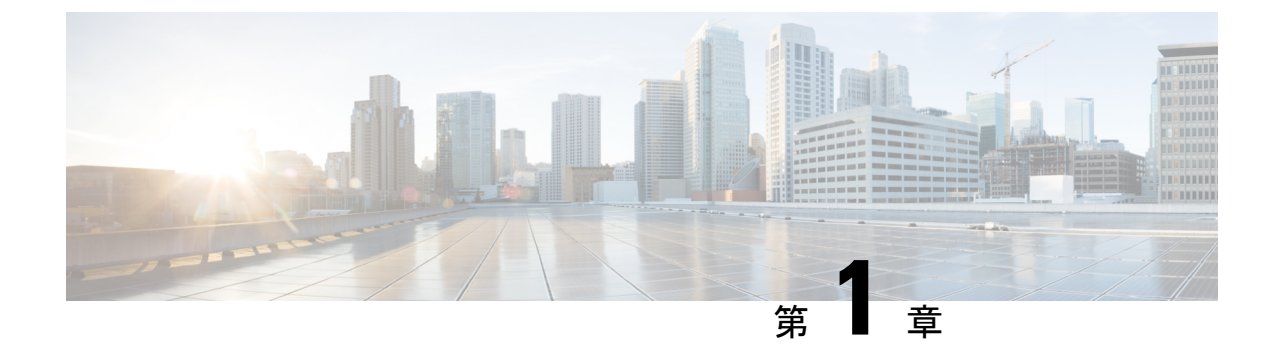

# インターフェイス特性の設定

- インターフェイス特性の設定について(1ページ)
- •インターフェイス特性の設定方法(15ページ)
- •インターフェイス特性の設定例 (31ページ)
- ・インターフェイス特性の設定のその他の関連資料 (34ページ)
- ・インターフェイス特性の設定の機能履歴 (34ページ)

# インターフェイス特性の設定について

次の項では、インターフェイス特性について説明します。

### インターフェイス タイプ

ここでは、デバイスでサポートされているインターフェイスのさまざまなタイプについて説明 します。また、インターフェイスの物理特性に応じた設定手順についても説明します。

### ポートベースの VLAN

VLANは、ユーザの物理的な位置に関係なく、機能、チーム、またはアプリケーションなどで 論理的に分割された、スイッチによるネットワークです。ポートで受信したパケットが転送さ れるのは、その受信ポートと同じVLANに属するポートに限られます。異なるVLAN上のネッ トワークデバイスは、VLAN間でトラフィックをルーティングするレイヤ3デバイスがなけ れば、互いに通信できません。

VLANに分割することにより、VLAN内でトラフィック用の堅固なファイアウォールを実現します。また、各 VLAN には固有の MAC アドレス テーブルがあります。VLAN が認識されるのは、ローカル ポートが VLAN に対応するように設定されたとき、VLAN Trunking Protocol (VTP) トランク上のネイバーからその存在を学習したとき、またはユーザが VLAN を作成したときです。

VLANを設定するには、vlan vlan-id グローバルコンフィギュレーションコマンドを使用して、 VLAN コンフィギュレーション モードを開始します。標準範囲 VLAN(VLAN ID 1 ~ 1005) の VLAN 設定は、VLAN データベースに保存されます。VTP がバージョン1または2の場合 に、拡張範囲 VLAN (VLAN ID が 1006 ~ 4094) を設定するには、最初に VTP モードをトラ ンスペアレントに設定する必要があります。トランスペアレントモードで作成された拡張範囲 VLANは、VLANデータベースには追加されませんが、の実行コンフィギュレーションに保存 されます。VTP バージョン 3 では、トランスペアレント モードの他に、クライアント モード またはサーバ モードで拡張範囲 VLAN を作成できます。これらの VLAN は VLAN データベー スに格納されます。

switchport インターフェイス コンフィギュレーション コマンドを使用すると、VLAN にポートが追加されます。

- インターフェイスを特定します。
- ・トランクポートには、トランク特性を設定し、必要に応じて所属できる VLAN を定義します。
- ・アクセスポートには、所属する VLAN を設定して定義します。

### スイッチ ポート

スイッチポートは、物理ポートに対応付けられたレイヤ2専用インターフェイスです。スイッ チポートは1つまたは複数のVLANに所属します。スイッチポートは、アクセスポートまた はトランクポートにも使用できます。ポートは、アクセスポートまたはトランクポートに設 定できます。また、ポート単位で Dynamic Trunking Protocol (DTP)を稼働させ、リンクのも う一端のポートとネゴシエートすることで、スイッチポート モードも設定できます。スイッ チポートは物理インターフェイスおよび対応レイヤ2プロトコルの管理に使用します。ルー ティングやブリッジングは処理しません。

スイッチポートの設定には、switchport インターフェイス コンフィギュレーション コマンド を使用します。

#### アクセス ポート

アクセスポートは(音声 VLAN ポートとして設定されている場合を除き)1つの VLAN だけ に所属し、その VLAN のトラフィックだけを伝送します。トラフィックは、VLAN タグが付 いていないネイティブ形式で送受信されます。アクセスポートに着信したトラフィックは、 ポートに割り当てられている VLAN に所属すると見なされます。アクセスポートがタグ付き パケット(スイッチ間リンク(ISL)またはタグ付き IEEE 802.1Q)を受信した場合、そのパ ケットはドロップされ、送信元アドレスは学習されません。

サポートされているアクセス ポートのタイプは、次のとおりです。

 スタティックアクセスポート。このポートは、手動でVLANに割り当てます(IEEE 802.1x で使用する場合は RADIUS サーバを使用します)。

また、Cisco IP Phone と接続するアクセス ポートを、1 つの VLAN は音声トラフィック用に、 もう1 つの VLAN は Cisco IP Phone に接続しているデバイスからのデータ トラフィック用に使 用するように設定できます。

#### トランク ポート

トランク ポートは複数の VLAN のトラフィックを伝送し、デフォルトで VLAN データベース 内のすべての VLAN のメンバとなります。次のトランク ポート タイプはサポートされていま す。

- ISL トランクポートでは、受信パケットはすべて ISL ヘッダーを使用してカプセル化されているものと見なされ、送信パケットはすべて ISL ヘッダーとともに送信されます。ISLトランクポートから受信したネイティブ(タグなし)フレームはドロップされます。
- IEEE 802.1Q トランク ポートは、タグ付きとタグなしの両方のトラフィックを同時にサポートします。IEEE 802.1Q トランク ポートは、デフォルトのポート VLAN ID (PVID) に割り当てられ、すべてのタグなしトラフィックはポートのデフォルト PVID 上を流れます。NULL VLAN IDを備えたすべてのタグなしおよびタグ付きトラフィックは、ポートのデフォルト PVID に所属するものと見なされます。発信ポートのデフォルト PVID と等しいVLAN IDを持つパケットは、タグなしで送信されます。残りのトラフィックはすべて、VLAN タグ付きで送信されます。

デフォルトでは、トランクポートは、VTPに認識されているすべてのVLANのメンバですが、 トランクポートごとにVLANの許可リストを設定して、VLANメンバーシップを制限できま す。許可VLANのリストは、その他のポートには影響を与えませんが、対応トランクポート には影響を与えます。デフォルトでは、使用可能なすべてのVLAN(VLAN ID1~4094)が 許可リストに含まれます。トランクポートは、VTPがVLANを認識し、VLANが有効な状態 にある場合に限り、VLANのメンバーになることができます。VTPが新しい有効になっている VLANを認識し、そのVLANがトランクポートの許可リストに登録されている場合、トラン クポートは自動的にそのVLANのメンバになり、トラフィックはそのVLANのトランクポー ト間で転送されます。VTPが、VLANのトランクポートの許可リストに登録されていない、新 しい有効なVLANを認識した場合、ポートはそのVLANのメンバーにはならず、そのVLAN のトラフィックはそのポート間で転送されません。

### トンネル ポート

トンネル ポートは IEEE 802.1Q トンネリングで使用され、サービスプロバイダー ネットワー クのカスタマーのトラフィックを、同じ VLAN 番号を使用するその他のカスタマーから分離 します。サービスプロバイダー エッジ スイッチのトンネル ポートからカスタマーのスイッチ の IEEE 802.1Q トランク ポートに、非対称リンクを設定します。エッジ スイッチのトンネル ポートに入るパケットには、カスタマーの VLAN ですでに IEEE 802.1Q タグが付いており、カ スタマーごとに IEEE 802.1Q タグの別のレイヤ(メトロ タグと呼ばれる)でカプセル化され、 サービスプロバイダー ネットワークで一意の VLAN ID が含まれます。タグが二重に付いたパ ケットは、その他のカスタマーのものとは異なる、元のカスタマーの VLAN が維持されてサー ビスプロバイダー ネットワークを通過します。発信インターフェイス、およびトンネル ポー トでは、メトロ タグが削除されてカスタマーのネットワークのオリジナル VLAN 番号が取得 されます。

トンネル ポートは、トランク ポートまたはアクセス ポートにすることができず、それぞれの カスタマーに固有の VLAN に属する必要があります。

#### ルーテッド ポート

ルーテッドポートは物理ポートであり、ルータ上にあるポートのように動作しますが、ルータ に接続されている必要はありません。ルーテッドポートは、アクセスポートとは異なり、特 定の VLAN に対応付けられていません。VLAN サブインターフェイスをサポートしない点を 除けば、通常のルータインターフェイスのように動作します。 ルーテッドポートは、レイヤ 3ルーティングプロトコルで設定できます。 ルーテッドポートはレイヤ3インターフェイス専 用で、DTP や STP などのレイヤ2プロトコルはサポートしません。

ルーテッドポートを設定するには、no switchport インターフェイス コンフィギュレーション コマンドでインターフェイスをレイヤ3モードにします。次に、ポートに IP アドレスを割り 当て、ルーティングを有効にして、ip routing および router protocol グローバル コンフィギュ レーション コマンドを使用してルーティングプロトコルの特性を指定します。

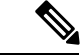

(注)

noswitchportインターフェイスコンフィギュレーションコマンドを実行すると、インターフェ イスがいったんシャットダウンされてから再度有効になり、インターフェイスが接続されてい るデバイスに関するメッセージが表示されることがあります。レイヤ2モードのインターフェ イスをレイヤ3モードにした場合、影響のあるインターフェイスに関連する以前の設定が消失 する可能性があります。

ソフトウェアに、設定できるルーテッドポートの個数制限はありません。ただし、ハードウェ アには限界があるため、この個数と設定されている他の機能の数との相互関係によって CPU パフォーマンスに影響が及ぶことがあります。

#### スイッチ仮想インターフェイス

スイッチ仮想インターフェイス (SVI) は、スイッチポートのVLANを、システムのルーティ ング機能に対する1つのインターフェイスとして表します。1つのVLANに関連付けることが できる SVI は1つだけです。VLANに対して SVI を設定するのは、VLAN間でルーティング するため、またはデバイスにIPホスト接続を提供するためだけです。デフォルトでは、SVI は デフォルト VLAN (VLAN 1) 用に作成され、リモートデバイスの管理を可能にします。追加 の SVI は明示的に設定する必要があります。

(注) インターフェイス VLAN 1 は削除できません。

SVI はシステムにしか IP ホスト接続を行いません。SVI は、VLAN インターフェイスに対して vlan インターフェイスコンフィギュレーションコマンドを実行した際に初めて作成されます。 VLAN は、ISL または IEEE 802.1Q カプセル化トランク上のデータ フレームに関連付けられた VLAN タグ、あるいはアクセス ポート用に設定された VLAN ID に対応します。トラフィック をルーティングするそれぞれの VLAN に対して VLAN インターフェイスを設定し、IP アドレ スを割り当ててください。

interface range コマンドを使用して、範囲内の既存のVLAN SVIを設定できます。interface range コマンド下で入力したコマンドは、範囲内の既存のVLAN SVI すべてに適用されます。コマンド interface range create vlan *x*-*y*を入力すると、まだ存在しない指定された範囲内のすべての

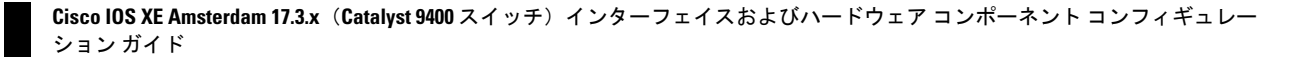

vlan を作成できます。VLAN インターフェイスが作成されると、interface range vlan *id*を使用 して VLAN インターフェイスを設定できます。

デバイスは合計 1,005 個の VLAN および SVI をサポートしますが、ハードウェアには限界があるため、SVI とルーテッドポートの数および設定されている他の機能の数との相互関係によって、CPU パフォーマンスに影響が及ぶことがあります。

物理ポートと関連付けられていない場合、SVIを作成してもアクティブにはなりません。

#### EtherChannel ポートグループ

EtherChannel ポートグループは、複数のスイッチポートを1つのスイッチポートとして扱いま す。このようなポートグループは、デバイス間、またはデバイスとサーバ間で高帯域接続を行 う単一論理ポートとして動作します。EtherChannel は、チャネルのリンク全体でトラフィック の負荷を分散させます。EtherChannel 内のリンクで障害が発生すると、それまでその障害リン クで伝送されていたトラフィックが残りのリンクに切り替えられます。複数のトランクポート を1つの論理トランク ポートに、複数のアクセス ポートを1つの論理アクセス ポートに、複 数のトンネル ポートを1つの論理トンネル ポートに、または複数のルーテッド ポートを1つ の論理ルーテッドポートにグループ化できます。ほとんどのプロトコルは単一のまたは集約ス イッチポートで動作し、ポートグループ内の物理ポートを認識しません。例外は、DTP、Cisco Discovery Protocol (CDP)、およびポート集約プロトコル (PAgP)で、物理ポート上でしか動 作しません。

EtherChannel を設定するとき、ポートチャネル論理インターフェイスを作成し、EtherChannel にインターフェイスを割り当てます。レイヤ3インターフェイスの場合は、interface port-channel グローバル コンフィギュレーション コマンドを使用して、論理インターフェイスを手動で作 成します。その後、channel-group インターフェイス コンフィギュレーション コマンドを使用 して、インターフェイスを EtherChannel に手動で割り当てます。レイヤ2インターフェイスの 場合は、channel-group インターフェイス コンフィギュレーション コマンドを使用して、ポートチャネル論理インターフェイスを動的に作成します。このコマンドは物理および論理ポート をバインドします。

### アップリンク ポート

スーパーバイザモジュールには1~10の名前が付いた10個のアップリンクポートがありま す。最初の8つのアップリンクポートである1~8は、Small Form-Factor Pluggable(SFP)ト ランシーバまたはSFP+トランシーバを使用し、アップリンク9と10はQuad Small Form-Factor Pluggable(QSFP)トランシーバを使用します。ポート1~8は、10Gと1Gの両方のトラン シーバをサポートする10ギガビットイーサネットポートです。ポート9と10は、40ギガビッ トイーサネットのアップリンクをサポートするQSFPポートです。さらに、スーパーバイザ 1XL25はポート1と5で25ギガビットイーサネットのアップリンクをサポートします。スー パーバイザ1XL25のこれらのポート1および5はSFP28トランシーバを使用して25ギガビッ トモードをサポートします。

デフォルトでは、10ギガビットイーサネットポート1~8が有効になります。

Cisco Catalyst 9400 シリーズ スーパーバイザ 1XL25 モジュールのアップリンクポート

スーパーバイザ XL25の10 個のアップリンクポートは、異なる速度設定をサポートする2つの グループに分類されます。

ポートグループ1は、ポート1~4で10G、ポート1で25G、ポート9で40Gをサポートしま す。

ポートグループ2は、ポート5~8で10G、ポート5で25G、ポート10で40Gをサポートし ます。

スーパーバイザ1XL25のポートのグループ化と設定可能な速度については、次の表を参照し てください。

| ポート グループ        | ポート        | 速度          |
|-----------------|------------|-------------|
| ポートグループ 1       | 1          | 10Gまたは25G   |
| (ボート1、2、3、4、9)  | $2 \sim 4$ | 10G         |
|                 | 9          | 40G         |
| ポートグループ 2       | 5          | 10G または 25G |
| (ポート5、6、7、8、10) | $6 \sim 8$ | 10G         |
|                 | 10         | 40G         |

表 1: Cisco Catalyst 9400 シリーズ スーパーバイザ 1XL25 のポートのグループ化

速度10G、25G、および40Gはポートグループごとに相互に排他的です。ポートグループでは 任意の1つの速度をいつでも有効にできます。

たとえば、ポート1で25Gを有効にすると、ポートグループ1の他のすべての速度は無効にな ります。ポート10で40Gを設定すると、ポートグループ2の残りのポートで25Gと10Gが無 効になります。

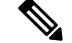

(注) デュアルスーパーバイザ構成(ハイアベイラビリティのシナリオ)では、ポートグループ2の ポートは非アクティブです。ポートグループ1のポートだけがアクティブです。

### 例

次に、10スロットシャーシに搭載されたスーパーバイザ1XL25モジュールのすべての コマンドの例を示します。

次のコマンドはポート1で25Gを有効にします。

Switch(config)# interface twe5/0/1 Switch(config-if) # enable Switch(config-if)#

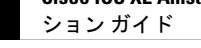

次のコマンドはポート1で25Gを無効にします。

Switch(config)# interface twe5/0/1
Switch(config-if)# no enable
\*Jun 4 11:55:54.316: %TRANSCEIVER-6-REMOVED: R0/0: iomd: Transceiver module removed
from TwentyfiveGigabitEthernet5/0/1

次のコマンドは、25G がポート1 にすでに設定されているときにポート9 に 40G を設 定しようとするため、エラーをスローします。

Switch(config)# interface fo5/0/9
Switch(config-if)# enable
Twe5/0/1 currently configured with enable command - remove this before enabling on Fo5/0/9

#### イーサネット経由の電力供給

Power over Ethernet (PoE) テクノロジーでは、PoE (802.3af 標準規格)、PoE+ (802.3at) ポー トでデバイスの動作用の電源を供給できます。

Cisco Universal Power Over Ethernet (Cisco UPOE) は IEEE PoE+標準規格を拡張し、ポートあたりの供給電力を2倍の60Wにします。

詳細については、このガイドの「PoE の設定」の項を参照してください。

### スイッチの USB ポートの使用

には、USB ミニタイプ B コンソールポートと USB タイプ A ポートの 2 つの USB ポートが前 面パネルにあります。

### USB ミニタイプ B コンソール ポート

デバイスには次のコンソールポートがあります。

- ・USB ミニタイプ B コンソール接続
- RJ-45 コンソール ポート

コンソール出力は両方のポートに接続されたデバイスに表示されますが、コンソール入力は一度に1つのポートしかアクティブになりません。デフォルトでは、USB コネクタは RJ-45 コネ クタよりも優先されます。

(注) Windows PC には、USB ポートのドライバが必要です。ドライバインストレーションの手順については、ハードウェアインストレーションガイドを参照してください。

付属の USB タイプ A ツー USB ミニタイプ B ケーブルを使用して PC または他のデバイスをこ のデバイスを接続します。接続されたデバイスには、ターミナルエミュレーションアプリケー ションが必要です。デバイスが、ホスト機能をサポートする電源の入っているデバイス (PC など) への有効な USB 接続を検出すると、RJ-45 コンソールからの入力がただちに無効にな り、USB コンソールからの入力が有効になります。USB 接続が削除されると、RJ-45 コンソー ルからの入力はただちに再度有効になります。デバイスの LED はどの接続が使用中であるか を示します。

### コンソール ポート変更ログ

ソフトウェア起動時に、ログに USB または RJ-45 コンソールのいずれがアクティブであるか が示されます。すべてのデバイスは常に RJ-45 メディアタイプを最初に表示します。

出力例では、デバイス1には接続された USB コンソールケーブルがあります。ブートローダ が USB コンソールに変わらなかったため、デバイスからの最初のログは RJ-45 コンソールを 示しています。少したってから、コンソールが変更され、USB コンソールログが表示されま す。

USB ケーブルが取り外されるか、PC が USB 接続を非アクティブ化すると、ハードウェアは自動的に RJ-45 コンソール インターフェイスに変わります。

コンソール タイプが常に RJ-45 であるように設定でき、さらに USB コネクタの無活動タイム アウトを設定できます。

### USB タイプAポート

USB タイプA ポートは、外部 USB フラッシュ デバイス(サム ドライブまたは USB キーとも 呼ばれる) へのアクセスを提供します。このポートは、容量 128 MB ~ 8 GB の Cisco USB フ ラッシュ ドライブ、USB 2.0、および USB 3.0 をサポートします(ポート密度 128 MB、256 MB、1 GB、4 GB、8 GB の USB デバイスがサポートされます)。USB 3.0 は、SuperSpeed USB とも呼ばれ、より高速なファイル転送速度を得るために使用されます。標準 Cisco IOS コマン ドラインインターフェイス(CLI) コマンドを使用して、フラッシュデバイスの読み取り、書 き込み、および、コピー元やコピー先として使用できます。を USB フラッシュドライブから 起動するように設定することもできます。

### **USB 2.0** ホスト ポート

USB 2.0 ホスト ポートは、外部 USB フラッシュ デバイス(サム ドライブまたは USB キーと も呼ばれる) へのアクセスを提供します。このポートは、容量 128 MB ~ 8 GB の Cisco USB フラッシュ ドライブをサポートします(ポート密度 128 MB、256 MB、1 GB、4 GB、8 GB の USB デバイスがサポートされます)。標準 Cisco IOS コマンドラインインターフェイス(CLI) コマンドを使用して、フラッシュデバイスの読み取り、書き込み、および、コピー元やコピー 先として使用できます。また、デバイスを USB フラッシュドライブから起動するように設定 することもできます。

### インターフェイスの接続

単一 VLAN 内のデバイスは、スイッチを通じて直接通信できます。異なる VLAN に属すポート間では、ルーティングデバイスを介さなければデータを交換できません。標準のレイヤ2デバイスを使用すると、異なる VLAN のポートは、ルータを通じて情報を交換する必要があります。ルーティングが有効に設定されたデバイスの使用により、IPアドレスを割り当てた SVI

で VLAN 20 および VLAN 30 の両方を設定すると、外部ルータを使用せずに、デバイスを介してホスト A からホスト B にパケットを直接送信できます。

図 1: スイッチと VLAN との接続

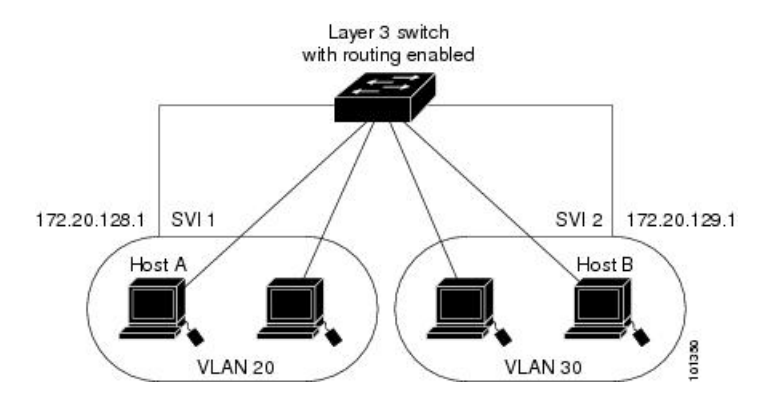

Network Advantage ライセンスがデバイスまたはアクティブなデバイスで使用されている場合 は、そのデバイスがルーティング方式を使用してインターフェイス間のトラフィックを転送し ます。Network Essentials ライセンスがデバイスまたはアクティブなデバイスで使用されている 場合は、基本ルーティング(静的ルーティングと RIP)だけがサポートされます。可能な場合 は、高いパフォーマンスを維持するために、転送はデバイスハードウェアで実行されます。た だし、ハードウェアでルーティングされるのはイーサネット II カプセル化された IPv4 パケッ トだけです。

ルーティング機能は、すべての SVI およびルーテッド ポートで有効にできます。デバイスは IP トラフィックだけをルーティングします。IP ルーティング プロトコル パラメータとアドレ ス設定が SVI またはルーテッド ポートに追加されると、このポートで受信した IP トラフィッ クはルーティングされます。

### インターフェイス コンフィギュレーション モード

デバイスは、次のインターフェイスタイプをサポートします。

- •物理ポート:デバイスポートおよびルーテッドポート
- VLAN:スイッチ仮想インターフェイス
- •ポートチャネル: EtherChannel インターフェイス

インターフェイス範囲も設定できます。

物理インターフェイス(ポート)を設定するには、インターフェイスタイプ、モジュール番 号、および デバイスのポート番号を指定し、インターフェイスコンフィギュレーション モー ドを開始します。

 タイプ: 10/100/1000 Mbps イーサネットポートの場合はギガビットイーサネット (GigabitEthernet または gi)、2.5 Gbps の場合は 2.5 ギガビットイーサネット (TwoGigabitEthernet または tw)、5 Gbps の場合は 5 ギガビットイーサネット (FiveGigabitEthernet または fi)、10 Gbps の場合は 10 ギガビットイーサネット (TenGigabitEthernet または te)、25 Gbps の場合は 25 ギガビットイーサネット (TwentyFiveGigE or twe)、40 Gbps の場合は Small Form-Factor Pluggable (SFP) モジュー ルギガビットイーサネットおよび10ギガビットイーサネットインターフェイス、ならび に Quad Small Form-Factor Pluggable (QSFP) モジュール 40 ギガビットイーサネット。

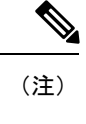

) Cisco Catalyst 9300L シリーズ スイッチでは、タイプはギガビット イーサネットか、または 10 ギガビットイーサネットのいずれか です。

- スイッチ番号:特定のデバイスを識別する番号。番号の範囲はデバイスを初めて初期化するときに割り当てられます。
- モジュール番号:デバイス上のモジュールまたはスロット番号:スイッチ(ダウンリンク)ポートは0で、アップリンクポートは1です。
- SFP アップリンクポートを装着したデバイスの場合、モジュール番号は1で、ポート番号 が振り直されます。たとえば、デバイスに10/100/1000 ポートが24 個ある場合、SFP モ ジュールポートは、GigabitEthernet1/1/1 ~ GigabitEthernet1/1/4、またはTenGigabitEthernet1/1/1 ~ TenGigabitEthernet1/1/4 になります。

デバイス上のインターフェイスの位置を物理的に確認することで、物理インターフェイスを識別できます。show 特権 EXEC コマンドを使用して、スイッチ上の特定のインターフェイスまたはすべてのインターフェイスに関する情報を表示することもできます。以降、この章では、主に物理インターフェイスの設定手順について説明します。

### イーサネット インターフェイスのデフォルト設定

インターフェイスがレイヤ3モードの場合に、レイヤ2パラメータを設定するには、パラメー タを指定せずに switchport インターフェイス コンフィギュレーション コマンドを入力し、イ ンターフェイスをレイヤ2モードにする必要があります。これにより、インターフェイスが いったんシャットダウンしてから再度有効になり、インターフェイスが接続しているデバイス に関するメッセージが表示されることがあります。レイヤ3モードのインターフェイスをレイ ヤ2モードにした場合、影響のあるインターフェイスに関連する以前の設定情報が消失する可 能性があり、インターフェイスはデフォルト設定に戻ります。

次の表は、レイヤ2インターフェイスにのみ適用される一部の機能を含む、イーサネットイン ターフェイスのデフォルト設定を示しています。

| 機能        | デフォルト設定                                |
|-----------|----------------------------------------|
| 動作モード     | レイヤ2またはスイッチングモード(switchport コマ<br>ンド)。 |
| VLAN 許容範囲 | VLAN 1 $\sim$ 4094                     |

表 2: レイヤ2イーサネット インターフェイスのデフォルト設定

| 機能                                             | デフォルト設定                                                                                                    |
|------------------------------------------------|----------------------------------------------------------------------------------------------------|
| デフォルト VLAN(アクセス ポート<br>用)                      | VLAN1(レイヤ2インターフェイスだけ)。                                                                                                    |
| ネイティブ VLAN(IEEE 802.1Q トラ<br>ンク用)              | VLAN1(レイヤ2インターフェイスだけ)。                                                                                                    |
| VLAN トランキング                                    | Switchport mode dynamic auto (DTP をサポート) (レイ ヤ 2 インターフェイスだけ)。                                                                                                    |
| ポートイネーブル ステート                                  | すべてのポートが有効。                                                                                                    |
| ポート記述                                          | 未定義。                                                                                                    |
| 速度                                             | 自動ネゴシエーション                                                                                                    |
| デュプレックス モード                                    | 自動ネゴシエーション                                                                                                    |
| フロー制御                                          | フロー制御は receive: off に設定されます。送信パケットでは常にオフです。                                                                                                    |
| EtherChannel (PAgP)                            | すべてのイーサネット ポートで無効。                                                                                                    |
| ポートブロッキング(不明マルチ<br>キャストおよび不明ユニキャスト ト<br>ラフィック) | 無効(ブロッキングされない)(レイヤ2インターフェ<br>イスだけ)。                                                                                                    |
| ブロードキャスト、マルチキャスト、<br>およびユニキャスト ストーム制御          | 無効。                                                                                                    |
| 保護ポート                                          | 無効(レイヤ2インターフェイスだけ)。                                                                                                    |
| ポートセキュリティ                                      | 無効(レイヤ2インターフェイスだけ)。                                                                                                    |
| PortFast                                       | 無効。                                                                                                    |
| Auto-MDIX                                      | <ul> <li>有効。</li> <li>(注) IEEE 802.3af に完全には準拠していない Cisco IP 電話やアクセスポイントなど、準規格の受電デバイスについては、その受電デバイスをクロスケーブルでスイッチに接続する場合、スイッチでサポートされないことがあります。これは、スイッチ ポート上で Automatic Medium-Dependent Interface Crossover (Auto-MIDX) が有効かどうかは関係ありません。</li> </ul> |
| Power over Ethernet (PoE)                      | 有効(auto)。                                                                                                    |

### インターフェイス速度およびデュプレックス モード

スイッチのイーサネットのインターフェイスは、10 Mbps、100 Mbps、1000 Mbps、2.5 Gbps、 5 Gbps、10 Gpbs のいずれかの速度で、かつ全二重か半二重のどちらかのモードで動作します。 全二重モードの場合、2 つのステーションが同時にトラフィックを送受信できます。通常、10 Mbps ポートは半二重モードで動作します。つまり、ステーションはトラフィックの受信また は送信のいずれかを交互に行います。

スイッチモジュールには、ギガビットイーサネット(10/100/1000 Mbps)ポートが搭載されて います。また、スイッチには最大 2.5 Gbps(100/1000/2500 Mbps)、5 Gbps(100/1000/2500/5000 Mbps)、10 Gbps(100/1000/2500/5000/10000 Mbps)の速度をサポートするマルチギガビット イーサネットポート、最大 1 Gbpsの速度をサポートする SFP モジュール、最大 10 Gbpsの速 度をサポートする SFP+ モジュール、最大 25 Gbpsの速度をサポートする SFP28 モジュールが 搭載されています。

### 速度とデュプレックス モードの設定時の注意事項

インターフェイス速度とデュプレックスモードを設定する際には、次のガイドラインに注意し てください。

- イーサネット(10/100/1000 Mb/s)ポートとマルチギガビットイーサネットポート(2.5 Gb/s、5Gb/s、10 Gb/s)は、すべての速度オプションとデュプレックスオプション(自動、半二重、全二重)をサポートします。ただし、1000 Mbps 以上で動作しているギガビットイーサネットポートは半二重モードをサポートしません。
- •回線の両側で自動ネゴシエーションがサポートされる場合は、デフォルト設定の auto ネ ゴシエーションの使用を強くお勧めします。
- 一方のインターフェイスが自動ネゴシエーションをサポートし、もう一方がサポートしない場合は、両方のインターフェイス上でデュプレックスと速度を設定します。サポートする側で auto 設定を使用しないでください。
- STPが有効な場合にポートを再設定すると、デバイスがループの有無を調べるために最大で30秒かかる可能性があります。STPの再設定が行われている間、ポートLEDはオレンジに点灯します。ベストプラクティスとして、速度とデュプレックスのオプションをリンク上で自動に設定するか、リンク終端の両側で固定に設定することを推奨します。リンクの片側が自動に設定され、反対側が固定に設定されている場合、リンクは起動することも、起動しないこともありますが、これは予期される動作です。

<u>/!</u>\

注意 インターフェイス速度とデュプレックスモードの設定を変更すると、再設定中にインターフェ イスがシャットダウンし、再び有効になる場合があります。

### IEEE 802.3x フロー制御

フロー制御により、接続しているイーサネットポートは、輻輳しているノードがリンク動作を もう一方の端で一時停止できるようにすることによって、輻輳時のトラフィックレートを制御 できます。あるポートで輻輳が生じ、それ以上はトラフィックを受信できなくなった場合、 ポーズフレームを送信することによって、その状態が解消されるまで送信を中止するように、 そのポートから相手ポートに通知します。ポーズフレームを受信すると、送信側デバイスは データパケットの送信を中止するので、輻輳時のデータパケット損失が防止されます。

(注) スイッチ ポートは、ポーズ フレームを受信できますが、送信はできません。

flowcontrol インターフェイス コンフィギュレーション コマンドを使用してインターフェイス のポーズフレームを receive する機能を on、off、、または desired に設定できます。デフォル トの状態は on です。

desired に設定した場合、インターフェイスはフロー制御パケットの送信を必要とする接続デバイスか、または必要ではないもののフロー制御パケットを送信できる接続デバイスで動作できます。

デバイスのフロー制御設定には、次のルールが適用されます。

- receive on (または desired): ポートはポーズフレームを送信できませんが、ポーズフレームを送信する必要のある、または送信できる接続デバイスと組み合わせて使用できます。 ポーズフレームの受信は可能です。
- receive off:フロー制御はどちらの方向にも動作しません。輻輳が生じても、リンクの相手側に通知はなく、どちら側の装置も休止フレームの送受信を行いません。

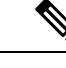

(注) コマンドの設定と、その結果生じるローカルおよびリモートポートでのフロー制御解決の詳細 については、このリリースのコマンドリファレンスに記載された flowcontrol インターフェイ スコンフィギュレーション コマンドを参照してください。

### レイヤ3インターフェイス

デバイスは、次のレイヤ3インターフェイスをサポートします。

SVI:トラフィックをルーティングする VLAN に対応する SVI を設定する必要があります。SVIは、interface vlan グローバル コンフィギュレーション コマンドのあとに VLAN ID を入力して作成します。SVI を削除するには、no interface vlan グローバル コンフィギュレーション コマンドを使用します。インターフェイス VLAN 1 は削除できません。

(注) 物理ポートと関連付けられていない場合、SVI を作成してもアク ティブにはなりません。

SVIを設定するとき、SVI ラインステートステータスを判断する際に含めないようにする ため、SVI 自動ステート除外を SVI のポートに設定することもできます。

 ルーテッドポート:ルーテッドポートは、no switchport インターフェイス コンフィギュ レーション コマンドを使用して、レイヤ3モードになるように設定された物理ポートで す。ルーテッドポートは VLAN サブインターフェイスをサポートします。

VLANサブインターフェイス:802.1Q VLANサブインターフェイスは、ルーテッド物理イ ンターフェイス上の VLAN ID に関連付けられた仮想 Cisco IOS インターフェイスです。親 インターフェイスは物理ボートです。サブインターフェイスはレイヤ3物理インターフェ イス上にのみ作成できます。サブインターフェイスは、IP アドレッシング、転送ポリシー、 Quality of Service (QoS) ポリシー、セキュリティポリシーなどのさまざまな機能に関連付 けることができます。親インターフェイスはサブインターフェイスによって複数の仮想イ ンターフェイスに分割されます。これらの仮想インターフェイスに IP アドレスやダイナ ミック ルーティング プロトコルなど固有のレイヤ 3 パラメータを割り当てることができ ます。各サブインターフェイスの IP アドレスは、親インターフェイスの他のサブインター フェイスのサブネットとは異なります。

レイヤ3 EtherChannel ポート: EtherChannel インターフェイスは、ルーテッド ポートで構成されます。

レイヤ3デバイスは、各ルーテッドポートおよび SVI に割り当てられた IP アドレスを持つこ とができます。

デバイスまたはデバイススタックで設定可能なSVIとルーテッドポートの数に対して定義された制限はありません。ただし、ハードウェアには限界があるため、SVIおよびルーテッドポートの個数と、設定されている他の機能の個数の組み合わせによっては、CPU利用率が影響を受けることがあります。デバイスが最大限のハードウェアリソースを使用している場合にルーテッドポートまたはSVIを作成しようとすると、次のような結果になります。

- 新たなルーテッドポートを作成しようとすると、デバイスはインターフェイスをルーテッドポートに変換するための十分なリソースがないことを示すメッセージを表示し、インターフェイスはスイッチポートのままとなります。
- ・拡張範囲の VLAN を作成しようとすると、エラーメッセージが生成され、拡張範囲の VLAN は拒否されます。
- VLAN Trunking Protocol (VTP) が新たな VLAN をデバイスに通知すると、使用可能な十 分なハードウェアリソースがないことを示すメッセージを送り、その VLAN をシャット ダウンします。show vlan EXEC コマンドの出力に、中断状態の VLAN が示されます。
- ・デバイスが、ハードウェアのサポート可能な数を超える VLAN とルーテッドポートが設 定されたコンフィギュレーションを使って起動を試みると、VLAN は作成されますが、

ルーテッドポートはシャットダウンされ、デバイスはハードウェアリソースが不十分であ るという理由を示すメッセージを送信します。

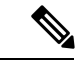

(注) すべてのレイヤ3インターフェイスには、トラフィックをルーティングするための IP アドレ スが必要です。次の手順は、レイヤ3インターフェイスとしてインターフェイスを設定する方 法およびインターフェイスに IP アドレスを割り当てる方法を示します。

物理ポートがレイヤ2モードである(デフォルト)場合は、no switchport インターフェイス コンフィギュレーションコマンドを実行してインターフェイスをレイヤ3モードにする必要が あります。no switchport コマンドを実行すると、インターフェイスが無効化されてから再度有 効になります。これにより、インターフェイスが接続しているデバイスに関するメッセージが 生成されることがあります。さらに、レイヤ2モードのインターフェイスをレイヤ3モードに すると、影響を受けたインターフェイスに関連する前の設定情報は失われ、インターフェイス はデフォルト設定に戻る可能性があります。

# インターフェイス特性の設定方法

次の項では、インターフェイス特性を設定する手順を構成するさまざまなタスクについて説明 します。

### インターフェイスの設定

次の一般的な手順は、すべてのインターフェイス設定プロセスに当てはまります。

| 手. | 頁 |
|----|---|
|    |   |

|       | コマンドまたはアクション                                                         | 目的                               |
|-------|----------------------------------------------------------------------|----------------------------------|
| ステップ1 | enable                                                               | 特権 EXEC モードを有効にします。              |
|       | 例:<br>Device> <b>enable</b>                                          | プロンプトが表示されたらパスワードを<br>入力します。     |
| ステップ2 | <b>configure terminal</b><br>例:<br>Device# <b>configure terminal</b> | グローバル コンフィギュレーション<br>モードを開始します。  |
| ステップ3 | interface<br>例:                                                      | インターフェイスタイプ、およびコネ<br>クタの数を識別します。 |

|       | コマンドまたはアクション                                                                     | 目的                                                                                                    |
|-------|----------------------------------------------------------------------------------|----------------------------------------------------------------------------------------------------|
|       | Device(config)# interface<br>gigabitethernet1/0/1<br>Device(config-if)#          | <ul> <li>(注) インターフェイス タイプとインターフェイス番号の間にスペースを入れる必要はありません。たとえば、前の行では、gigabitethernet 1/0/1、gigabitethernet1/0/1、gi 1/0/1、または gi1/0/1 のいずれかを指定できます。</li> </ul> |
| ステップ4 | 各 interface コマンドの後ろに、インター<br>フェイスに必要なインターフェイス コ<br>ンフィギュレーション コマンドを続け<br>て入力します。 | インターフェイス上で実行するプロトコ<br>ルとアプリケーションを定義します。別<br>のインターフェイスコマンドまたは end<br>を入力して特権 EXEC モードに戻ると、<br>コマンドが収集されてインターフェイス<br>に適用されます。                                 |
| ステップ5 | interface range または interface range<br>macro                                     | <ul> <li>(任意) インターフェイスの範囲を設定します。</li> <li>(注) ある範囲内で設定したインターフェイスは、同じタイプである必要があります。また、同じ機能オプションを指定して設定しなければなりません。</li> </ul>                                 |
| ステップ6 | show interfaces                                                                  | スイッチ上のまたはスイッチに対して設<br>定されたすべてのインターフェイスのリ<br>ストを表示します。デバイスがサポート<br>する各インターフェイスまたは指定した<br>インターフェイスのレポートが出力され<br>ます。                                           |

# インターフェイスに関する記述の追加

インターフェイスの記述を追加するには、次の手順を実行します。

| - |    |
|---|----|
| - | 川白 |
| - | ШH |
|   |    |

|       | コマンドまたはアクション | 目的                           |
|-------|--------------|------------------------------|
| ステップ1 | enable       | 特権 EXEC モードを有効にします。          |
|       | 例:           | プロンプトが表示されたらパスワードを<br>入力します。 |

|               | コマンドまたはアクション                                                                        | 目的                                                         |
|---------------|-------------------------------------------------------------------------------------|------------------------------------------------------------|
|               | Device> enable                                                                      |                                                            |
| ステップ <b>2</b> | configure terminal<br>例:                                                            | グローバル コンフィギュレーション<br>モードを開始します。                            |
|               | Device# configure terminal                                                          |                                                            |
| ステップ3         | interface interface-id<br>例:                                                        | 記述を追加するインターフェイスを指定<br>し、インターフェイスコンフィギュレー<br>ション モードを開始します。 |
|               | <pre>Device(config)# interface gigabitethernet1/0/2</pre>                           |                                                            |
| ステップ4         | description string<br>例:<br>Device(config-if)# description Connects<br>to Marketing | インターフェイスに記述を追加します。                                         |
| ステップ5         | end<br>例:<br>Device(config-if)# end                                                 | 特権 EXEC モードに戻ります。                                          |
| ステップ6         | show interfaces interface-id description                                            | 入力を確認します。                                                  |
| ステップ <b>1</b> | copy running-config startup-config<br>例:                                            | (任意)コンフィギュレーション ファ<br>イルに設定を保存します。                         |
|               | Device# copy running-config<br>startup-config                                       |                                                            |

# インターフェイス範囲の設定

同じ設定パラメータを持つ複数のインターフェイスを設定するには、interface range グローバ ルコンフィギュレーションコマンドを使用します。インターフェイス レンジコンフィギュ レーション モードを開始すると、このモードを終了するまで、入力されたすべてのコマンド パラメータはその範囲内のすべてのインターフェイスに対するものと見なされます。

|       | コマンドまたはアクション                          | 目的                                                                                                    |
|-------|---------------------------------------|----------------------------------------------------------------------------------------------------|
| ステップ1 | enable                                | 特権 EXEC モードを有効にします。                                                                                                    |
|       | 例:                                    | プロンプトが表示されたらパスワードを                                                                                                    |
|       | Device> enable                        | 入力します。                                                                                                    |
| ステップ2 | configure terminal                    | グローバル コンフィギュレーション                                                                                                    |
|       | 例:                                    | モードを開始します。                                                                                                    |
|       | Device# configure terminal            |                                                                                                    |
| ステップ3 | interface range {port-range   macro   | 設定するインターフェイス範囲(VLAN                                                                                                    |
|       | macro_name}<br>例:                     | または物理ボート)を指定し、インター<br>フェイス コンフィギュレーション モー<br>ドを開始します。                                                                                                    |
|       | Device(config)# interface range macro | • interface range コマンドを使用する                                                                                                    |
|       |                                       | と、最大5つのポート範囲または定<br>義済みマクロを1つ設定できます。                                                                                                    |
|       |                                       | <ul> <li>macro変数は、「インターフェイス<br/>レンジマクロの設定および使用方<br/>法」の項で説明されています。</li> </ul>                                                                             |
|       |                                       | <ul> <li>カンマで区切った port-range では、</li> <li>各エントリに対応するインターフェ</li> <li>イスタイプを入力し、カンマの前</li> <li>後にスペースを含めます。</li> </ul>                                      |
|       |                                       | <ul> <li>ハイフンで区切った port-range で<br/>は、インターフェイス タイプの再<br/>入力は不要ですが、ハイフンの前後<br/>にスペースを入力する必要がありま<br/>す。</li> </ul>                                          |
|       |                                       | <ul> <li>(注) この時点で、通常のコンフィ<br/>ギュレーション コマンドを使<br/>用して、範囲内のすべてのイ<br/>ンターフェイスにコンフィ<br/>ギュレーションパラメータを<br/>適用します。各コマンドは、<br/>入力されたとおりに実行され<br/>ます。</li> </ul> |

|       | コマンドまたはアクション                                  | 目的                 |
|-------|-----------------------------------------------|--------------------|
| ステップ4 | end                                           | 特権 EXEC モードに戻ります。  |
|       | 例:                                            |                    |
|       | Device(config)# <b>end</b>                    |                    |
| ステップ5 | show interfaces [interface-id]                | 指定した範囲内のインターフェイスの設 |
|       | 例:                                            | 定を確認します。           |
|       | Device# show interfaces                       |                    |
| ステップ6 | copy running-config startup-config            | (任意)コンフィギュレーション ファ |
|       | 例:                                            | イルに設定を保存します。       |
|       | Device# copy running-config<br>startup-config |                    |

# インターフェイス レンジマクロの設定および使用方法

インターフェイス レンジマクロを作成すると、設定するインターフェイスの範囲を自動的に 選択できます。interface range macro グローバル コンフィギュレーション コマンド文字列で macro キーワードを使用する前に、define interface-range グローバル コンフィギュレーション コマンドを使用してマクロを定義する必要があります。

|       | コマンドまたはアクション                      | 目的                                                        |
|-------|-----------------------------------|-----------------------------------------------------------|
| ステップ1 | enable                            | 特権 EXEC モードを有効にします。                                       |
|       | 例:                                | プロンプトが表示されたらパスワードを                                        |
|       | Device> enable                    | 入力します。                                                    |
| ステップ2 | configure terminal                | グローバル コンフィギュレーション                                         |
|       | 例:                                | モードを開始します。                                                |
|       | Device# configure terminal        |                                                           |
| ステップ3 | define interface-range macro_name | インターフェイス範囲マクロを定義し                                         |
|       | interface-range                   | て、NVRAM に保存します。                                           |
|       | 例:                                | <ul> <li><i>macro_name</i>は、最大32文字の文字<br/>列です。</li> </ul> |

I

|       | コマンドまたはアクション                                                                                  | 目的                                                                                                    |
|-------|-----------------------------------------------------------------------------------------------|----------------------------------------------------------------------------------------------------|
|       |                                                                                               | <ul> <li>・マクロには、カンマで区切ったイン<br/>ターフェイスを5つまで指定できま<br/>す。</li> <li>それぞれの interface-range は、同じ<br/>ポートタイプで構成されていなけ<br/>ればなりません。</li> </ul>                                                         |
|       |                                                                                               | <ul> <li>(注) interface range macro グローバ<br/>ルコンフィギュレーションコ<br/>マンド文字列で macro キー<br/>ワードを使用する前に、define<br/>interface-range グローバル コ<br/>ンフィギュレーション コマン<br/>ドを使用してマクロを定義す<br/>る必要があります。</li> </ul> |
| ステップ4 | interface range macro macro_name<br>例:<br>Device(config)# interface range macro<br>enet_list  | <i>macro_name</i> の名前でインターフェイス<br>範囲マクロに保存された値を使用するこ<br>とによって、設定するインターフェイス<br>の範囲を選択します。<br>ここで、通常のコンフィギュレーション<br>コマンドを使用して、定義したマクロ内<br>のすべてのインターフェイスに設定を適<br>用できます。                           |
| ステップ5 | end<br>例:<br>Device(config)# end                                                              | 特権 EXEC モードに戻ります。                                                                                                    |
| ステップ6 | show running-config   include define<br>例:<br>Device# show running-config   include<br>define | 定義済みのインターフェイス範囲マクロ<br>の設定を表示します。                                                                                                    |
| ステップ1 | copy running-config startup-config<br>例:<br>Device# copy running-config<br>startup-config     | (任意)コンフィギュレーションファ<br>イルに設定を保存します。                                                                                                    |

# インターフェイス速度およびデュプレックス パラメータの設定

インターフェイスの速度とデュプレックスパラメータを設定するには、次の手順を実行しま す。

### 手順

|       | -                                                                         | -                                                                                                    |
|-------|---------------------------------------------------------------------------|----------------------------------------------------------------------------------------------------|
|       | コマンドまたはアクション                                                              | 目的                                                                                                    |
| ステップ1 | enable                                                                    | 特権 EXEC モードを有効にします。                                                                                                    |
|       | 例:                                                                        | プロンプトが表示されたらパスワードを<br>入力します                                                                                                    |
|       | Device> <b>enable</b>                                                     |                                                                                                    |
| ステップ2 | configure terminal                                                        | グローバル コンフィギュレーション                                                                                                    |
|       | 例:                                                                        | モートを開始します。                                                                                                    |
|       | Device# <b>configure terminal</b>                                         |                                                                                                    |
| ステップ3 | interface interface-id                                                    | 設定する物理インターフェイスを指定                                                                                                    |
|       | 例:                                                                        | し、インターフェイスコンフィギュレー<br>ション モードを開始します。                                                                                                    |
|       | Device(config)# interface<br>gigabitethernet1/0/3                         |                                                                                                    |
| ステップ4 | speed {10   100   1000   auto [10   100   1000<br>  10000]   nonegotiate} | インターフェイスに対する適切な速度パ<br>ラメータを入力します。                                                                                                    |
|       | 例:<br>Device(config-if)# <b>speed 10</b>                                  | <ul> <li>・10、100、1000、または 10000 を入<br/>力してインターフェイスに特定の速<br/>度を設定します</li> </ul>                                                                              |
|       |                                                                           | <ul> <li>インターフェイスに接続されたデバ<br/>イスと自動ネゴシエーションが行え<br/>るようにするには、auto を入力し<br/>ます。速度を指定しする際に auto<br/>キーワードも設定する場合、ポート<br/>は指定の速度でのみ自動ネゴシエー<br/>トします。</li> </ul> |
|       |                                                                           | <ul> <li>nonegotiate キーワードを使用できるのは、SFPモジュールポートに対してだけです。SFPモジュールポートは1000 Mbps だけで動作しますが、自動ネゴシエーションをサポートしていないデバイスに接続されて</li> </ul>                            |

**Cisco IOS XE Amsterdam 17.3.x** (Catalyst 9400 スイッチ) インターフェイスおよびハードウェア コンポーネント コンフィギュレー ション ガイド

|               | コマンドまたはアクション                                          | 目的                                                                                                    |
|---------------|-------------------------------------------------------|----------------------------------------------------------------------------------------------------|
|               |                                                       | いる場合は、ネゴシエートしないよ<br>うに設定できます。                                                                                                  |
| ステップ5         | duplex {auto   full   half}<br>例:                     | インターフェイスのデュプレックス パ<br>ラメータを入力します。                                                                                              |
|               | Device(config-if)# <b>duplex half</b>                 | 半二重モードを有効にします(10 Mb/s<br>または100 Mb/sのみで動作するインター<br>フェイスの場合)。半二重は、1000 Mb/s<br>の速度に設定されたマルチギガビット<br>イーサネットポートではサポートされ<br>ていません。 |
|               |                                                       | デュプレックス設定を行うことができる<br>のは、速度が auto に設定されている場<br>合です。                                                                            |
| ステップ6         | end                                                   | 特権 EXEC モードに戻ります。                                                                                                    |
|               | 例:<br>Device(config-if)# <b>end</b>                   |                                                                                                    |
| ステップ <b>7</b> | show interfaces interface-id                          | インターフェイス速度およびデュプレッ                                                                                                    |
|               | 例:<br>Device# show interfaces<br>gigabitethernet1/0/3 | ク ヘ モー ト の 設 止 を 衣 小 し ま り 。                                                                                                   |
| ステップ8         | copy running-config startup-config<br>例               | (任意) コンフィギュレーションファ<br>イルに設定を保存します。                                                                                             |
|               | Device# copy running-config<br>startup-config         |                                                                                                    |

# IEEE 802.3x フロー制御の設定

IEEE 802.3x フロー制御を設定するには、次の手順を実行します。

|       | コマンドまたはアクション                                              | 目的                                   |
|-------|-----------------------------------------------------------|--------------------------------------|
| ステップ1 | enable                                                    | 特権 EXEC モードを有効にします。                  |
|       | 例:                                                        | プロンプトが表示されたらパスワードを<br>入力します。         |
|       |                                                           |                                      |
| ステップ2 | configure terminal                                        | グローバル コンフィギュレーション                    |
|       | 例:                                                        | モードを開始します。                           |
|       | Device# configure terminal                                |                                      |
| ステップ3 | interface interface-id                                    | 設定する物理インターフェイスを指定                    |
|       | 例:                                                        | し、インターフェイスコンフィギュレー<br>ション モードを開始します。 |
|       | <pre>Device(config)# interface gigabitethernet1/0/1</pre> |                                      |
| ステップ4 | flowcontrol {receive} {on   off   desired}                | ポートのフロー制御モードを設定しま                    |
|       | 例:                                                        | す。                                   |
|       | <pre>Device(config-if)# flowcontrol receive   on</pre>    |                                      |
| ステップ5 | end                                                       | 特権 EXEC モードに戻ります。                    |
|       | 例:                                                        |                                      |
|       | Device(config-if)# <b>end</b>                             |                                      |
| ステップ6 | show interfaces interface-id                              | インターフェイス フロー制御の設定を<br>確認します          |
|       | 191]:                                                     |                                      |
|       | Device# show interfaces<br>gigabitethernet1/0/1           |                                      |
| ステップ1 | copy running-config startup-config<br>例:                  | (任意)コンフィギュレーションファ<br>イルに設定を保存します。    |
|       | Device# copy running-config<br>startup-config             |                                      |

## レイヤ3インターフェイスの設定

レイヤ3インターフェイスを設定するには、次の手順を実行します。

|                   | コマンドまたはアクション                                                                                                    | 目的                                                                          |
|-------------------|----------------------------------------------------------------------------------------------------|-----------------------------------------------------------------------------|
| ステップ1             | enable                                                                                                    | 特権 EXEC モードを有効にします。                                                         |
|                   | 例:<br>Device> <b>enable</b>                                                                                        | プロンプトが表示されたらパスワードを<br>入力します。                                                |
| <br>ステップ <b>2</b> | configure terminal                                                                                                 | グローバルコンフィギュレーション                                                            |
| ~ / / / / 2       | 例:                                                                                                    | モードを開始します。                                                                  |
|                   | Device# configure terminal                                                                                         |                                                                             |
| ステップ3             | <pre>interface { gigabitethernet interface-id}   { vlan vlan-id}   { port-channel   port-channel-number} 例 :</pre> | レイヤ3インターフェイスとして設定す<br>るインターフェイスを指定し、インター<br>フェイス コンフィギュレーション モー<br>ドを開始します。 |
|                   | Device(config)# interface<br>gigabitethernet1/0/2                                                                  |                                                                             |
| ステップ4             | no switchport<br>例:<br>Device(config-if)# no switchport                                                            | (物理ポートの場合のみ)レイヤ3モー<br>ドを開始します。                                              |
| ステップ5             | ip address ip_address subnet_mask<br>例:<br>Device(config-if)# ip address<br>192.20.135.21 255.255.255.0            | IP アドレスおよび IP サブネットを設定<br>します。                                              |
| ステップ6             | no shutdown<br>例:<br>Device(config-if)# no shutdown                                                                | インターフェイスを有効にします。                                                            |
| ステップ <b>7</b>     | end<br>例:                                                                                                    | 特権 EXEC モードに戻ります。                                                           |

|       | コマンドまたはアクション                                                                              | 目的                                |
|-------|-------------------------------------------------------------------------------------------|-----------------------------------|
|       | Device(config-if)# end                                                                    |                                   |
| ステップ8 | show interfaces [interface-id]                                                            | 設定を確認します。                         |
| ステップ9 | copy running-config startup-config<br>例:<br>Device# copy running-config<br>startup-config | (任意)コンフィギュレーションファ<br>イルに設定を保存します。 |

# 論理レイヤ3GRE トンネルインターフェイスの設定

### 始める前に

総称ルーティング カプセル化(GRE)は、仮想ポイントツーポイント リンク内でネットワー ク層プロトコルをカプセル化するために使用されるトンネリング プロトコルです。GRE トン ネルは、カプセル化のみを提供し、暗号化は提供しません。

(注)

- GRE トンネルは、Cisco Catalyst 9000 スイッチのハードウェアでサポートされています。 GRE でトンネル オプションを設定しない場合、パケットはハードウェアでスイッチング されます。GREをトンネルオプション(キーやチェックサムなど)で設定すると、パケッ トはソフトウェアでスイッチングされます。最大 1000 個の GRE トンネルがサポートされ ます。
  - GRE トンネルではアクセスコントロールリスト (ACL) や Quality of Service (QoS) など のその他の機能はサポートされません。
  - GREトンネルでは tunnel path-mtu-discovery コマンドはサポートされていません。フラグ メンテーションを回避するには、ip mtu 256 コマンドを使用して GRE トンネルの両端の 最大伝送ユニット (MTU) を最小値に設定します。

GRE トンネルを設定する手順は、次のとおりです。

|       | コマンドまたはアクション   | 目的                  |
|-------|----------------|---------------------|
| ステップ1 | enable         | 特権 EXEC モードを有効にします。 |
|       | 例:             | プロンプトが表示されたらパスワードを  |
|       | Device> enable | 人力します。              |

|               | コマンドまたはアクション                                                                                              | 目的                              |
|---------------|----------------------------------------------------------------------------------------------------|---------------------------------|
| ステップ <b>2</b> | configure terminal<br>例:                                                                                  | グローバル コンフィギュレーション<br>モードを開始します。 |
|               | Device# configure terminal                                                                                |                                 |
| ステップ3         | interface tunnel <i>number</i><br>例:                                                                      | インターフェイスでトンネリングを有効<br>にします。     |
|               | Device(config)#interface tunnel 2                                                                         |                                 |
| ステップ4         | <pre>ip address ip_addresssubnet_mask 例: Device(config)#ip address 100.1.1.1 255.255.255.0</pre>          | IP アドレスおよび IP サブネットを設定<br>します。  |
| ステップ5         | <pre>tunnel source {ip_address   type_number} 例: Device(config)#tunnel source 10.10.10.1</pre>            | トンネル送信元を設定します。                  |
| ステップ6         | <pre>tunnel destination {host_name   ip_address} 何 : Device (config) #tunnel destination 10.10.10.2</pre> | トンネル宛先を設定します。                   |
| ステップ1         | tunnel mode gre ip<br>例:<br>Device(config)#tunnel mode gre ip                                             | トンネル モードを設定します。                 |
| ステップ8         | end<br>例:<br>Device(config)#end                                                                           | 設定モードを終了します。                    |

# SVI 自動ステート除外の設定

SVI自動ステートを除外するには、次の手順を実行します。

|       | コマンドまたはアクション | 目的                  |
|-------|--------------|---------------------|
| ステップ1 | enable       | 特権 EXEC モードを有効にします。 |
|       | 例:           | プロンプトが表示されたらパスワードを  |
|       |              | 人力しよす。              |

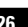

Cisco IOS XE Amsterdam 17.3.x(Catalyst 9400 スイッチ)インターフェイスおよびハードウェア コンポーネント コンフィギュレー ションガイド
|               | コマンドまたはアクション                                                   | 目的                                        |
|---------------|----------------------------------------------------------------|-------------------------------------------|
|               | Device> enable                                                 |                                           |
| ステップ2         | configure terminal                                             | グローバル コンフィギュレーション                         |
|               | 例:                                                             | モードを開始します。                                |
|               | Device# configure terminal                                     |                                           |
| ステップ3         | interface interface-id                                         | レイヤ2インターフェイス(物理ポート                        |
|               | 例:                                                             | またはポート チャネル)を指定し、イ                        |
|               | Device(config)# interface                                      | ンターノェイス コンノイキュレーション モードを開始します。            |
|               | gigabitethernet1/0/2                                           |                                           |
|               |                                                                |                                           |
| ステップ4         | switchport autostate exclude                                   | SVI ラインステート(アップまたはダ<br>ウン)のステータスを定義する際。アク |
|               | 1例:                                                            | セスまたはトランク ポートを除外しま                        |
|               | <pre>Device(config-if)# switchport autostate     exclude</pre> | す。                                        |
| ステップ5         | end                                                            | 特権 EXEC モードに戻ります。                         |
|               | 例:                                                             |                                           |
|               | Device(config-if)# <b>end</b>                                  |                                           |
| ステップ6         | show running config interface interface-id                     | (任意)実行コンフィギュレーションを<br>表示します。              |
|               |                                                                | 設定を確認します。                                 |
| ステップ <b>1</b> | copy running-config startup-config<br>例:                       | (任意)コンフィギュレーションファ<br>イルに設定を保存します。         |
|               | Device# copy running-config<br>startup-config                  |                                           |

## インターフェイスのシャットダウンおよび再起動

インターフェイスをシャットダウンすると、指定されたインターフェイスのすべての機能が無効になり、使用不可能であることがすべてのモニタコマンドの出力に表示されます。この情報は、すべてのダイナミックルーティングプロトコルを通じて、他のネットワークサーバに伝達されます。ルーティングアップデートには、インターフェイス情報は含まれません。

|               | コマンドまたはアクション                                          | 目的                        |
|---------------|-------------------------------------------------------|---------------------------|
| ステップ1         | enable                                                | 特権 EXEC モードを有効にします。       |
|               | 例:                                                    | プロンプトが表示されたらパスワードを        |
|               | Device> <b>enable</b>                                 | 入力します。                    |
|               |                                                       |                           |
| ステップ <b>2</b> | configure terminal                                    | グローバル コンフィギュレーション         |
|               | 例:                                                    | モードを開始します。                |
|               | Device# configure terminal                            |                           |
| <u> </u>      | interface $\{v \mid av \mid d \mid \}$ significations |                           |
| ×///3         | interface-id}   { port-channel                        | 設定するインターノエイへを選択しま<br>  す。 |
|               | port-channel-number}                                  |                           |
|               | 例:                                                    |                           |
|               | Device (config) # <b>interface</b>                    |                           |
|               |                                                       |                           |
| ステップ4         | shutdown                                              | インターフェイスをシャットダウンしま        |
|               | 例:                                                    | <i>す</i> 。                |
|               | Device(config-if)# <b>shutdown</b>                    |                           |
|               |                                                       |                           |
| ステップ5         | no shutdown                                           | インターフェイスを再起動します。          |
|               | 例:                                                    |                           |
|               | Device(config-if)# no shutdown                        |                           |
|               |                                                       |                           |
| ステップ6         | end                                                   | 特権 EXEC モードに戻ります。         |
|               | 例:                                                    |                           |
|               | Device(config-if)# <b>end</b>                         |                           |
| ~ ~ ~         | show running config                                   | 「キャークショントー                |
| <u>スナッノ</u>   | Abi .                                                 | 八月を帷祕しより。<br>             |
|               | ניכו .                                                |                           |
|               | Device# show running-config                           |                           |
|               |                                                       |                           |

#### 手順

### USB 無活動タイムアウトの設定

無活動タイムアウトを設定している場合、USB コンソール ポートがアクティブ化されている ものの、指定された時間内にポートで入力アクティビティがないときに、RJ-45 コンソール ポートが再度アクティブになります。タイムアウトのために USB コンソール ポートは非アク ティブ化された場合、USB ポートを切断し、再接続すると、動作を回復できます。

#### 手順

|       | コマンドまたはアクション                                  | 目的                                   |
|-------|-----------------------------------------------|--------------------------------------|
| ステップ1 | enable                                        | 特権 EXEC モードを有効にします。                  |
|       | 例:                                            | プロンプトが表示されたらパスワードを                   |
|       | Device> <b>enable</b>                         | 入力します。                               |
| ステップ2 | configure terminal                            | グローバル コンフィギュレーション                    |
|       | 例:                                            | モードを開始します。                           |
|       | Device# configure terminal                    |                                      |
|       |                                               |                                      |
| ステップ3 | line console 0                                | コンソールを設定し、ライン コンフィ                   |
|       | 例:                                            | ギュレーション モードを開始します。                   |
|       | Device(config)# line console 0                |                                      |
| ステップ4 | usb-inactivity-timeout switch                 | コンソールポートの無活動タイムアウト                   |
|       | switch_number timeout-minutes                 | を指定します。指定できる範囲は1~                    |
|       | 例:                                            | 240分です。テフォルトでは、タイム/<br>ウトが設定されていません。 |
|       | Device(config-line)#                          |                                      |
|       | usp-inactivity-timeout switch 1 30            |                                      |
| ステップ5 | copy running-config startup-config            | (任意)コンフィギュレーション ファ                   |
|       | 例:                                            | イルに設定を保存します。                         |
|       | Device# copy running-config<br>startup-config |                                      |

## インターフェイス特性のモニタ

ここでは、インターフェイス特性のモニタリングについて説明します。

### インターフェイス ステータスの監視

特権 EXEC プロンプトにコマンドを入力することによって、ソフトウェアおよびハードウェア のバージョン、コンフィギュレーション、インターフェイスに関する統計情報などのインター フェイス情報を表示できます。

#### 表 3: インターフェイス用の show コマンド

| コマンド                                                                                         | 目的                                                                                                    |
|----------------------------------------------------------------------------------------------|----------------------------------------------------------------------------------------------------|
| show interfaces interface-id status<br>[err-disabled]                                        | インターフェイスのステータスまたは error-disabled ステー<br>トにあるインターフェイスのリストを表示します。                                           |
| show interfaces [interface-id]<br>switchport                                                 | スイッチング(非ルーティング)ポートの管理上および<br>動作上のステータスを表示します。このコマンドを使用<br>すると、ポートがルーティングまたはスイッチングのど<br>ちらのモードにあるかが判別できます。 |
| show interfaces [interface-id]<br>description                                                | 1つのインターフェイスまたはすべてのインターフェイス<br>に関する記述とインターフェイスのステータスを表示し<br>ます。                                            |
| <b>show ip interface</b> [ <i>interface-id</i> ]                                             | IP ルーティング用に設定されたすべてのインターフェイ<br>スまたは特定のインターフェイスについて、使用できる<br>かどうかを表示します。                                   |
| show interface [interface-id] stats                                                          | インターフェイスのパスごとに入出力パケットを表示し<br>ます。                                                                          |
| show interfaces interface-id                                                                 | (任意)インターフェイスの速度およびデュプレックス<br>を表示します。                                                                      |
| show interfaces transceiver<br>dom-supported-list                                            | (任意) 接続 SFP モジュールの Digital Optical Monitoring<br>(DOM) ステータスを表示します。                                       |
| show interfaces transceiver properties                                                       | (任意)インターフェイスの温度、電圧、電流量を表示<br>します。                                                                         |
| <pre>show interfaces [interface-id] [{transceiver properties   detail}] module number]</pre> | SFPモジュールに関する物理および動作ステータスを表示<br>します。                                                                       |
| <b>show running-config interface</b><br>[ <i>interface-id</i> ]                              | インターフェイスに対応するRAM上の実行コンフィギュ<br>レーションを表示します。                                                                |
| show version                                                                                 | ハードウェア設定、ソフトウェア バージョン、コンフィ<br>ギュレーション ファイルの名前と送信元、およびブート<br>イメージを表示します。                                   |

| コマンド                                                                          | 目的                                |
|-------------------------------------------------------------------------------|-----------------------------------|
| <b>show controllers ethernet-controller</b><br><i>interface-id</i> <b>phy</b> | インターフェイスの Auto-MDIX 動作ステートを表示します。 |

### インターフェイスおよびカウンタのクリアとリセット

表 4:インターフェイスの clear コマンド

| コマンド                                            | 目的                                   |
|-------------------------------------------------|--------------------------------------|
| clear counters [interface-id]                   | インターフェイス カウンタをクリアします。                |
| clear interface interface-id                    | インターフェイスのハードウェアロジックをリセット<br>します。     |
| clear line [number   console 0   vty<br>number] | 非同期シリアル回線に関するハードウェアロジックを<br>リセットします。 |

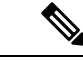

(注) clear counters 特権 EXEC コマンドは、簡易ネットワーク管理プロトコル (SNMP) を使用して 取得されたカウンタをクリアしません。show interface 特権 EXEC コマンドで表示されるカウ ンタのみをクリアします。

# インターフェイス特性の設定例

この項では、インターフェイス特性の設定例を示します。

## 例:インターフェイスの説明の追加

次に、インターフェイスの説明を追加する例を示します。

Device# configure terminal Enter configuration commands, one per line. End with CNTRL/Z. Device(config)# interface gigabitethernet1/0/2 Device(config-if)# end Device(config-if)# end Device# show interfaces gigabitethernet1/0/2 description Interface Status Protocol Description Gi1/0/2 admin down down Connects to Marketing

### 例:インターフェイスの範囲の設定

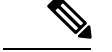

(注) インターフェイスレンジモードで複数のコンフィギュレーションコマンドを入力した場合、 各コマンドは入力した時点で実行されます。インターフェイスレンジモードを終了した後で、 コマンドがバッチ処理されるわけではありません。コマンドの実行中にインターフェイスレン ジコンフィギュレーションモードを終了すると、一部のコマンドが範囲内のすべてのインター フェイスに対して実行されない場合もあります。コマンドプロンプトが再表示されるのを待っ てから、インターフェイス範囲コンフィギュレーションモードを終了してください。

### 例:インターフェイス範囲のマクロ設定と使用方法

次に、インターフェイス範囲のマクロ enet\_list に対するインターフェイス レンジコンフィギュ レーション モードを開始する例を示します。

```
Device# configure terminal
Device(config)# interface range macro enet_list
Device(config-if-range)#
```

次に、インターフェイス範囲のマクロ enet\_list を削除し、処理を確認する例を示します。

```
Device# configure terminal
Device(config)# no define interface-range enet_list
Device(config)# end
Device# show run | include define
Device#
```

## 例:インターフェイス速度とデュプレックスモードの設定

次に、10/100/1000 Mbps ポートでインターフェイス速度を 10 Mbps、デュプレクスモードを全 二重にする例を示します。

```
Device# configure terminal
Device(config)# interface gigabitethernet1/0/3
Device(config-if)# speed 10
Device(config-if)# duplex full
```

次に、10/100/1000 Mbps ポートでインターフェイス速度を100 Mbps に設定する例を示します。

```
Device# configure terminal
Device(config)# interface gigabitethernet1/0/2
Device(config-if)# speed 100
```

### 例:レイヤ3インターフェイスの設定

次に、レイヤ3インターフェイスを設定する例を示します。

```
Device# configure terminal
Enter configuration commands, one per line. End with CNTL/Z.
Device(config)# interface gigabitethernet1/0/2
Device(config-if)# no switchport
Device(config-if)# ip address 192.20.135.21 255.255.255.0
Device(config-if)# no shutdown
```

### 例:USB 無活動タイムアウトの設定

次に、無活動タイムアウトを30分に設定する例を示します。

Device# configure terminal Device(config)# line console 0 Device(config-line)# usb-inactivity-timeout switch 1 30

次に、設定を無効にする例を示します。

Device# configure terminal Device(config)# line console 0 Device(config-line)# no usb-inactivity-timeout switch 1

設定された分数の間に USB コンソール ポートで(入力)アクティビティがなかった場合、無 活動タイムアウト設定が RJ-45 ポートに適用され、ログにこの発生が示されます。

\*Mar 1 00:47:25.625: %USB\_CONSOLE-6-INACTIVITY\_DISABLE: Console media-type USB disabled due to inactivity, media-type reverted to RJ45.

この時点で、USB コンソールポートを再度アクティブ化する唯一の方法は、ケーブルを取り 外し、再接続することです。

スイッチの USB ケーブルが取り外され、再度接続された場合、次のようなログが表示されます。

\*Mar 1 00:48:28.640: %USB\_CONSOLE-6-MEDIA\_USB: Console media-type is USB.

# インターフェイス特性の設定のその他の関連資料

#### 関連資料

| 関連項目                              | マニュアルタイトル                                                                                               |
|-----------------------------------|----------------------------------------------------------------------------------------------------|
| この章で使用するコマンドの完全な構文お<br>よび使用方法の詳細。 | Command Reference (Catalyst 9400 Series Switches)<br>の「Interface and Hardware Commands」の項を参<br>照してください。 |

# インターフェイス特性の設定の機能履歴

次の表に、このモジュールで説明する機能のリリースおよび関連情報を示します。

これらの機能は、特に明記されていない限り、導入されたリリース以降のすべてのリリースで 使用できます。

| リリース                        | 機能                | 機能情報                                                                                                |
|-----------------------------|-------------------|----------------------------------------------------------------------------------------------------|
| Cisco IOS XE Everest 16.6.1 | インターフェイス特性        | インターフェイス特性には、<br>インターフェイスタイプ、<br>接続、設定モード、速度、<br>およびデバイスの物理イン<br>ターフェイスの設定に関す<br>るその他の側面が含まれま<br>す。 |
| Cisco IOS XE Everest 16.6.4 | IEEE 802.3x フロー制御 | flowcontrol インターフェイ<br>ス コンフィギュレーション<br>コマンドのデフォルト値は<br>このシリーズのすべてのモ<br>デルで on に変更されまし<br>た。        |

Cisco Feature Navigator を使用すると、プラットフォームおよびソフトウェアイメージのサポート情報を検索できます。Cisco Feature Navigator には、http://www.cisco.com/go/cfn [英語] からア クセスします。

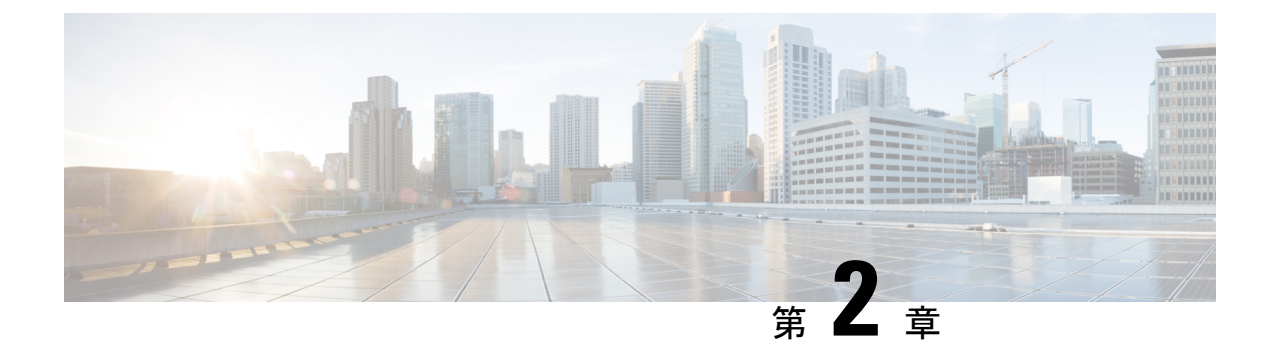

# Auto-MDIX の設定

- Auto-MDIX の前提条件 (35 ページ)
- Auto-MDIX の制約事項 (35 ページ)
- Auto-MDIX の設定について (36 ページ)
- Auto-MDIX の設定方法 (36 ページ)
- Auto-MDIX の設定例 (37 ページ)
- Auto-MDIX と動作状態 (38 ページ)
- Auto-MDIX に関するその他の関連資料 (38 ページ)
- Auto-MDIX の機能履歴 (38 ページ)

# Auto-MDIX の前提条件

インターフェイスがレイヤ3モードの場合に、レイヤ2パラメータを設定するには、パラメー タを指定せずに switchport インターフェイス コンフィギュレーション コマンドを入力し、イ ンターフェイスをレイヤ2モードにする必要があります。これにより、インターフェイスが いったんシャットダウンしてから再度有効になり、インターフェイスが接続しているデバイス に関するメッセージが表示されることがあります。レイヤ3モードのインターフェイスをレイ ヤ2モードにした場合、影響のあるインターフェイスに関連する以前の設定情報が消失する可 能性があり、インターフェイスはデフォルト設定に戻ります。

デフォルトで Automatic Medium-Dependent Interface Crossover (Auto-MDIX) 機能が有効に設定 されます。

## Auto-MDIX の制約事項

受電デバイスがクロスケーブルでデバイスに接続されている場合、そのデバイスはIEEE 802.3af に完全には準拠しておらず、Cisco IP Phone やアクセスポイントなどの準規格の受電デバイス をサポートしていない場合があります。これは、スイッチ ポート上で Automatic Medium-Dependent Interface Crossover(Auto-MIDX)が有効かどうかは関係ありません。

# Auto-MDIX の設定について

### インターフェイスでの Auto-MDIX

自動メディア依存型インターフェイスクロスオーバー(MDIX)が有効になっているインターフェイスでは、必要なケーブル接続タイプ(ストレートまたはクロス)が自動的に検出され、接続が適切に設定されます。Auto-MDIX機能を使用せずにデバイスを接続する場合、サーバ、ワークステーション、ルータなどのデバイスの接続にはストレートケーブルを使用し、他のデバイスやリピーターの接続にはクロスケーブルを使用する必要があります。Auto-MDIXが有効になっている場合、他のデバイスとの接続にはどちらのケーブルでも使用でき、ケーブルが正しくない場合はインターフェイスが自動的に修正を行います。ケーブル接続の詳細については、ハードウェアインストレーションガイドを参照してください。

(注) Auto-MDIX はデフォルトで有効になっています。

次の表に、Auto-MDIXの設定およびケーブル接続ごとのリンクステートを示します。

| ローカル側の<br>Auto-MDIX | リモート側の<br>Auto-MDIX | ケーブル接続が正しい場<br>合 | ケーブル接続が正しくない<br>場合 |
|---------------------|---------------------|------------------|--------------------|
| オン                  | オン                  | リンク アップ          | リンク アップ            |
| オン                  | オフ                  | リンク アップ          | リンク アップ            |
| オフ                  | オン                  | リンク アップ          | リンク アップ            |
| オフ                  | オフ                  | リンク アップ          | リンク ダウン            |

表 5: リンク状態と Auto-MDIX の設定

## Auto-MDIX の設定方法

### インターフェイスでの Auto-MDIX の設定

デフォルトで Auto MDIX はオンです。ポートで Auto MDIX を無効にするには、インターフェ イス コンフィギュレーション モードで no mdix auto コマンドを使用します。デフォルトに戻 すには、インターフェイス コンフィギュレーション モードで mdix auto コマンドを使用しま す。次に、Auto MDIX を有効にする手順を示します。

|       | コマンドまたはアクション                                  | 目的                                |
|-------|-----------------------------------------------|-----------------------------------|
| ステップ1 | enable                                        | 特権 EXEC モードを有効にします。               |
|       | 例:                                            | ・パスワードを入力します(要求され                 |
|       | Device> <b>enable</b>                         | た場合)。                             |
| ステップ2 | configure terminal                            | グローバル コンフィギュレーション                 |
|       | 例:                                            | モードを開始します。                        |
|       | Device# configure terminal                    |                                   |
| ステップ3 | interface interface-id                        | 設定する物理インターフェイスを指定                 |
|       | 例:                                            | し、インターフェイスコンフィギュレー                |
|       | Device (config) # interface                   | ンヨンモートを開始します。                     |
|       | gigabitethernet1/0/1                          |                                   |
| e     |                                               |                                   |
| ステッノ4 |                                               | Auto MDIX 機能を有効にします。              |
|       | 19]:                                          |                                   |
|       | ,                                             |                                   |
| ステッフ5 | end                                           | 特権 EXEC モードに戻ります。<br>             |
|       | 19月:                                          |                                   |
|       | Device(config-if)# <b>end</b>                 |                                   |
| °     | conv munning config stortun config            | (ケーシー・ショーン・ショー                    |
| ステツノロ | copy running-comig startup-comig              | (仕息)コンノィキュレーションノア<br>イルに設定を保存します。 |
|       | ניפר :                                        |                                   |
|       | Device# copy running-config<br>startup-config |                                   |
|       |                                               |                                   |

手順

# Auto-MDIX の設定例

次の例では、ポートの Auto MDIX を有効にする方法を示します。

```
Device# configure terminal
Device(config)# interface gigabitethernet1/0/1
Device(config-if)# mdix auto
Device(config-if)# end
```

# Auto-MDIX と動作状態

#### 表 6: Auto-MDIX と動作状態

| インターフェイスでの Auto-MDIX<br>設定と動作状態 | 説明                                                                                                    |
|---------------------------------|----------------------------------------------------------------------------------------------------|
| Auto-MDIX on (operational: on)  | Auto-MDIX は有効になっており、フル機能しています。                                                                                     |
| Auto-MDIX on (operational: off) | このインターフェイスでは Auto-MDIX は有効になってい<br>ますが、機能していません。Auto-MDIX 機能を正常に動<br>作させるには、インターフェイス速度を自動ネゴシエー<br>ションに設定する必要があります。 |
| Auto-MDIX off                   | <b>no mdix auto</b> コマンドにより、Auto-MDIX が無効になっています。                                                                  |

# Auto-MDIX に関するその他の関連資料

#### 関連資料

| 関連項目                              | マニュアルタイトル                                          |
|-----------------------------------|----------------------------------------------------|
| この章で使用するコマンドの完全な構文お<br>よび使用方法の詳細。 | Command Reference (Catalyst 9400 Series Switches)  |
| 電源装置に関する情報。                       | <i>Cisco Catalyst 9400</i> シリーズスイッチハードウェ<br>ア設置ガイド |

# Auto-MDIX の機能履歴

次の表に、このモジュールで説明する機能のリリースおよび関連情報を示します。

これらの機能は、特に明記されていない限り、導入されたリリース以降のすべてのリリースで 使用できます。

| リリース                           | 機能                   | 機能情報                                                                                                    |
|--------------------------------|----------------------|----------------------------------------------------------------------------------------------------|
| Cisco IOS XE Everest<br>16.6.1 | インターフェイスでの Auto-MDIX | 自動メディア依存型イ<br>ンターフェイスクロス<br>オーバー<br>(Auto-MDIX)対応の<br>インターフェイスは必<br>要なケーブル接続タイ<br>プ(ストレートまたは<br>クロス)を自動的に検<br>出し、接続を適切に設<br>定します。 |
|                                |                      |                                                                                                    |

Cisco Feature Navigator を使用すると、プラットフォームおよびソフトウェアイメージのサポート情報を検索できます。Cisco Feature Navigator には、http://www.cisco.com/go/cfn [英語] からア クセスします。

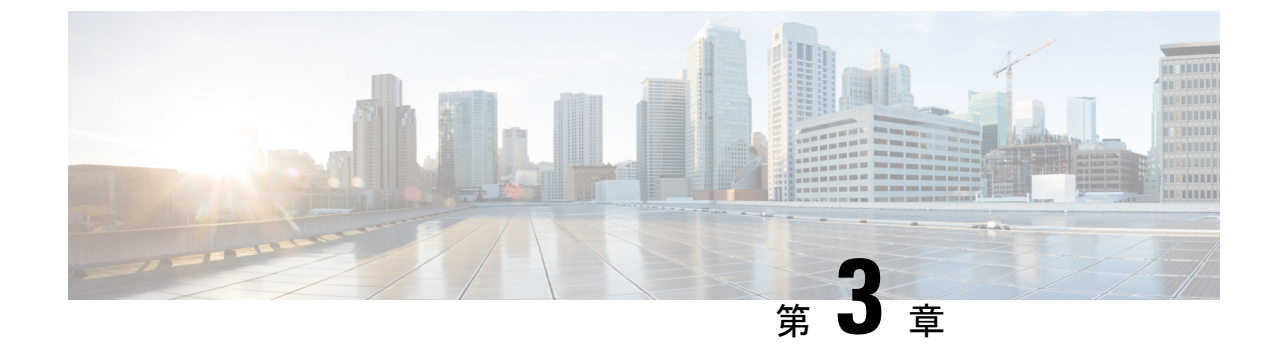

# イーサネット管理ポートの設定

- ・イーサネット管理ポートの前提条件(41ページ)
- •イーサネット管理ポートについて (41ページ)
- ・イーサネット管理ポートの設定方法(43ページ)
- •イーサネット管理インターフェイスでの IP アドレスの設定例 (44 ページ)
- •イーサネット管理ポートのその他の関連資料(45ページ)
- •イーサネット管理ポートの機能履歴(45ページ)

# イーサネット管理ポートの前提条件

PCをイーサネット管理ポートに接続するときに、最初に IP アドレスを割り当てる必要があります。

# イーサネット管理ポートについて

*Gi0/0* または *GigabitEthernet0/0* ポートとも呼ばれるイーサネット管理ポートは、PC を接続する VRF (VPN ルーティング/転送) インターフェイスです。ネットワークの管理にデバイスコンソールポートの代わりとしてイーサネット管理ポートを使用できます。

スイッチを管理するときに、PC を Catalyst 9400 シリーズ スイッチ上のイーサネット管理ポートに接続します。

(注)

PC をイーサネット管理ポートに接続するときに、IP アドレスを割り当てる必要があります。

### デバイスへのイーサネット管理ポートの直接接続

#### 図 2:PCへのデバイスの接続

次の図に、デバイスまたはスタンドアロンデバイス用に PC をイーサネット管理ポートに接続 する方法を示します。

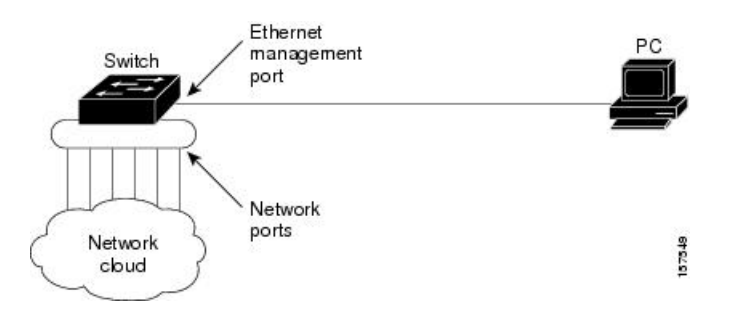

### イーサネット管理ポートおよびルーティング

デフォルトでは、イーサネット管理ポートは有効です。デバイスは、イーサネット管理ポート からネットワークポートへ、およびその逆に、パケットをルーティングできません。イーサ ネット管理ポートはルーティングをサポートしていませんが、ポート上でルーティングプロト コルを有効にすることが必要となる場合もあります。

図 3: ルーティング プロトコルを有効にしたネットワーク例

PCとデバイスが複数ホップ分離れていて、パケットがPCに到達するには複数のレイヤ3デバイスを経由する必要がある場合、イーサネット管理ポート上のルーティングプロトコルを有効にします。せ

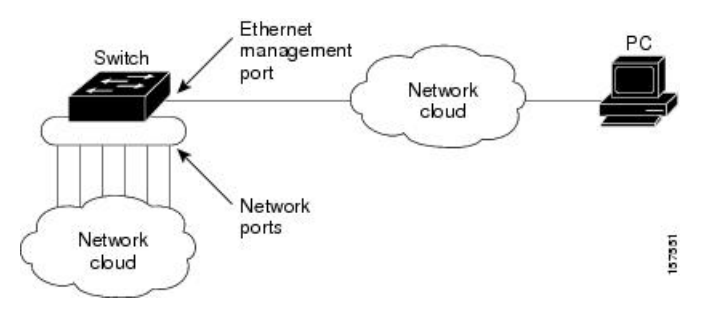

上記の図では、イーサネット管理ポートとネットワークポートが同じルーティングプロセスに 関連付けられている場合、ルートは次のように伝達されます。

- イーサネット管理ポートからのルートは、ネットワークポートを通してネットワークに伝 播されます。
- ネットワークポートからのルートは、イーサネット管理ポートを通してネットワークに伝 播されます。

イーサネット管理ポートとネットワークポートの間ではルーティングはサポートされていない ため、これらのポート間のトラフィックの送受信はできません。このような状況になると、こ れらのポート間にデータパケットループが発生し、スイッチおよびネットワークの動作が中断 されます。このループを防止するには、イーサネット管理ポートとネットワークポートの間の ルートを回避するためにルートフィルタを設定してください。

### サポートされるイーサネット管理ポートの機能

イーサネット管理ポートは次の機能をサポートします。

- Express Setup (デバイススタック内のみ)
- Network Assistant
- パスワード付きの Telnet
- TFTP
- ・セキュアシェル (SSH)
- Dynamic Host Configuration Protocol (DHCP) ベースの自動設定
- SNMP (ENTITY-MIB および IF-MIB だけ)
- IP ping
- •インターフェイス機能
  - •速度:10 Mb/秒、100 Mb/秒、および自動ネゴシエーション
  - ・デュプレックスモード:全二重、半二重、自動ネゴシエーション
  - •ループバック検出
- Cisco Discovery Protocol (CDP)
- DHCP リレーエージェント
- IPv4 および IPv6 アクセス コントロール リスト (ACL)

/!\

注意 イーサネット管理ポートの機能を有効にする前に機能がサポートされていることを確認してく ださい。イーサネット管理ポートでサポートされていない機能を設定しようとすると、機能は 正しく動作せず、デバイスに障害が発生するおそれがあります。

# イーサネット管理ポートの設定方法

### イーサネット管理ポートの無効化および有効化

| 手順    |                    |                   |
|-------|--------------------|-------------------|
|       | コマンドまたはアクション       | 目的                |
| ステップ1 | configure terminal | グローバル コンフィギュレーション |
|       | 例:                 | モードを開始します。        |

|       | コマンドまたはアクション                                    | 目的                                           |
|-------|-------------------------------------------------|----------------------------------------------|
|       | Device# configure terminal                      |                                              |
| ステップ2 | interface gigabitethernet0/0                    | CLIでイーサネット管理ポートを指定し                          |
|       | 例:                                              | ます。                                          |
|       | Device(config)# interface<br>gigabitethernet0/0 |                                              |
| ステップ3 | shutdown                                        | イーサネット管理ポートを無効にしま                            |
|       | 例:                                              | す。                                           |
|       | Device(config-if)# <b>shutdown</b>              |                                              |
| ステップ4 | no shutdown                                     | イーサネット管理ポートを有効にしま                            |
|       | 例:                                              | す。                                           |
|       | Device(config-if)# <b>no shutdown</b>           |                                              |
| ステップ5 | exit                                            | インターフェイスコンフィギュレーショ                           |
|       | 例:                                              | ンモードを終了します。                                  |
|       | Device(config-if)# <b>exit</b>                  |                                              |
| ステップ6 | show interfaces gigabitethernet0/0              | リンクステータスを表示します。                              |
|       | 例:                                              | PC へのリンク ステータスを調べるに                          |
|       | Device# <b>show interfaces</b>                  | は、イーサネット管理ポートの LED を                         |
|       | gigabi ce cherneco, o                           | モニタします。リンクがアクティブな場<br>今 IED はグリーン (オン) であり   |
|       |                                                 | 日、LED はアリーン(オン) Caby、<br>リンクが停止中の場合は、LED はオフ |
|       |                                                 | です。POST エラーがある場合は、LED                        |
|       |                                                 | はオレンジです。                                     |

#### 次のタスク

イーサネット管理ポートを使用したデバイスの管理または設定に進みます。「ネットワーク管 理」の項を参照してください。

# イーサネット管理インターフェイスでのIPアドレスの設 定例

次に、GigabitEthernet0/0 管理インターフェイスで IP アドレスを設定する例を示します。

```
Device# configure terminal
Device(config)# interface gigabitethernet0/0
Device(config-if)# vrf forwarding Mgmt-vrf
Device(config-if)#ip address 192.168.247.10 255.255.0.0
Device(config-if)# end
```

```
Device# show running-config interface Gi0/0
Building configuration...
Current configuration : 118 bytes
!
interface GigabitEthernet0/0
vrf forwarding Mgmt-vrf
ip address 192.168.247.10 255.255.0.0
negotiation auto
end
```

次に、TenGigabitEthernet0/1 管理インターフェイスで IP アドレスを設定する例を示します。

```
Device# configure terminal
Device(config)# interface TenGigabitEthernet0/1
Device(config-if)# vrf forwarding Mgmt-vrf
Device(config-if)#ip address 192.168.247.20 255.255.0.0
Device(config-if)# negotiation auto
Device(config-if)# end
```

Device#show running-config interface Te0/1 Building configuration...

```
Current configuration : 118 bytes !
interface TenGigabitEthernet0/1
vrf forwarding Mgmt-vrf
ip address 192.168.247.20 255.255.0.0
negotiation auto
end
```

# イーサネット管理ポートのその他の関連資料

#### 関連資料

| 関連項目       | マニュアル タイトル                                                                               |
|------------|------------------------------------------------------------------------------------------|
| ブートローダ設定   | このガイドの「システム管理」の項を参照してください。                                                               |
| ブートローダコマンド | 『Command Reference (Catalyst 9200 Series Switches)』の「System<br>Management Commands」の項を参照 |

# イーサネット管理ポートの機能履歴

次の表に、このモジュールで説明する機能のリリースおよび関連情報を示します。

これらの機能は、特に明記されていない限り、導入されたリリース以降のすべてのリリースで 使用できます。

| リリース                        | 機能          | 機能情報                                                                                                    |
|-----------------------------|-------------|----------------------------------------------------------------------------------------------------|
| Cisco IOS XE Everest 16.6.1 | イーサネット管理ポート | イーサネット管理ポート<br>は、PC を接続できる VRF<br>インターフェイスです。<br>ネットワークの管理にデバ<br>イスコンソールポートの代<br>わりとしてイーサネット管<br>理ポートを使用できます。 |

Cisco Feature Navigator を使用すると、プラットフォームおよびソフトウェアイメージのサポート情報を検索できます。Cisco Feature Navigator には、http://www.cisco.com/go/cfn [英語] からアクセスします。

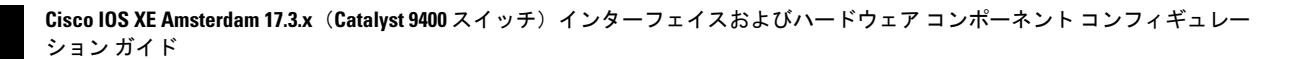

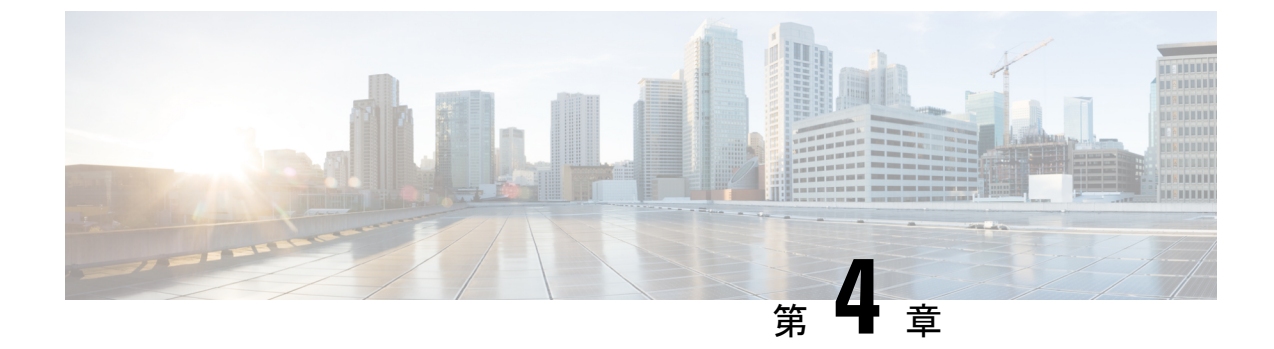

# ポート ステータスと接続の確認

- 接続されているモジュールの確認(47ページ)
- •インターフェイスステータスの確認(48ページ)
- PORT SET ENABLED LED ステータスの表示 (49 ページ)
- MAC アドレスの表示 (50 ページ)
- Telnet の使用 (51 ページ)
- ・タイムドメイン反射率計を使用したケーブルステータスの確認 (52ページ)
- ログアウトタイマーの変更 (54ページ)
- ユーザセッションのモニタリング (54ページ)
- pingの使用 (55ページ)
- IP トレースルートの使用 (56 ページ)
- ・レイヤ2トレースルート (58ページ)
- ICMP の設定 (60 ページ)
- ・ポートステータスと接続の確認の機能履歴 (61ページ)

# 接続されているモジュールの確認

Catalyst 9400 シリーズスイッチはモジュラシステムです。取り付けられているモジュールと各 モジュールの MAC アドレスの範囲とバージョン番号を表示するには show module コマンドを 入力します。特定のモジュール番号を指定し、そのモジュールの詳細情報を表示するには、 *mod\_num* 引数を使用します。

次に、スイッチ上のすべてのモジュールのステータスを確認する例を示します。

#### Device# **show module** Chassis Type: C9410R

| Mod | Port | ts Card Type                       | Model           | Serial No.   |  |
|-----|------|------------------------------------|-----------------|--------------|--|
| 1   | 49   | 48-Port 10/100/1000 (R.I-45)       | -+с9400-т.с-48т | .TAE2107023T |  |
| 2   | 24   | 24-Port 10 Gigabit Ethernet (SFP+) | C9400-LC-24XS   | JAE210706JV  |  |
| 3   | 48   | 48-Port UPOE 10/100/1000 (RJ-45)   | C9400-LC-48U    | JAE2107050E  |  |
| 4   | 24   | 24-Port 10 Gigabit Ethernet (SFP+) | C9400-LC-24XS   | JAE210706KD  |  |
| 5   | 10   | Supervisor 1 Module                | C9400-SUP-1     | JAE21150399  |  |
| 6   | 10   | Supervisor 1 Module                | C9400-SUP-1     | JAE21150399  |  |
| 7   | 24   | 24-Port 10 Gigabit Ethernet (SFP+) | C9400-LC-24XS   | JAE210706KE  |  |

| 8   | 48 4   | 48-Port 10 | )/1( | 00/1000 (RJ-45) |        |          | C9400-LC-4    | 18T JAE   | 211703QZ |
|-----|--------|------------|------|-----------------|--------|----------|---------------|-----------|----------|
| 9   | 48 4   | 48-Port 10 | )/1( | 00/1000 (RJ-45) |        |          | C9400-LC-4    | 18T JAE   | 2107023V |
| 10  | 48 4   | 48-Port UH | POE  | 10/100/1000 (R  | J-45)  |          | C9400-LC-4    | 18U JAE   | 210704ZZ |
|     |        |            |      |                 |        |          |               |           |          |
| Mod | MAC ac | dresses    |      |                 | Hw     | Fw       | Sw            |           | Status   |
|     | +      |            |      |                 | +      | +        | +             |           | +        |
| 1   | E4AA.S | 5D54.6DA4  | to   | E4AA.5D54.6DD3  | 0.5    | 16.6.1r  | [FC BLD V166  | THROTTLE  | LA ok    |
| 2   | E4AA.5 | 5D54.8280  | to   | E4AA.5D54.8297  | 0.5    | 16.6.1r  | [FC BLD V166  | THROTTLE  | LA ok    |
| 3   | E4AA.S | 5D54.75C0  | to   | E4AA.5D54.75EF  | 0.5    | 16.6.1r  | [FC BLD V166  | THROTTLE  | LA ok    |
| 4   | E4AA.S | 5D54.8550  | to   | E4AA.5D54.8567  | 0.5    | 16.6.1r  | [FC BLD_V166  | THROTTLE  | LA ok    |
| 5   | CC16.7 | 7EAA.722C  | to   | CC16.7EAA.7235  | 0.6    | 16.6.1r  | [FC BLD_V166  | THROTTLE  | LA ok    |
| 6   | CC16.7 | 7EAA.7236  | to   | CC16.7EAA.723F  | 0.6    | 16.6.1r  | [FC BLD V166  | THROTTLE  | LA ok    |
| 7   | E4AA.S | 5D54.82F8  | to   | E4AA.5D54.830F  | 0.5    | 16.6.1r  | [FC BLD_V166  | THROTTLE  | LA ok    |
| 8   | E4AA.S | 5D54.C9FC  | to   | E4AA.5D54.CA2B  | 0.6    | 16.6.1r  | [FC BLD_V166  | THROTTLE  | LA ok    |
| 9   | E4AA.S | 5D54.603C  | to   | E4AA.5D54.606B  | 0.5    | 16.6.1r  | [FC BLD_V166_ | THROTTLE  | LA ok    |
| 10  | E4AA.S | 5D54.7200  | to   | E4AA.5D54.722F  | 0.5    | 16.6.1r  | [FC BLD_V166  | THROTTLE  | LA ok    |
|     |        |            |      |                 |        |          |               |           |          |
| Mod | Redund | dancy Role | €    | Operating Re    | dundai | ncy Mode | Configured Re | edundancy | Mode     |
|     | +      |            |      | +               |        | +        | +             |           |          |
| 5   | Active | 9          |      | SSO             |        |          | SSO           |           |          |
| 6   | Stand  | ру         |      | SSO             |        |          | SSO           |           |          |
|     |        |            |      |                 |        |          |               |           |          |

Switch#

# インターフェイスステータスの確認

スイッチポートのサマリーまたは詳細情報を表示する場合は、show interface status コマンドを 使用します。スイッチ上のすべてのポートに関するサマリー情報を確認するには、show interface status コマンドを引数なしで入力します。特定のモジュール番号を指定すると、そのモジュー ルのポート情報だけが表示されます。特定のポートの詳細情報を表示するには、モジュール番 号とポート番号を入力します。

特定のポートにコンフィギュレーションコマンドを適用するには、適切な論理モジュールを指 定する必要があります。

次に、トランシーバを含む Catalyst 9400 シリーズ スイッチ上のすべてのインターフェイスの ステータスを表示する例を示します。

Switch# show interface status

| Port     | Name | Status     | Vlan | Duplex | Speed  | Туре              |
|----------|------|------------|------|--------|--------|-------------------|
| Gi1/0/1  |      | connected  | 1    | a-full | a-1000 | 10/100/1000BaseTX |
| Gi1/0/2  |      | connected  | 1    | a-full | a-1000 | 10/100/1000BaseTX |
| Gi1/0/3  |      | connected  | 1    | a-full | a-1000 | 10/100/1000BaseTX |
| Gi1/0/4  |      | notconnect | 1    | auto   | auto   | 10/100/1000BaseTX |
| Gi1/0/5  |      | notconnect | 1    | auto   | auto   | 10/100/1000BaseTX |
| Gi1/0/6  |      | notconnect | 1    | auto   | auto   | 10/100/1000BaseTX |
| Gi1/0/7  |      | notconnect | 1    | auto   | auto   | 10/100/1000BaseTX |
| Gi1/0/8  |      | notconnect | 1    | auto   | auto   | 10/100/1000BaseTX |
| Gi1/0/9  |      | notconnect | 1    | auto   | auto   | 10/100/1000BaseTX |
| Gi1/0/10 |      | notconnect | 1    | auto   | auto   | 10/100/1000BaseTX |
| Gi1/0/11 |      | notconnect | 1    | auto   | auto   | 10/100/1000BaseTX |
| Gi1/0/12 |      | notconnect | 1    | auto   | auto   | 10/100/1000BaseTX |
| Gi1/0/13 |      | notconnect | 1    | auto   | auto   | 10/100/1000BaseTX |
| Gi1/0/14 |      | notconnect | 1    | auto   | auto   | 10/100/1000BaseTX |
| Gi1/0/15 |      | notconnect | 1    | auto   | auto   | 10/100/1000BaseTX |
| Gi1/0/16 |      | notconnect | 1    | auto   | auto   | 10/100/1000BaseTX |
| Gi1/0/17 |      | notconnect | 1    | auto   | auto   | 10/100/1000BaseTX |

Cisco IOS XE Amsterdam 17.3.x(Catalyst 9400 スイッチ)インターフェイスおよびハードウェア コンポーネント コンフィギュレー ション ガイド

| Gi1/0/18 | notconnect | 1 | auto | auto | 10/100/1000BaseTX |
|----------|------------|---|------|------|-------------------|
| Gi1/0/19 | notconnect | 1 | auto | auto | 10/100/1000BaseTX |
| Gi1/0/20 | notconnect | 1 | auto | auto | 10/100/1000BaseTX |
| Gi1/0/21 | notconnect | 1 | auto | auto | 10/100/1000BaseTX |
| Gi1/0/22 | notconnect | 1 | auto | auto | 10/100/1000BaseTX |
| Gi1/0/23 | notconnect | 1 | auto | auto | 10/100/1000BaseTX |
| Gi1/0/24 | notconnect | 1 | auto | auto | 10/100/1000BaseTX |
|          |            |   |      |      |                   |

次に、error-disabled ステートのインターフェイスのステータスを表示する例を示します。

## PORT SET ENABLED LED ステータスの表示

スーパーバイザ前面プレートには4つの PORT SET ENABLED LED があります。

- ポート番号1~4用に1つ(G1)
- ポート番号5~8用に1つ(G2)
- ポート番号9用に1つ(G3)
- •ポート番号10用に1つ(G4)

ポート1-8は10ギガビットポートで、ポート9と10は40ギガビットポートです。

#### スタンドアロン スーパーバイザ

スタンドアロンスーパーバイザでは、前述のように1つのスーパーバイザがアクティブになっ ており、ポートは10個あります。グループG1とグループG3は相互に排他的です。つまり、 ポート1~4がアクティブになっているか、またはポート9がアクティブになっています。同 様に、グループG2とグループG4は相互に排他的です。つまり、ポート5~8がアクティブ になっているか、またはポート10がアクティブになっています。グループのステータスは、40 ギガビットインターフェイスの設定によって決まります。

#### スタンドアロン スーパーバイザ モードでの PORT SET ENABLED LED の表示

次の設定例では、40ギガビットポート番号10を有効にします。

```
interface FortyGigabitEthernet4/0/9
end
interface FortyGigabitEthernet4/0/10
enable
end
```

次に show hardware led コマンドの出力を示します。

```
SUPERVISOR: ACTIVE
PORT STATUS: (10) Te4/0/1:BLACK Te4/0/2:BLACK Te4/0/3:BLACK Te4/0/4:BLACK Te4/0/5:BLACK
```

Te4/0/6:BLACK Te4/0/7:BLACK Te4/0/8:BLACK Fo4/0/9:BLACK Fo4/0/10:BLACK

BEACON: BLACK

GROUP LED: UPLINK-G1:GREEN UPLINK-G2:BLACK UPLINK-G3:BLACK UPLINK-G4:GREEN

この例では、グループ4がアクティブ(GREEN)であるため、グループ2は非アクティブ (BLACK)であることがわかります。グループ3は有効になっておらず非アクティブ(BLACK) であるため、グループ1がアクティブ(GREEN)です。

#### ハイアビリティモードまたはデュアル スーパーバイザモード

デュアルスーパーバイザモードでは、1~4 (G1) の10ギガビットポートと9 (G3) の40ギ ガビットポートが両方のスーパーバイザで動作できます。デフォルトでは、5~8 (G2) のそ の他の10ギガビットポートと10 (G4) の40ギガビットポートが無効になっています。相互 に排他的なグループG1とG3のうち、いずれかのグループが40ギガビットポート番号9の設 定に基づいてアクティブになります。

#### デュアル スーパーバイザ モードでの PORT SET ENABLED LED の表示

```
Switch#show run int fo4/0/9
Building configuration...
```

```
Current configuration : 52 bytes !
interface FortyGigabitEthernet4/0/9
enable
end
```

Switch#

```
SUPERVISOR: STANDBY
PORT STATUS: (10) Te3/0/1:BLACK Te3/0/2:BLACK Te3/0/3:BLACK Te3/0/4:BLACK Te3/0/5:BLACK
Te3/0/6:BLACK Te3/0/7:BLACK Te3/0/8:BLACK Fo3/0/9:BLACK Fo3/0/10:BLACK
```

BEACON: BLACK

GROUP LED: UPLINK-G1: GREEN UPLINK-G2: BLACK UPLINK-G3: BLACK UPLINK-G4: BLACK

SUPERVISOR: ACTIVE PORT STATUS: (10) Te4/0/1:BLACK Te4/0/2:BLACK Te4/0/3:BLACK Te4/0/4:BLACK Te4/0/5:BLACK Te4/0/6:BLACK Te4/0/7:BLACK Te4/0/8:BLACK Fo4/0/9:BLACK Fo4/0/10:BLACK

BEACON: BLACK

GROUP LED: UPLINK-G1:BLACK UPLINK-G2:BLACK UPLINK-G3:GREEN UPLINK-G4:BLACK

# MAC アドレスの表示

show module コマンドを使用してモジュールの MAC アドレスの範囲を表示する以外に、show mac-address-table address コマンドと show mac-address-table interface コマンドを使用して、 特定の MAC アドレスまたはスイッチの特定のインターフェイスの MAC アドレス テーブル情報を表示できます。 次に、すべての MAC アドレスの MAC アドレス テーブル情報を表示する例を示します。

| Switch# show mac address-table |                   |              |         |  |  |  |  |
|--------------------------------|-------------------|--------------|---------|--|--|--|--|
|                                | Mac Address Table |              |         |  |  |  |  |
|                                |                   |              |         |  |  |  |  |
| Vlan                           | Mac Address       | Туре         | Ports   |  |  |  |  |
|                                |                   |              |         |  |  |  |  |
| ALL                            | 0100.0ccc.cccc    | STATIC       | CPU     |  |  |  |  |
| A11                            | 0100.0ccc.cccd    | STATIC       | CPU     |  |  |  |  |
| All                            | 0180.c200.0000    | STATIC       | CPU     |  |  |  |  |
| All                            | 0180.c200.0001    | STATIC       | CPU     |  |  |  |  |
| All                            | 0180.c200.0002    | STATIC       | CPU     |  |  |  |  |
| All                            | 0180.c200.0003    | STATIC       | CPU     |  |  |  |  |
| All                            | 0180.c200.0004    | STATIC       | CPU     |  |  |  |  |
| All                            | 0180.c200.0005    | STATIC       | CPU     |  |  |  |  |
| All                            | 0180.c200.0006    | STATIC       | CPU     |  |  |  |  |
| All                            | 0180.c200.0007    | STATIC       | CPU     |  |  |  |  |
| All                            | 0180.c200.0008    | STATIC       | CPU     |  |  |  |  |
| All                            | 0180.c200.0009    | STATIC       | CPU     |  |  |  |  |
| All                            | 0180.c200.000a    | STATIC       | CPU     |  |  |  |  |
| All                            | 0180.c200.000b    | STATIC       | CPU     |  |  |  |  |
| All                            | 0180.c200.000c    | STATIC       | CPU     |  |  |  |  |
| All                            | 0180.c200.000d    | STATIC       | CPU     |  |  |  |  |
| All                            | 0180.c200.000e    | STATIC       | CPU     |  |  |  |  |
| All                            | 0180.c200.000f    | STATIC       | CPU     |  |  |  |  |
| All                            | 0180.c200.0010    | STATIC       | CPU     |  |  |  |  |
| All                            | 0180.c200.0021    | STATIC       | CPU     |  |  |  |  |
| All                            | ffff.fff.fff      | STATIC       | CPU     |  |  |  |  |
| 1                              | 188b.45eb.cc01    | DYNAMIC      | Gi1/0/1 |  |  |  |  |
| Total                          | Mac Addresses for | this criteri | on: 22  |  |  |  |  |
| Switch                         | n#                |              |         |  |  |  |  |
|                                |                   |              |         |  |  |  |  |

次に、特定のインターフェイスの MAC アドレス テーブル情報を表示する例を示します。

Switch# show mac address-table interface Gi1/0/1 Mac Address Table -----Vlan Mac Address Туре Ports \_\_\_\_\_ \_\_\_\_\_ \_\_\_\_ \_\_\_\_ 188b.45eb.cc01 DYNAMIC Gi1/0/1 1 Total Mac Addresses for this criterion: 1 Switch#

# Telnet の使用

スイッチのコマンドライン インターフェイス (CLI) には、Telnet を使用してアクセスできま す。また、Telnet ではネットワーク内の他のデバイスにアクセスすることができます。最大 8 つの Telnet セッションを同時に実行できます。

スイッチとの Telnet セッションを設定する前に、まずスイッチの IP アドレス(場合によりデフォルト ゲートウェイも)を設定する必要があります。IP アドレスとデフォルト ゲートウェイの設定については、「スイッチの初回設定」に関する項を参照してください。

(注) ホスト名を使用してホストとの Telnet 接続を確立するには、ドメインネームシステム (DNS) を設定して有効にします。

スイッチからネットワーク上の別のデバイスへの Telnet 接続を確立するには、次のコマンドを 入力します。

Switch# telnet host [port]

次に、スイッチからリモート ホスト labsparc への Telnet 接続を確立する例を示します。

```
Switch# telnet labsparc
Trying 172.16.10.3...
Connected to labsparc.
Escape character is '^]'.
UNIX(r) System V Release 4.0 (labsparc)
login:
```

# タイムドメイン反射率計を使用したケーブルステータス の確認

タイムドメイン反射率計(TDR)機能を使用すると、障害発生時にケーブルがOPENかSHORT かを判断できます。

TDR により、Catalyst 9400 シリーズ スイッチの場合は 48 ポート 10/100/1000 BASE-T モジュー ル上の銅線ケーブルのステータスを確認できます。TDR は、信号をケーブルに送信し、反射し て戻ってきた信号を読み取ることによりケーブルの障害を検出します。すべてまたは一部の信 号は、ケーブルの障害によって反射されて戻される可能性があります。

(注) カテゴリ5ケーブルには4つのペアがあります。各ペアは、次のステート(オープン(接続されていない)、損傷、ショート、または終端)のいずれかであると想定できます。TDRテストは、4つのすべての状態を検知し、最初の3つを「障害」状態と表示し、4番目を「終了」と表示します。CLI出力が表示されても、ケーブル長は状態が「不良」である場合にのみ表示されます。

TDR 機能は次のモジュールでサポートされています。

- C9400-LC-48U
- C9400-LC-48T
- C9400-LC-48P

TDR は、ワイヤに沿って信号を送信することでケーブル障害を検出します。反射信号に応じて、ケーブル障害が発生した場所を大まかに判断できます。TDR信号がどのように反射してくるかによって、TDRの結果が決まります。Catalyst 9400 シリーズスイッチでは、2 種類のケー

ブル障害タイプ(OPEN または SHORT)のみが検出されます。たとえば、ケーブルが正しく 終端されている場合のステータスは「Terminated」と表示されます。

### TDRテストの実行

TDR テストを開始するには、次の作業を行います。

#### 手順

|       | コマンドまたはアクション                                                               | 目的                    |
|-------|----------------------------------------------------------------------------|-----------------------|
| ステップ1 | <pre>test cable-diagnostics tdr {interface {     interface-number }}</pre> | TDR テストを開始します。        |
| ステップ2 | <pre>show cable-diagnostics tdr { interface interface-number}</pre>        | TDR テストのカウンタ情報を表示します。 |

### TDRに関する注意事項

TDR を使用する場合は、次の注意事項が適用されます。

- •TDR テストの実行中はポート設定を変更しないでください。
- TDR テストを実行中のポートと Auto-MDIX が有効になっているポートを接続した場合、 この TDR 結果は無効となる可能性があります。この場合、TDR テストを開始する前にデバイス上のポートを管理上のダウンにする必要があります。
- TDR テストを実行中のポートとデバイス上のポートなど 100BASE-T ポートを接続する場合、未使用のペア(4~5と7~8)はリモートエンドで終端処理されないため、障害として報告されます。
- ・ケーブルの特性から、正確な結果を入手するには TDR テストを複数回行う必要があります。
- ・結果が不正確となる可能性があるため、(近端または遠端のケーブルを取り外すなど) ポートステータスを変更しないでください。
- TDR は、テスト ケーブルをリモート ポートから外している場合に正しく動作します。それ以外の場合は、正確な結果が得られない可能性があります。
- TDR は4本の導線を対象とします。ケーブルの状態によっては、1組の導線ペアのステー タスが OPEN または SHORT と表示され、他のすべてのペアのステータスが faulty と表示 される場合があります。この動作は、1組の導線ペアが OPEN または SHORT であればケー ブル不良と宣言する必要があるため、許容範囲です。
- TDRの目的は、不良ケーブルを特定することではなく、ケーブルがどのように不適切な機能をしているかを確認することです。
- TDR でケーブル不良が検出された場合でも、オフラインケーブル診断ツールを使用して、 より詳しく問題を診断する必要があります。

 TDRの結果は、TDR実装の分解能が違うため異なる Catalyst 9400 モジュールで実行する と異なる場合があります。このような場合は、オフラインのケーブル診断ツールを参照し てください。

## ログアウトタイマーの変更

ログアウトタイマーは、ユーザが指定された時間よりも長くアイドル状態にあるとき、自動的 にスイッチから切断します。ログアウトタイマーを設定するには、次のコマンドを入力しま す。

Switch(config-line) # exec-timeout minutes seconds

このコマンドでログアウトタイマーの値を変更します(タイムアウト値に0を指定すると、ア イドル状態のセッションが自動的に切断されるのを防ぎます)。

デフォルト値に戻すには、no キーワードを使用します。

ログアウトを 10 分 10 秒に設定するには、次のコマンドを入力します。

Switch(config)# line console 0
Switch(config-line)# exec-timeout 10 10

コンソールセッションにログアウトタイマーを設定しない場合は、次のコマンドを入 力します。

Switch(config)# line console 0
Switch(config-line)# exec-timeout 0 0

# ユーザセッションのモニタリング

show users コマンドを使用すると、スイッチ上で現在アクティブなユーザセッションを表示で きます。このコマンドは、スイッチでアクティブなすべてのコンソール ポートと Telnet セッ ションのリストを出力します。

スイッチのアクティブなユーザセッションを表示するには、次のコマンドを入力します。

Switch# show users [all]

スイッチのアクティブなユーザ セッションを切断するには、次のコマンドを入力します。

Switch# disconnect { console | ip\_address }

#### 例

次に、コンソールと Telnet セッションでローカル認証が有効になっていりう場合の、 show users コマンドの出力例を示します(アスタリスク [\*] が現在のセッションを示し ます)。

Switch# show users Line User Host(s) Idle Location \* 0 con 0 idle 00:00:00 Interface User Mode Idle Peer Address

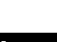

| S۱ | √it | ch#   | show us  | ers all |          |              |
|----|-----|-------|----------|---------|----------|--------------|
|    | Ъj  | ine   | User     | Host(s) | Idle     | Location     |
| *  | 0   | con   | 0        | idle    | 00:00:00 |              |
|    | 1   | vty   | 0        |         | 00:00:00 |              |
|    | 2   | vty   | 1        |         | 00:00:00 |              |
|    | 3   | vty   | 2        |         | 00:00:00 |              |
|    | 4   | vty   | 3        |         | 00:00:00 |              |
|    | 5   | vty   | 4        |         | 00:00:00 |              |
|    | Ir  | nteri | face Use | r Mode  | Idle     | Peer Address |

Switch#

次に、アクティブなコンソール ポートのセッションとアクティブな Telnet セッション を切断する例を示します。

### ping の使用

ここでは、IP ping を使用する手順について説明します。

### ping の機能

ping コマンドでは、リモートホストとの接続を確認することができます。異なる IP サブネットワークのホストに ping を実行する場合、ネットワークへのスタティック ルートを定義する か、サブネット間をルーティングするルータを設定する必要があります。

ping コマンドは、ユーザモードおよび特権 EXEC モードから設定できます。ping は次のいず れかの応答を返します。

- ・正常な応答:正常な応答(hostname is alive)は、ネットワークトラフィックに応じて1~
   10秒で戻ります。
- ・宛先の応答なし:ホストが応答しない場合、No Answer メッセージが返されます。
- ・ホスト不明:ホストが存在していない場合、Unknown Host メッセージが返されます。
- 宛先到達不能:デフォルトゲートウェイが指定されたネットワークに到達できない場合、 Destination Unreachable メッセージが返されます。
- ネットワークまたはホスト到達不能:ホストまたはネットワークにルートテーブルが存在しない場合、NetworkまたはHost Unreachableメッセージが返されます。

実行中の ping を停止するには、Ctrl+C を押します。

### ping コマンドの実行

スイッチからネットワーク上の別のデバイスに ping を実行するには、ユーザ モードおよび特権 EXEC モードで次のコマンドを入力します。

#### Switch# ping host

リモートホストとの接続を確認します。

次に、ユーザモードからリモートホストに ping を実行する例を示します。

Switch# ping labsparc Type escape sequence to abort. Sending 5, 100-byte ICMP Echos to 1.1.1.1, timeout is 2 seconds: !!!!! Success rate is 100 percent (5/5), round-trip min/avg/max = 1/1/1 ms Switch# Switch# ping 72.16.10.3 Type escape sequence to abort. Sending 5, 100-byte ICMP Echos to 72.16.10.3, timeout is 2 seconds: !!!!! Success rate is 100 percent (5/5), round-trip min/avg/max = 1/1/1 ms Switch#

次に、特権 EXEC モードで ping コマンドを使用してパケット数、パケット サイズ、タイムア ウト時間を指定する例を示します。

```
Switch# ping
Protocol [ip]: ip
Target IP address: 1.1.1.1
Repeat count [5]: 10
Datagram size [100]: 100
Timeout in seconds [2]: 10
Extended commands [n]: n
Sweep range of sizes [n]: n
Type escape sequence to abort.
Sending 10, 100-byte ICMP Echos to 1.1.1.1, timeout is 10 seconds:
!!!!!!!!!
Success rate is 100 percent (10/10), round-trip min/avg/max = 1/1/1 ms
Switch#
```

## **IP**トレースルートの使用

### **IP**トレースルートの機能

IP traceroute では、パケットがネットワークで通過するパスをホップバイホップベースで特定 することができます。このコマンドを実行すると、トラフィックが宛先に到達するまでに通過 するルータなどのすべてのネットワーク層(レイヤ3)デバイスが表示されます。

レイヤ2スイッチは、trace コマンドの送信元または宛先として参加できますが、trace コマンド出力ではホップとして表示されません。

trace コマンドは IP ヘッダーの Time To Live (TTL) フィールドを使用して、ルータとサーバで 特定のリターンメッセージが生成されるようにします。traceroute の実行は、ユーザデータグ ラム プロトコル (UDP) データグラムを、TTL フィールドが1に設定されている宛先ホスト へ送信することから始まります。ルータが1または0のTTL値を検出すると、ルータはデー タグラムをドロップしてインターネット制御メッセージプロトコル(ICMP) Time-Exceeded メッセージを送信側に返します。tracerouteは、ICMP Time-Exceeded メッセージの送信元アド レスフィールドを調べて、最初のホップのアドレスを判断します。

ネクスト ホップを識別するために、traceroute は TTL 値が 2 の UDP パケットを送信します。1 番めのルータは、TTL フィールドの値から1を差し引いて次のルータにデータグラムを送信し ます。2 番めのルータは TTL の値1を確認し、データグラムをドロップして、送信元に Time-Exceeded メッセージを返します。このプロセスは、データグラムが宛先ホストに到達で

きるだけの値まで TTL が増加するか、最大 TTL に到達するまで続けられます。

データグラムが宛先に到達したことを判断するために、トレースルートはデータグラムのUDP 宛先ポートを宛先ホストが使用する可能性が低い大きな値に設定します。ホストが未確認の ポート番号を指定したデータグラムを受け取ると、送信元に ICMP Port Unreachable エラーメッ セージを送信します。Port Unreachable エラーメッセージは、宛先に到達していることを traceroute に通知します。

### IP トレースルートの実行

パケットがネットワークで通過するパスを追跡するには、EXECモードまたは特権 EXECモードで次のコマンドを入力します。

#### 手順

|       | コマンドまたはアクション                           | 目的                                                |
|-------|----------------------------------------|---------------------------------------------------|
| ステップ1 | traceroute [ protocol ] [ destination] | IP トレースルートを実行して、ネット<br>ワークでパケットが通過するパスを追跡<br>します。 |

#### 例

次に、traceroute コマンドを使用して、パケットがネットワークを通過して宛先に到達 するまでのルートを表示する例を示します。

Switch# traceroute ip ABA.NYC.mil Type escape sequence to abort. Tracing the route to ABA.NYC.mil (26.0.0.73) 1 DEBRIS.CISCO.COM (192.180.1.6) 1000 msec 8 msec 4 msec 2 BARRNET-GW.CISCO.COM (192.180.16.2) 8 msec 8 msec 8 msec 3 EXTERNAL-A-GATEWAY.STANFORD.EDU (192.42.110.225) 8 msec 4 msec 4 msec 4 BB2.SU.BARRNET.NET (192.200.254.6) 8 msec 8 msec 8 msec 5 SU.ARC.BARRNET.NET (192.200.3.8) 12 msec 12 msec 8 msec 6 MOFFETT-FLD-MB.in.MIL (192.52.195.1) 216 msec 120 msec 132 msec 7 ABA.NYC.mil (26.0.0.73) 412 msec 628 msec 664 msec Switch#

## レイヤ2トレースルート

レイヤ2トレースルート機能により、パケットが通過する送信元デバイスから宛先デバイスま での物理パスを識別できます。レイヤ2トレースルートは、ユニキャストの送信元および宛先 MAC アドレスだけをサポートします。パス内のスイッチが保持する MAC アドレス テーブル を使用してパスを判別します。スイッチがレイヤ2トレースルートをサポートしないデバイス をパスで検出すると、スイッチはレイヤ2トレースキューを送信し続けてタイムアウトにして しまいます。

スイッチが送信元デバイスのホストから宛先デバイスのホストへのパスを追跡する場合、ス イッチは送信元デバイスから宛先デバイスへのパスのみを識別します。パケットが通過する送 信元ホストから送信元デバイスまで、または宛先デバイスから宛先ホストまでのパスは識別で きません。

### レイヤ2トレースルートの使用上の注意事項

レイヤ2トレースルートの使用上の注意事項を次に示します。

 Cisco Discovery Protocol は、ネットワーク上のすべてのデバイスで有効になっている必要 があります。レイヤ 2 traceroute が適切に動作するために、CDP を無効にしないでください。

物理パス内のデバイスが CDP に対して透過的な場合、スイッチはこれらのデバイスを通 過するパスを識別できません。

- 物理パス内のすべてのスイッチは IP 接続が可能でなければなりません。スイッチが別の スイッチから到達可能である場合、特権 EXEC モードで ping コマンドを使用して接続を テストできます。
- ・パス内で識別可能な最大ホップ数は10です。
- ・送信元デバイスから宛先デバイスへの物理パスにないスイッチでは、特権EXECモードで traceroute mac コマンドまたは traceroute mac ip コマンドを入力できます。パス内のすべ てのスイッチは、このスイッチから到達可能でなければなりません。
- traceroute mac コマンドの出力結果としてレイヤ2パスが表示されるのは、指定の送信元 および宛先 MAC アドレスが、同一の VLAN に属している場合だけです。指定した送信元 および宛先 MAC アドレスが、それぞれ異なる VLAN に属している場合は、レイヤ2パス は識別されず、エラーメッセージが表示されます。
- マルチキャストの送信元または宛先 MAC アドレスを指定すると、パスは識別されず、エラーメッセージが表示されます。
- ・送信元または宛先MACアドレスが複数のVLANに属する場合は、送信元および宛先MAC アドレスの両方が属しているVLANを指定する必要があります。VLANを指定しないと、 パスは識別されず、エラーメッセージが表示されます。

- 指定した送信元および宛先の IP アドレスが同一サブネットに属する場合、traceroute mac ip コマンド出力にレイヤ2パスが表示されます。IP アドレスを指定する場合、スイッチは Address Resolution Protocol (ARP; アドレス解決プロトコル)を使用して IP アドレスと対応する MAC アドレスおよび VLAN ID を対応付けます。
  - 指定の IP アドレスの ARP のエントリが存在している場合、スイッチは関連付けられた MAC アドレスを使用し、物理パスを識別します。
  - ARPのエントリが存在しない場合、スイッチはARPクエリーを送信し、IPアドレス を解決しようと試みます。IPアドレスが解決されない場合は、パスは識別されず、エ ラーメッセージが表示されます。
- ・複数のデバイスがハブを介して1つのポートに接続されている場合(たとえば複数のCDP ネイバーがポートで検出された場合)、レイヤ2traceroute機能はサポートされません。複数のCDPネイバーが1つのポートで検出された場合、レイヤ2パスは特定されず、エラー メッセージが表示されます。
- •この機能は、トークンリング VLAN ではサポートされません。

### レイヤ2トレースルートの実行

送信元デバイスから宛先デバイスへ送られるパケットが通過する物理パスを表示するには、次 のいずれかのコマンドを入力します。

Switch# traceroute mac source-mac-address destination-mac-address

#### または

Switch# traceroute mac ip source-ip destination-ip

次に、traceroute mac コマンドと traceroute mac ip コマンドを使用して、パケットが宛先に到 達するまでに通過するネットワークの物理パスを表示する例を示します。

Switch# traceroute mac cc16.7eaa.7203 188b.45eb.cc64 Source cc16.7eaa.7203 found on Switch 1 Switch (1.1.1.1) : V11 => Gi1/0/1 Destination 188b.45eb.cc64 found on Switch Layer 2 trace completed. Switch#

Switch# traceroute mac ip 1.1.1.1 1.1.1.2 detail
Translating IP to mac .....
1.1.1.1 => cc16.7eaa.7203
1.1.1.2 => 188b.45eb.cc64

Source cc16.7eaa.7203 found on Switch[C9410R] (1.1.1.1) 1 Switch / C9410R / 1.1.1.1 :Gi1/0/1 [auto, auto] Destination 188b.45eb.cc64 found on Switch[C9410R] (1.1.1.1) Layer 2 trace completed. Switch#

## ICMP の設定

ICMP は、IP 接続を制御および管理するための多くのサービスを提供します。インターネット ヘッダーに問題が検出された場合に、ICMP メッセージがルータまたはアクセスサーバによっ てホストまたはその他のルータに送信されます。ICMP の詳細については、RFC 792 を参照し てください。

### ICMP プロトコル到達不能メッセージの有効化

Cisco IOS ソフトウェアが不明なプロトコルを使用する非ブロードキャスト パケットを受け取ると、送信元に ICMP Protocol Unreachable メッセージを返します。

同様に、宛先アドレスまでのルートを認識していないため最終的な宛先に届かないパケットを ソフトウェアが受け取ると、送信元に ICMP Host Unreachable メッセージを返します。この機 能は、デフォルトで有効にされています。

ICMP Protocol Unreachable と Host Unreachable メッセージの生成を有効にするには、インター フェイス コンフィギュレーション モードで次のコマンドを入力します。

Switch (config-if)# [no] ip unreachables

ICMP 宛先到達不能メッセージを無効にするには、no キーワードを使用します。

(注) no ip unreachables コマンドを入力すると、パス MTU 検出機能が停止します。ネットワークの 中のルータは、パケットを強制的に分割します。

インターネット制御メッセージプロトコル (ICMP) 宛先到達不能メッセージが生成されるレー トを制限するには、次のコマンドを入力します。

Switch (config) # [no] ip icmp rate-limit unreachable [df] milliseconds

レート制限を削除し、CPU利用を低減させるには、no キーワードを使用します。

### ICMP マスク応答メッセージの有効化

ネットワークデバイスがインターネットワークの特定のサブネットワークに関して、サブネットマスクを認識していなければならない場合があります。この情報を取得するために、デバイスは ICMP Mask Request メッセージを送信します。これらのメッセージには、要求された情報を保有するデバイスの ICMP Mask Reply メッセージが応答します。Cisco IOS ソフトウェアは、ICMP マスクが有効になっている場合に、ICMP マスク要求メッセージに応答できます。応答機能が有効になっています。

Cisco IOS ソフトウェアが ICMP マスク応答メッセージを送信して、ICMP マスク要求に応答す るように指定するには、次のコマンドを入力します。

Switch (config-if) # [no] ip mask-reply

この機能を無効にするには、no キーワードを使用します。

# ポートステータスと接続の確認の機能履歴

次の表に、このモジュールで説明する機能のリリースおよび関連情報を示します。

これらの機能は、特に明記されていない限り、導入されたリリース以降のすべてのリリースで使用できます。

| リリース                           | 機能                 | 機能情報                                                                                                    |
|--------------------------------|--------------------|----------------------------------------------------------------------------------------------------|
| Cisco IOS XE Everest<br>16.6.1 | ポートステータスと接続の確認     | この機能には、モ<br>ジュールとインター<br>フェイスのステータス<br>を確認する手順が含ま<br>れます。また、ネット<br>ワーク内のデバイス間<br>の接続を確認する方法<br>も含まれています。 |
| Cisco IOS XE Fuji<br>16.8.1a   | LED ステータスを表示するコマンド | LEDのステータスを表<br>示するために show<br>hardware led コマンド<br>が導入されました。                                             |

Cisco Feature Navigator を使用すると、プラットフォームおよびソフトウェアイメージのサポート情報を検索できます。Cisco Feature Navigator には、http://www.cisco.com/go/cfn [英語] からアクセスします。

Cisco IOS XE Amsterdam 17.3.x(Catalyst 9400 スイッチ)インターフェイスおよびハードウェア コンポーネント コンフィギュレー ション ガイド
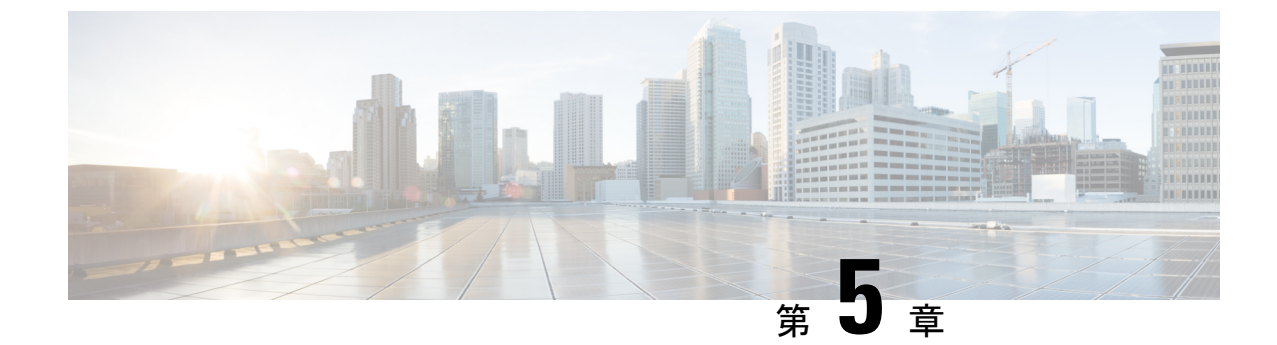

# LLDP、LLDP-MED、およびワイヤードロ ケーションサービスの設定

- LLDP に関する制約事項 (63 ページ)
- LLDP、LLDP-MED、およびワイヤードロケーションサービスについて (64 ページ)
- ・LLDP、LLDP-MED、およびワイヤード ロケーション サービスの設定方法 (68ページ)
- LLDP、LLDP-MED、およびワイヤードロケーションサービスの設定例 (79ページ)
- LLDP、LLDP-MED、ワイヤードロケーションサービスのモニタリングとメンテナンス (80ページ)
- ・LLDP、LLDP-MED、およびワイヤードロケーションサービスの追加情報(81ページ)
- ・LLDP、LLDP-MED、およびワイヤード ロケーション サービスの機能履歴 (81ページ)

### LLDP に関する制約事項

- インターフェイスがトンネルポートに設定されていると、LLDPは自動的に無効になります。
- ・最初にインターフェイス上にネットワークポリシープロファイルを設定した場合、イン ターフェイス上に switchport voice vlan コマンドを適用できません。switchport voice vlan vlan-id がすでに設定されているインターフェイスには、ネットワークポリシープロファ イルを適用できます。このように、そのインターフェイスには、音声または音声シグナリ ング VLAN ネットワークポリシープロファイルが適用されます。
- ネットワークポリシープロファイルを持つインターフェイス上では、スタティックセキュア MAC アドレスを設定できません。
- Cisco Discovery Protocol と LLDP が両方とも同じスイッチ内で使用されている場合、Cisco Discovery Protocol が電源ネゴシエーションに使用されているインターフェイスで LLDP を 無効にする必要があります。LLDP は、コマンド no lldp tlv-select power-management また は no lldp transmit / no lldp receive を使用してインターフェイスレベルで無効にすること ができます。

# LLDP、LLDP-MED、およびワイヤード ロケーション サー ビスについて

#### LLDP

Cisco Discovery Protocol (CDP) は、すべてのシスコ製デバイス (ルータ、ブリッジ、アクセス サーバ、スイッチ、およびコントローラ)のレイヤ2 (データリンク層)上で動作するデバイ ス検出プロトコルです。ネットワーク管理アプリケーションは CDP を使用することにより、 ネットワーク接続されている他のシスコデバイスを自動的に検出し、識別できます。

デバイスでは他社製のデバイスをサポートして他のデバイス間の相互運用性を確保するため に、IEEE 802.1AB リンク層検出プロトコル(LLDP)をサポートしています。LLDP は、ネッ トワークデバイスがネットワーク上の他のデバイスに自分の情報をアドバタイズするために使 用するネイバー探索プロトコルです。このプロトコルはデータリンク層で動作するため、異な るネットワーク層プロトコルが稼働する2つのシステムで互いの情報を学習できます。

#### LLDP でサポートされる TLV

LLDPは一連の属性をサポートし、これらを使用してネイバーデバイスを検出します。属性には、Type、Length、および Value の説明が含まれていて、これらを TLV と呼びます。LLDP を サポートするデバイスは、ネイバーとの情報の送受信に TLV を使用できます。このプロトコ ルは、設定情報、デバイス機能、およびデバイスIDなどの詳細情報をアドバタイズできます。

スイッチは、次の基本管理 TLV をサポートします。これらは必須の LLDP TLV です。

- ・ポート記述 TLV
- ・システム名 TLV
- ・システム記述 TLV
- ・システム機能 TLV
- ・管理アドレス TLV

次の IEEE 固有の LLDP TLV もアドバタイズに使用されて LLDP-MED をサポートします。

- •ポート VLAN ID TLV (IEEE 802.1 に固有の TLV)
- ・MAC/PHY コンフィギュレーション/ステータス TLV (IEEE 802.3 に固有の TLV)

#### LLDP-MED

LLDP for Media Endpoint Devices (LLDP-MED) は LLDP の拡張版で、IP 電話などのエンドポ イントデバイスとネットワークデバイスの間で動作します。特に VoIP アプリケーションをサ ポートし、検出機能、ネットワーク ポリシー、Power over Ethernet (PoE)、インベントリ管 理、およびロケーション情報に関するTLVを提供します。デフォルトで、すべてのLLDP-MED TLV が有効になります。

#### LLDP-MED でサポートされる TLV

LLDP-MED では、次の TLV がサポートされます。

• LLDP-MED 機能 TLV

LLDP-MED エンドポイントは、接続装置がサポートする機能と現在有効になっている機能を識別できます。

• ネットワーク ポリシー TLV

ネットワーク接続デバイスとエンドポイントはともに、VLAN設定、および関連するレイ ヤ2とレイヤ3属性をポート上の特定アプリケーションにアドバタイズできます。たとえ ば、スイッチは使用する VLAN 番号を IP 電話に通知できます。IP 電話は任意のデバイス に接続し、VLAN 番号を取得してから、コール制御との通信を開始できます。

ネットワーク ポリシー プロファイル TLV を定義することによって、VLAN、サービス クラス (CoS)、Diffserv コード ポイント (DSCP)、およびタギング モードの値を指定して、音声と音声信号のプロファイルを作成できます。その後、これらのプロファイル属性は、スイッチで中央集約的に保守され、IP 電話に伝播されます。

•電源管理 TLV

LLDP-MED エンドポイントとネットワーク接続デバイスの間で拡張電源管理を可能にします。デバイスおよび IP 電話は、デバイスの受電方法、電源プライオリティ、デバイス に必要な消費電力などの電源情報を通知することができます。

LLDP-MED は拡張電源 TLV もサポートして、きめ細かな電力要件、エンドポイント電源 プライオリティ、およびエンドポイントとネットワークの接続デバイスの電源ステータス をアドバタイズします。LLDP が有効でポートに電力が供給されているときは、電力 TLV によってエンドポイントデバイスの実際の電力要件が決定するので、それに応じてシステ ムの電力バジェットを調整することができます。デバイスは要求を処理し、現在の電力バ ジェットに基づいて電力を許可または拒否します。要求が許可されると、スイッチは電力 バジェットを更新します。要求が拒否されると、デバイスはポートへの電力供給をオフに し、Syslog メッセージを生成し、電力バジェットを更新します。LLDP-MED が無効になっ ている場合や、エンドポイントが LLDP-MED 電力 TLV をサポートしていない場合は、初 期割り当て値が接続終了まで使用されます。

電力設定を変更するには、power inline {auto [max max-wattage] | never | static [max max-wattage] | consumption <4000-60000> milliwatts} インターフェイス コンフィギュレー ション コマンドを入力します。PoE インターフェイスはデフォルトで auto モードに設定 されています。値を指定しない場合は、最大値(60 W)が許可されます。

•インベントリ管理 TLV

エンドポイントは、デバイスにエンドポイントの詳細なインベントリ情報を送信できま す。インベントリ情報には、ハードウェアリビジョン、ファームウェアバージョン、ソフ トウェアバージョン、シリアル番号、メーカー名、モデル名、アセット ID TLV などがあ ります。

・ロケーション TLV

デバイスからのロケーション情報をエンドポイントデバイスに提供します。ロケーション TLV はこの情報を送信することができます。

•都市ロケーション情報

都市アドレス情報および郵便番号情報を提供します。都市ロケーション情報の例に は、地名、番地、郵便番号などがあります。

• ELIN ロケーション情報

発信側のロケーション情報を提供します。ロケーションは、緊急ロケーション識別番号(ELIN)によって決定されます。これは、緊急通報を Public Safety Answering Point (PSAP)にルーティングする電話番号で、PSAPはこれを使用して緊急通報者にコールバックすることができます。

• 地理的なロケーション情報

スイッチの緯度、経度、および高度などのスイッチ位置の地理的な詳細を指定しま す。

•カスタム ロケーション

スイッチの位置のカスタマイズされた名前と値を入力します。

#### ワイヤード ロケーション サービス

デバイスは、接続されているデバイスのロケーション情報およびアタッチメント追跡情報を Cisco Mobility Services Engine (MSE) に送信するのにロケーションサービス機能を使用しま す。トラッキングされたデバイスは、ワイヤレスエンドポイント、ワイヤードエンドポイン ト、またはワイヤードデバイスやワイヤードコントローラになります。デバイスは、MSE に Network Mobility Services Protocol (NMSP) のロケーション通知および接続通知を介して、デバ イスのリンクアップイベントおよびリンクダウンイベントを通知します。

MSE がデバイスに対して NMSP 接続を開始すると、サーバポートが開きます。MSE がデバイ スに接続する場合は、バージョンの互換性を確保する1組のメッセージ交換およびサービス交 換情報があり、その後にロケーション情報の同期が続きます。接続後、デバイスは定期的にロ ケーション通知および接続通知を MSE に送信します。インターバル中に検出されたリンク アップイベントまたはリンク ダウンイベントは、集約されてインターバルの最後に送信され ます。

デバイスがリンクアップイベントまたはリンクダウンイベントでデバイスの有無を確認した場 合は、スイッチは、MAC アドレス、IP アドレス、およびユーザ名のようなクライアント固有 情報を取得します。クライアントが LLDP-MED または CDP に対応している場合は、デバイス は LLDP-MED ロケーション TLV または CDP でシリアル番号および UDI を取得します。

デバイス機能に応じて、デバイスは次のクライアント情報をリンクアップ時に取得します。

- •ポート接続で指定されたスロットおよびポート。
- ・クライアント MAC アドレスで指定された MAC アドレス。
- ポート接続で指定された IP アドレス。
- •802.1X ユーザ名(該当する場合)。
- ・デバイスカテゴリは、wired station として指定されます。
- ・ステートは new として指定されます。
- ・シリアル番号、UDI。
- •モデル番号。
- デバイスによる関連付け検出後の時間(秒)。

デバイス機能に応じて、デバイスは次のクライアント情報をリンクダウン時に取得します。

- 切断されたスロットおよびポート。
- MAC アドレス
- IP アドレス
- •802.1X ユーザ名(該当する場合)。
- ・デバイスカテゴリは、wired station として指定されます。
- •ステートは delete として指定されます。
- •シリアル番号、UDI。
- ・デバイスによる関連付け解除検出後の時間(秒)。

デバイスがシャットダウンするときに、MSEとのNMSP接続が終了する前に、ステート*delete* および IP アドレスとともに接続情報通知が送信されます。MSE は、この通知をデバイスに関 連付けられているすべてのワイヤードクライアントに対する関連付け解除として解釈します。

デバイス上のロケーションアドレスを変更すると、デバイスは、影響を受けるポートを識別する NMSP ロケーション通知メッセージ、および変更されたアドレス情報を送信します。

#### デフォルトの LLDP 設定

表 7: デフォルトの LLDP 設定

| 機能                    | デフォルト設定 |
|-----------------------|---------|
| LLDP グローバル ステート       | 無効      |
| LLDP ホールドタイム(廃棄までの時間) | 120 秒   |
| LLDP タイマー(パケット更新頻度)   | 30 秒    |

| 機能                  | デフォルト設定                                                                   |
|---------------------|---------------------------------------------------------------------------|
| LLDP 再初期化遅延         | 2秒                                                                        |
| LLDP tlv-select     | 無効(すべての TLV との送受信)                                                        |
| LLDP インターフェイス ステート  | 無効                                                                        |
| LLDP 受信             | 無効                                                                        |
| LLDP 転送             | 無効                                                                        |
| LLDP med-tlv-select | 無効(すべてのLLDP-MEDTLVへの送信)。<br>LLDP がグローバルに有効になると、<br>LLDP-MED-TLV も有効になります。 |

# LLDP、LLDP-MED、およびワイヤード ロケーション サー ビスの設定方法

### LLDP の有効化

|       | コマンドまたはアクション                    | 目的                  |
|-------|---------------------------------|---------------------|
| ステップ1 | enable                          | 特権 EXEC モードを有効にします。 |
|       | 例:                              | ・パスワードを入力します(要求され   |
|       | Device> <b>enable</b>           | た場合)。               |
| ステップ2 | configure terminal              | グローバル コンフィギュレーション   |
|       | 例:                              | モードを開始します。          |
|       | Device# configure terminal      |                     |
| ステップ3 | lldp run                        | デバイスでLLDPをグローバルに有効に |
|       | 例:                              | します。                |
|       | Device(config)# <b>lldp run</b> |                     |

|       | コマンドまたはアクション                                                                              | 目的                                                            |
|-------|-------------------------------------------------------------------------------------------|---------------------------------------------------------------|
| ステップ4 | interface interface-id<br>例:<br>Device(config)# interface<br>gigabitethernet2/0/1         | LLDPを有効にするインターフェイスを<br>指定し、インターフェイスコンフィギュ<br>レーション モードを開始します。 |
|       | lldp transmit<br>例:<br>Device(config-if)# lldp transmit                                   | LLDP パケットを送信するようにイン<br>ターフェイスを有効にします。                         |
| ステップ6 | lldp receive<br>例:<br>Device(config-if)# lldp receive                                     | LLDP パケットを受信するようにイン<br>ターフェイスを有効にします。                         |
| ステップ1 | end<br>例:<br>Device(config-if)# end                                                       | 特権 EXEC モードに戻ります。                                             |
| ステップ8 | show lldp<br>例:<br>Device# show lldp                                                      | 設定を確認します。                                                     |
| ステップ9 | copy running-config startup-config<br>例:<br>Device# copy running-config<br>startup-config | (任意)コンフィギュレーションファ<br>イルに設定を保存します。                             |

#### LLDP 特性の設定

LLDP 更新の頻度、情報を廃棄するまでの保持期間、および初期化遅延時間を設定できます。 送受信する LLDP および LLDP-MED TLV も選択できます。

(注)

ステップ3~6は任意であり、どの順番で実行してもかまいません。

|               | コマンドまたはアクション                                      | 目的                                        |
|---------------|---------------------------------------------------|-------------------------------------------|
| ステップ1         | enable                                            | 特権 EXEC モードを有効にします。                       |
|               | 例:                                                | ・パスワードを入力します(要求さ                          |
|               | Device> enable                                    | れた場合)。                                    |
|               |                                                   |                                           |
| ステップ <b>2</b> | configure terminal                                | グローバル コンフィギュレーション                         |
|               | 例:                                                | モードを開始します。<br>                            |
|               | Device# configure terminal                        |                                           |
| ステップ3         | lldp holdtime seconds                             | (任意)デバイスから送信された情報                         |
|               | 例:                                                | を受信側デバイスが廃棄するまで保持<br>する必要がある期間を指定します。     |
|               | Device(config)# 11dp holdtime 120                 | 指定できる範囲は0~65535秒です。<br>デフォルトは120秒です       |
|               |                                                   |                                           |
| ステッフ4         | lidp reinit delay                                 | (任意) 任意のインターフェイス上で<br>LLDP の初期化の遅延時間(秒)を指 |
|               | 191 :                                             | 定します。                                     |
|               | Device(config)# lldp reinit 2                     | 指定できる範囲は2~5秒です。デ                          |
|               |                                                   | フォルトは2秒です。                                |
| ステップ5         | lldp timer rate                                   | (任意) インターフェイス上で LLDP                      |
|               | 例:                                                | の更新の遅延時間(秒)を指定します。                        |
|               | Device(config) # <b>11dp timer 30</b>             | 指定できる範囲は5~65534秒です。                       |
| _             |                                                   | デフォルトは30秒です。                              |
| ステップ6         | lldp tlv-select                                   | (任意)送受信する LLDP TLV を指定                    |
|               | 例:                                                | します。                                      |
|               | Device(config)# <b>tlv-select</b>                 |                                           |
| ステップ1         | interface interface-id                            | LLDP を有効にするインターフェイス                       |
|               | 例:                                                | を指定し、インターフェイスコンフィ                         |
|               | Device(config)# interface<br>gigabitethernet2/0/1 | ¬ ユレーション モートを開始しまり。<br> <br>              |
|               |                                                   |                                           |

手順

|         | コマンドまたはアクション                                                   | 目的                                |
|---------|----------------------------------------------------------------|-----------------------------------|
| ステップ8   | lldp med-tlv-select<br>例:                                      | (任意)送受信する LLDP-MED TLV<br>を指定します。 |
|         | Device(config-if)# lldp<br>med-tlv-select inventory management |                                   |
| ステップ9   | end                                                            | 特権 EXEC モードに戻ります。                 |
|         | 例:                                                             |                                   |
|         | Device(config-if)# <b>end</b>                                  |                                   |
| ステップ10  | show lldp                                                      | 設定を確認します。                         |
|         | 例:                                                             |                                   |
|         | Device# <b>show lldp</b>                                       |                                   |
| ステップ 11 | copy running-config startup-config                             | (任意)コンフィギュレーションファ                 |
|         | 例:                                                             | イルに設定を保存します。                      |
|         | Device# copy running-config<br>startup-config                  |                                   |

#### LLDP-MED TLV の設定

デフォルトでは、デバイスはエンドデバイスからLLDP-MEDパケットを受信するまで、LLDP パケットだけを送信します。スイッチは、MED TLV を持つ LLDP も送信します。LLDP-MED エントリが期限切れになった場合は、スイッチは再び LLDP パケットだけを送信します。

**lldp** インターフェイス コンフィギュレーション コマンドを使用して、インターフェイスが次の表にリストされている TLV を送信しないように設定できます。

#### 表 8:LLDP-MED TLV

| LLDP-MED TLV         | 説明                       |
|----------------------|--------------------------|
| inventory-management | LLDP-MED インベントリ管理 TLV    |
| location             | LLDP-MED ロケーション TLV      |
| network-policy       | LLDP-MED ネットワーク ポリシー TLV |
| power-management     | LLDP-MED 電源管理 TLV        |

インターフェイスで TLV を有効にするには、次の手順を実行します。

|       | コマンドまたはアクション                                                                                  | 目的                                                            |
|-------|-----------------------------------------------------------------------------------------------|---------------------------------------------------------------|
| ステップ1 | enable<br>例:<br>Device> enable                                                                | 特権 EXEC モードを有効にします。<br>・パスワードを入力します(要求され<br>た場合)。             |
| ステップ2 | configure terminal<br>例:<br>Device# configure terminal                                        | グローバル コンフィギュレーション<br>モードを開始します。                               |
| ステップ3 | interface interface-id<br>例:<br>Device(config)# interface<br>gigabitethernet2/0/1             | LLDPを有効にするインターフェイスを<br>指定し、インターフェイスコンフィギュ<br>レーション モードを開始します。 |
| ステップ4 | <pre>Ildp med-tlv-select 例: Device(config-if)# lldp med-tlv-select inventory management</pre> | 有効にする TLV を指定します。                                             |
| ステップ5 | end<br>例:<br>Device(config-if)# end                                                           | 特権 EXEC モードに戻ります。                                             |
| ステップ6 | copy running-config startup-config<br>例:<br>Device# copy running-config<br>startup-config     | (任意)コンフィギュレーション ファ<br>イルに設定を保存します。                            |

## Network-Policy TLV の設定

| ステップ1enable<br>例:<br>Device> enable特権 EXEC モードを有効にします。<br>(ススワードを入力します (要求:<br>れた場合)。ステップ2configure terminal<br>例:<br>Device# configure terminalグローバル コンフィギュレーション<br>モードを開始します。ステップ3network-policy profile profile number<br>例:<br>Device (config)# network-policy profile<br>1グローバル コンフィギュレーション<br>モードを開始します。ステップ3network-policy profile profile number<br>例:<br>Device (config)# network-policy profile<br>1ネットワーク ポリシープロファイル<br>号を指定し、ネットワーク オリシー<br>マフィギュレーションモードを開始<br>ます。<br>指定できる範囲は 1 ~<br>4294967295 です。ステップ4{voice   voice-signaling} vlan [vlan-id {<br>cos cvalue   dscp dvalue}]   [[dot1p { cos<br>cvalue   dscp dvalue}]   none   untagged]<br>例:<br>Device (config-network-policy)# voice<br>vlan 100 cos 4ボリシー属性の設定:<br>・voice-signaling : 音声ングナリン:<br>アブリケーションタイプを指定<br>・voice : 音声下ブリケーションタイプを指定<br>ます。・vian: 音声トラフィックのネイテ:<br>グ VLAN を指定します。<br>やvlan 200 cos 4・voice : (任意) 音声トラフィックのネイテ:<br>グ の VLAN を指定します。<br>・vlan : 音声トラフィックのネイテ:<br>ブ VLAN を指定します。<br>・vlan : 音声トラフィックのマイク<br>ションタイブを指定<br>ます。                                                                                                    |               | コマンドまたはアクション                                                                                                    | 目的                                                                                                    |
|----------------------------------------------------------------------------------------------------|---------------|----------------------------------------------------------------------------------------------------|----------------------------------------------------------------------------------------------------|
| Device> enable     れた場合)。       ステッブ2     configure terminal     グローバル コンフィギュレーション<br>モードを開始します。       例:     Device# configure terminal     ギットワークボリシープロファイル<br>号を指定し、ネットワークボリシープロファイル<br>号を指定し、ネットワークボリシープロファイル<br>号を指定し、ネットワークボリシープロファイル<br>号を指定し、ネットワークボリシープロファイル<br>号を指定し、ネットワークボリシー       ステップ3     network-policy profile profile number<br>例:     ホットワークボリシーブロファイル<br>号を指定し、ネットワークボリシージョンマイル<br>号を指定し、ネットワークボリシー       Device (config)# network-policy profile<br>1     ボリシー属性の設定:       ステップ4     {voice   voice-signaling   vlan [vlan-id {<br>cos cvalue   dscp dvalue }]   [[dot1p { cos<br>cvalue   dscp dvalue }]   none   untagged]       例:     • voice : 音声アプリケーションタイプを指定<br>マブリケーションタイプを指定<br>ます。       Device (config-network-policy)# voice<br>vlan 100 cos 4     ・ voice -signaling : 音声シグナリン:<br>アプリケーションタイプを指定<br>ます。       • vlan: 音声トラフィックのネイテ・<br>ブ VLAN を指定します。指定<br>きる範囲は 1 ~ 4094 です。       • vlan-id : (任意) 音声トラフィッ<br>クの VLAN を指定します。指定<br>きる範囲は 1 ~ 4094 です。       • cos cvalue : (任意) 設定された<br>VLAN に対するレイヤ2 プライス<br>リティ サービスクラス (Cos) :<br>指定します、指定できる範囲は                                                                                                    | ステップ1         | enable<br>例:                                                                                                    | 特権 EXEC モードを有効にします。<br>・パスワードを入力します(要求さ                                                                                                    |
| ステップ2configure terminal<br>例:<br>Device# configure terminalグローバル コンフィギュレーション<br>モードを開始します。ステップ3network-policy profile profile number<br>例:<br>Device (config)# network-policy profile<br>1ネットワークポリシープロファイル特<br>号を指定し、ネットワークポリシー:<br>ンフィギュレーションモードを開始<br>ます。指定できる範囲は1~<br>4294967295です。ステップ4{voice   voice-signaling } vlan [vlan·id {<br>cos cvalue   dscp dvalue}]   [[dotIp { cos<br>cvalue   dscp dvalue}]   none   untagged]<br>例:<br>Device (config-network-policy)# voice<br>vlan 100 cos 4ポリシー属性の設定:<br>・voice : 音声アプリケーションター<br>プを指定します。・voice : 音声アプリケーションタイプを指定<br>ます。・voice : 音声トラフィックのネイテ・<br>ブ VLAN を指定します。・vlan·id : (任意) 音声トラフィックのネイテ・<br>グ O VLAN を指定します。・vlan·id : (任意) 音声トラフィックのネイテ・<br>ブ の VLAN を指定します。・vlan·id : (任意) 音声にラフィックのネイテ・<br>ブ の VLAN を指定します。・vlan·id : (任意) 音声にラフィックのネイテ・<br>ブ の VLAN を指定します。・vlan·id : (任意) 音声にラフィックのスイテ・<br>ブ の VLAN を指定します。・vlan·id : (任意) 音声にうフィックのネイテ・<br>ブ の VLAN を指定します。・vlan·id : (任意) 音声にうフィックラス (Cos) :<br>サティ サービス クラス (Cos) :<br>指定します。                                                                                                    |               | Device> enable                                                                                                    | れた場合)。<br>                                                                                                    |
| Device# configure terminal         ステップ3       network-policy profile profile number<br>例:<br>Device (config)# network-policy profile<br>1       ネットワークポリシープロファイル<br>号を指定し、ネットワークポリシー<br>ンフィギュレーションモードを開始<br>ます。指定できる範囲は1~<br>4294967295です。         ステップ4       {voice   voice-signaling} vlan [vlan-id {<br>cos cvalue   dsep dvalue}]   [[dottp { cos<br>cvalue   dsep dvalue}]   [[dottp { cos<br>cvalue   dsep dvalue}]   none   untagged]<br>例:<br>Device (config-network-policy) # voice<br>vlan 100 cos 4       ポリシー属性の設定:<br>• voice : 音声アプリケーションタイ<br>プを指定します。         ・voice-signaling : 音声シグナリン:<br>アプリケーションタイプを指定<br>ます。       ・voice-signaling : 音声シグナリン:<br>アプリケーションタイプを指定<br>ます。         ・vlan : 音声トラフィックのネイテ・<br>グ VLAN を指定します。       ・vlan : 音声トラフィックのネイテ・<br>グ の VLAN を指定します。指定<br>きる範囲は 1~4094 です。         ・cos cvalue : (任意) 設定された<br>VLAN に対するレイヤ 2 プライ:<br>リティ サービス クラス (Cos) 3<br>指定します。指定できる範囲は                                                                                                    | ステップ <b>2</b> | configure terminal<br>例:                                                                                                    | グローバル コンフィギュレーション<br>モードを開始します。                                                                                                    |
| ステップ3network-policy profile profile number<br>例:<br>Device (config) # network-policy profile<br>1ネットワークポリシープロファイルは<br>号を指定し、ネットワークポリシー<br>ンフィギュレーションモードを開始<br>ます。指定できる範囲は1~<br>4294967295です。ステップ4{voice   voice-signaling } vlan [vlan-id {<br>cos cvalue   dscp dvalue }]   [[dot1p { cos<br>cvalue   dscp dvalue }]   none   untagged]<br>例:<br>Device (config-network-policy) # voice<br>vlan 100 cos 4ポリシー属性の設定:<br>・voice : 音声アプリケーションター<br>プを指定します。・voice : 音声アプリケーションター<br>プを指定します。・voice : 音声アプリケーションター<br>プを指定します。・voice : 音声アプリケーションタイプを指定<br>プレケーションタイプを指定します。・voice : 音声トラフィックのネイテー<br>ブ VLAN を指定します。・vlan : 音声トラフィックのネイテー<br>クのVLAN を指定します。・vlan : 音声トラフィックのネイテー<br>クのVLAN を指定します。・cos cvalue : (任意) 音声トラフィッ<br>りティ サービス クラス (Cos) :<br>出市にます。指定できス6範囲は1                                                                                                    |               | Device# configure terminal                                                                                                    |                                                                                                    |
| <ul> <li>ステップ4 {voice   voice-signaling} vlan [vlan-id {<br/>cos cvalue   dscp dvalue}]   [[dot1p { cos<br/>cvalue   dscp dvalue}]   none   untagged]</li> <li>例:</li> <li>Device (config-network-policy) # voice<br/>vlan 100 cos 4</li> <li>vlan : 音声トラフィックのネイテ・<br/>ブ VLAN を指定します。</li> <li>vlan : 音声トラフィックのネイテ・<br/>ブ VLAN を指定します。</li> <li>vlan : 音声トラフィックのネイテ・<br/>ブ VLAN を指定します。</li> <li>vlan : (任意) 音声トラフィックのネイテ・<br/>ブ Superior (<br/>の VLAN を指定します。<br/>とのの VLAN を指定します。</li> <li>vlan : (任意) 音声トラフィックのネイテ・<br/>マクの VLAN を指定します。</li> <li>vlan : (任意) 音声トラフィックのネイテ・</li> <li>vlan : (任意) 音声トラフィックのネイテ・</li> <li>vlan : (任意) 音声トラフィックのネイテ・</li> <li>vlan : (任意) 音声トラフィックのマンククの VLAN を指定します。</li> <li>vlan : (任意) 音声トラフィックのネイテ・</li> <li>vlan : (任意) 音声トラフィックのネイテ・</li> <li>vlan : (任意) 音声トラフィックのネイテ・</li> <li>vlan : (任意) 音声トラフィックのア・</li> <li>vlan : (任意) 音声トラフィックのネイテ・</li> <li>vlan : (任意) 音声トラフィックのア・</li> <li>vlan : (任意) 音声トラフィックのネイテ・</li> <li>vlan : (任意) 音声トラフィックの (<br/>の VLAN を指定します。</li> <li>vlan : (任意) 音声トラフィックのネイテ・</li> <li>vlan : (任意) 音声トラフィックの (<br/>の (Lan : (Lan : a) (<br/>の (Lan : a) (<br/>の (Lan : a) (<br/>の (Lan : a) (<br/>の (Lan : a) (<br/>の (Lan : a) (<br/>の (Lan : a) (<br/>いた) (<br/>の (Lan : a) (<br/>の (Lan : a) (<br/>いた) (<br/>の (Lan : a) (<br/>の (Lan : a) (<br/>の (Lan : a) (<br/>の (Lan : a) (<br/>の (Lan : a) (<br/>いた) (<br/>の (Lan : a) (<br/>の (Lan : a) (<br/>いた) (<br/>いた) (<br/>の (Lan : a) (<br/>いた) (<br/>いた) (<br/>いた) (<br/>の (Lan : a) (<br/>いた) (<br/>いた)</li></ul> | ステップ <b>3</b> | network-policy profile <i>profile number</i><br>例:<br>Device(config)# network-policy profile<br>1                                                                                                    | ネットワークポリシープロファイル番<br>号を指定し、ネットワークポリシーコ<br>ンフィギュレーションモードを開始し<br>ます。指定できる範囲は1~<br>4294967295です。                                                                                                    |
| <ul> <li>~ 7です。デフォルト値は5です。</li> <li>• dscp dvalue : (任意) 設定された</li> </ul>                                                                                                    | ステップ4         | <pre>{voice   voice-signaling} vlan [vlan-id {   cos cvalue   dscp dvalue}]   [[dot1p { cos   cvalue   dscp dvalue}]   none   untagged] 何 :   Device (config-network-policy) # voice   vlan 100 cos 4</pre> | <ul> <li>ポリシー属性の設定:</li> <li>voice:音声アプリケーションタイ<br/>プを指定します。</li> <li>voice-signaling:音声シグナリング<br/>アプリケーションタイプを指定し<br/>ます。</li> <li>vlan:音声トラフィックのネイティ<br/>ブ VLAN を指定します。</li> <li>vlan-id: (任意)音声トラフィッ<br/>クの VLAN を指定します。指定で<br/>きる範囲は1~4094です。</li> <li>cos cvalue: (任意)設定された<br/>VLAN に対するレイヤ2プライオ<br/>リティサービスクラス (CoS)を<br/>指定します。指定できる範囲は0<br/>~7です。デフォルト値は5で<br/>す。</li> <li>dscp dvalue: (任意)設定された</li> </ul> |

|       | コマンドまたはアクション                                                         | 目的                                                                                                    |
|-------|----------------------------------------------------------------------|----------------------------------------------------------------------------------------------------|
|       |                                                                      | イント (DSCP) 値を指定します。<br>指定できる範囲は0~63です。デ<br>フォルト値は46です。                                                                 |
|       |                                                                      | <ul> <li>• dot1p: (任意) IEEE 802.1p プラ<br/>イオリティタギングおよび VLAN</li> <li>0 (ネイティブ VLAN) を使用する<br/>ように電話を設定します。</li> </ul>  |
|       |                                                                      | <ul> <li>none: (任意)音声VLANに関して IP Phone に指示しません。IP Phone のキー パッドから入力された設定を使用します。</li> </ul>                             |
|       |                                                                      | <ul> <li>untagged: (任意) IP Phone を、<br/>タグなしの音声トラフィックを送<br/>信するよう設定します。これが IP<br/>Phone のデフォルト設定になりま<br/>す。</li> </ul> |
| ステップ5 | exit                                                                 | グローバル コンフィギュレーション<br>エードに 亘 h ます                                                                                       |
|       | 例:                                                                   | モートに戻りまり。                                                                                                    |
|       | Device(config)# <b>exit</b>                                          |                                                                                                    |
| ステップ6 | interface interface-id                                               | ネットワークポリシープロファイルを                                                                                                    |
|       | 例:                                                                   | 設定するインターフェイスを指定し、<br>インターフェイス コンフィギュレー                                                                                 |
|       | Device(config)# interface<br>gigabitethernet2/0/1                    | ションモードを開始します。                                                                                                    |
| ステップ1 | network-policy profile number                                        | ネットワーク ポリシー プロファイル番                                                                                                    |
|       | 例:                                                                   | 号を指定します。                                                                                                    |
|       | Device(config-if)# <b>network-policy 1</b>                           |                                                                                                    |
| ステップ8 | lldp med-tlv-select network-policy                                   | ネットワーク ポリシー TLV を指定し                                                                                                   |
|       | 例:                                                                   | ます。                                                                                                    |
|       | <pre>Device(config-if)# lldp med-tlv-select<br/>network-policy</pre> |                                                                                                    |

|         | コマンドまたはアクション                                  | 目的                |
|---------|-----------------------------------------------|-------------------|
| ステップ9   | end                                           | 特権 EXEC モードに戻ります。 |
|         | 例:                                            |                   |
|         | Device(config)# <b>end</b>                    |                   |
| ステップ10  | show network-policy profile                   | 設定を確認します。         |
|         | 例:                                            |                   |
|         | Device# show network-policy profile           |                   |
| ステップ 11 | copy running-config startup-config            | (任意)コンフィギュレーションファ |
|         | 例:                                            | イルに設定を保存します。      |
|         | Device# copy running-config<br>startup-config |                   |

### ロケーション TLV およびワイヤード ロケーション サービスの設定

エンドポイントのロケーション情報を設定し、その設定をインターフェイスに適用するには、 特権 EXEC モードで次の手順を実行します。

|       | コマンドまたはアクション                                                 | 目的                         |
|-------|--------------------------------------------------------------|----------------------------|
| ステップ1 | configure terminal                                           | グローバル コンフィギュレーション          |
|       | 例:                                                           | モードを開始します。                 |
|       | Device# configure terminal                                   |                            |
| ステップ2 | location { admin-tag <i>string</i>   civic-location          | エンドポイントにロケーション情報を指         |
|       | identifier { <i>id</i>   host}   elin-location <i>string</i> | 定します。                      |
|       | host}   geo-location identifier { <i>id</i>   host}}         | • admin-tag : 管理タグまたはサイト   |
|       | 例:                                                           | 情報を指定します。                  |
|       |                                                              | • civic-location:都市ロケーション情 |
|       | <pre>identifier 1</pre>                                      | 報を指定します。                   |
|       | Device(config-civic)# number 3550                            | ・elin-location:緊急ロケーション情   |
|       | Device(config-civic)# primary-road-name<br>"Cisco Way"       | 報(ELIN)を指定します。             |

|             | コマンドまたはアクション                                                | 目的                                                                              |
|-------------|-------------------------------------------------------------|---------------------------------------------------------------------------------|
|             | Device(config-civic)# city "San Jose"                       | • custom-location : カスタム ロケー                                                    |
|             | Device(config-civic)# <b>state CA</b>                       | ション情報を指定します。                                                                    |
|             | Device(config-civic)# <b>building 19</b>                    | • geo-location:地理空間のロケーショ                                                       |
|             | Device(config-civic)# room C6                               | ン情報を指定します。                                                                      |
|             | Device(config-civic)# county "Santa<br>Clara"               | • identifier id:都市、ELIN、カスタ                                                     |
|             | Device(config-civic)# country US                            | ム、または地理ロケーションの ID<br>を指定します。                                                    |
|             |                                                             | <ul> <li>host:ホストの都市、カスタム、または地理ロケーションを指定します。</li> </ul>                         |
|             |                                                             | <ul> <li><i>string</i>: サイト情報またはロケーション情報を英数字形式で指定します。</li> </ul>                |
| ステップ3       | exit                                                        | グローバル コンフィギュレーション                                                               |
|             | 例:                                                          | モードに戻ります。                                                                       |
|             |                                                             |                                                                                 |
|             | Device(config-civic)# exit                                  |                                                                                 |
| ステップ4       | interface interface-id                                      | ロケーション情報を設定するインター                                                               |
|             | 例:                                                          | フェイスを指定し、インターフェイス<br>コンフィギュレーション モードを開始<br>します。                                 |
| ステップ5       | location { additional-location-information                  | インターフェイスのロケーション情報を                                                              |
| ~ / / / / J | word   civic-location-id {id   host}                        | インテージェイスのロケージョン情報を<br>入力します。                                                    |
|             | elin-location-id <i>id</i>   custom-location-id { <i>id</i> |                                                                                 |
|             | host}   geo-location-id {id   host} }                       | • additional-location-information: ロ<br>ケーションまたけ提示に関する追加                        |
|             | 例:                                                          | 情報を指定します。                                                                       |
|             | Device(config-if)# location<br>elin-location-id 1           | • civic-location-id : インターフェイス<br>にグローバル都市ロケーション情報<br>を指定します。                   |
|             |                                                             | <ul> <li>elin-location-id:インターフェイス<br/>に緊急ロケーション情報を指定しま<br/>す。</li> </ul>       |
|             |                                                             | <ul> <li>custom-location-id: インターフェイ<br/>スにカスタム ロケーション情報を<br/>指定します。</li> </ul> |

|               | コマンドまたはアクション                                                                                                    | 目的                                                                                                    |
|---------------|----------------------------------------------------------------------------------------------------|----------------------------------------------------------------------------------------------------|
|               |                                                                                                    | <ul> <li>geo-location-id: インターフェイス<br/>に地理空間のロケーション情報を指<br/>定します。</li> </ul>                           |
|               |                                                                                                    | • host:ホストのロケーション ID を<br>指定します。                                                                       |
|               |                                                                                                    | • word:追加のロケーション情報を指<br>定する語またはフレーズを指定しま<br>す。                                                         |
|               |                                                                                                    | <ul> <li><i>id</i>:都市、ELIN、カスタム、または<br/>地理ロケーションの ID を指定しま<br/>す。指定できる ID 範囲は1~4095<br/>です。</li> </ul> |
| ステップ6         | end                                                                                                    | 特権 EXEC モードに戻ります。                                                                                      |
|               | 例:                                                                                                    |                                                                                                    |
|               | Device(config-if)# <b>end</b>                                                                                                    |                                                                                                    |
| ステップ <b>1</b> | 次のいずれかを使用します。                                                                                                    | 設定を確認します。                                                                                              |
|               | <ul> <li>show location admin-tag string</li> <li>show location civic-location identifier <i>id</i></li> <li>show location elin-location identifier <i>id</i></li> </ul> |                                                                                                    |
|               | 例:                                                                                                    |                                                                                                    |
|               | Device# show location admin-tag                                                                                                    |                                                                                                    |
|               | または                                                                                                    |                                                                                                    |
|               | Device# show location civic-location<br>identifier                                                                                                    |                                                                                                    |
|               | または                                                                                                    |                                                                                                    |
|               | Device# show location elin-location<br>identifier                                                                                                    |                                                                                                    |
| ステップ8         | copy running-config startup-config                                                                                                    | (任意)コンフィギュレーション ファ                                                                                     |
|               | 例:                                                                                                    | イルに設定を保存します。                                                                                           |

| コマンドまたはアクション                                  | 目的 |
|-----------------------------------------------|----|
| Device# copy running-config<br>startup-config |    |

### デバイスでのワイヤード ロケーション サービスの有効化

#### 始める前に

ワイヤードロケーションが機能するためには、まず、**ip device tracking** グローバル コンフィ ギュレーション コマンドを入力する必要があります。

|       | コマンドまたはアクション                                              | 目的                                          |
|-------|-----------------------------------------------------------|---------------------------------------------|
| ステップ1 | enable                                                    | 特権 EXEC モードを有効にします。                         |
|       | 例:                                                        | ・パスワードを入力します(要求され                           |
|       | Device> enable                                            | た場合)。                                       |
|       |                                                           |                                             |
| ステップ2 | configure terminal                                        | グローバル コンフィギュレーション                           |
|       | 例:                                                        | モードを開始します。                                  |
|       | Device# configure terminal                                |                                             |
|       | bevice, comigue cerminal                                  |                                             |
| ステップ3 | nmsp notification interval {attachment                    | NMSP 通知間隔を指定します。                            |
|       | location { interval-seconds                               | <b>attachment</b> :接続通知間隔を指定しま              |
|       |                                                           |                                             |
|       | Device(config)# nmsp notification<br>interval location 10 | <b>location</b> : ロケーション通知間隔を指定<br>します。     |
|       |                                                           | interval-seconds : デバイスから MSE に             |
|       |                                                           | ロケーション更新または接続更新が送信                          |
|       |                                                           | これるまでの期間(秒)。指定でさる軋<br>  囲は1~30です。デフォルト値は30で |
|       |                                                           | す。<br>す。                                    |
| ステップ4 | end                                                       | 特権 EXEC モードに戻ります。                           |
|       | 例:                                                        |                                             |
|       | Device(config)# <b>end</b>                                |                                             |
|       |                                                           |                                             |

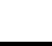

|       | コマンドまたはアクション                                  | 目的                 |
|-------|-----------------------------------------------|--------------------|
| ステップ5 | show network-policy profile                   | 設定を確認します。          |
|       | 例:                                            |                    |
|       | Device# show network-policy profile           |                    |
| ステップ6 | copy running-config startup-config            | (任意)コンフィギュレーション ファ |
|       | 例:                                            | イルに設定を保存します。       |
|       | Device# copy running-config<br>startup-config |                    |

# LLDP、LLDP-MED、およびワイヤード ロケーション サー ビスの設定例

#### Network-Policy TLV の設定:例

次に、CoSを持つ音声アプリケーションの VLAN 100 を設定して、インターフェイス上のネットワーク ポリシー プロファイルおよびネットワーク ポリシー TLV を有効にする例を示します。

```
Device# configure terminal
Device(config)# network-policy 1
Device(config-network-policy)# voice vlan 100 cos 4
Device(config-network-policy)# exit
Device(config)# interface gigabitethernet1/0/1
Device(config-if)# network-policy profile 1
Device(config-if)# lldp med-tlv-select network-policy
```

次の例では、プライオリティ タギングを持つネイティブ VLAN 用の音声アプリケーション タ イプを設定する方法を示します。

Device-config-network-policy) # voice vlan dot1p cos 4

Device-config-network-policy) # voice vlan dot1p dscp 34

# LLDP、LLDP-MED、ワイヤード ロケーション サービスの モニタリングとメンテナンス

以下は、LLDP、LLDP-MED、ワイヤードロケーションサービスのモニタリングとメンテナン スのコマンドです。

| コマンド                                        | 説明                                                                           |
|---------------------------------------------|------------------------------------------------------------------------------|
| clear lldp counters                         | トラフィックカウンタを0にリセットします。                                                        |
| clear lldp table                            | LLDP ネイバー情報テーブルを削除します。                                                       |
| clear nmsp statistics                       | NMSP 統計カウンタをクリアします。                                                          |
| show lldp                                   | 送信頻度、送信するパケットのホールドタイム、LLDP 初期化の遅延時間のような、インターフェイス上のグローバル情報を表示します。             |
| show lldp entry entry-name                  | 特定のネイバーに関する情報を表示します。                                                         |
|                                             | アスタリスク(*)を入力すると、すべてのネ<br>イバーの表示、またはネイバーの名前の入力<br>が可能です。                      |
| <b>show lldp interface</b> [interface-id]   | LLDPが有効になっているインターフェイスに<br>関する情報を表示します。                                       |
|                                             | 表示対象を特定のインターフェイスに限定で<br>きます。                                                 |
| show lldp neighbors [interface-id] [detail] | デバイス タイプ、インターフェイスのタイプ<br>や番号、ホールドタイム設定、機能、ポート<br>ID など、ネイバーに関する情報を表示しま<br>す。 |
|                                             | 特定のインターフェイスに関するネイバー情<br>報だけを表示したり、詳細表示にするため表<br>示内容を拡張したりできます。               |
| show lldp traffic                           | 送受信パケットの数、廃棄したパケットの数、<br>認識できない TLV の数など、LLDP カウンタ<br>を表示します。                |
| show location admin-tag string              | 指定した管理タグまたはサイトのロケーショ<br>ン情報を表示します。                                           |

| コマンド                                              | 説明                                   |
|---------------------------------------------------|--------------------------------------|
| show location civic-location identifier <i>id</i> | 特定のグローバル都市ロケーションのロケー<br>ション情報を表示します。 |
| show location elin-location identifier <i>id</i>  | 緊急ロケーションのロケーション情報を表示<br>します。         |
| show network-policy profile                       | 設定されたネットワークポリシー プロファイ<br>ルを表示します。    |
| show nmsp                                         | NMSP 情報を表示します。                       |

# LLDP、LLDP-MED、およびワイヤード ロケーション サー ビスの追加情報

関連資料

| 関連項目                              | マニュアル タイトル                                                                                             |
|-----------------------------------|----------------------------------------------------------------------------------------------------|
| この章で使用するコマンドの完全な構文お<br>よび使用方法の詳細。 | 『Command Reference (Catalyst 9400 Series<br>Switches)』の「Interface and Hardware Commands」<br>を参照してください。 |

# LLDP、LLDP-MED、およびワイヤード ロケーション サー ビスの機能履歴

次の表に、このモジュールで説明する機能のリリースおよび関連情報を示します。

これらの機能は、特に明記されていない限り、導入されたリリース以降のすべてのリリースで 使用できます。

| リリース                           | 機能                                                                          | 機能情報                                                                                                    |
|--------------------------------|-----------------------------------------------------------------------------|----------------------------------------------------------------------------------------------------|
| Cisco IOS XE Everest<br>16.6.1 | Link Layer Discovery<br>Protocol(LLDP)、<br>LLDP-MED、ワイヤー<br>ドロケーションサービ<br>ス | LLDP は、ネットワーク デバイスがネット<br>ワーク上の他のデバイスに自分の情報をア<br>ドバタイズするために使用するネイバー探<br>索プロトコルです。このプロトコルはデー<br>タリンク層で動作するため、異なるネット<br>ワーク層プロトコルが稼働する 2 つのシス<br>テムで互いの情報を学習できます。<br>LLDP-MED はエンドポイントとネットワー |
|                                |                                                                             | クデバイス間で動作します。<br>ワイヤードロケーションサービスでは、接<br>続されているデバイスの追跡情報を Cisco<br>Mobility Services Engine (MSE) に送信でき<br>ます。                                                                              |

Cisco Feature Navigator を使用すると、プラットフォームおよびソフトウェアイメージのサポート情報を検索できます。Cisco Feature Navigator には、http://www.cisco.com/go/cfn [英語] からアクセスします。

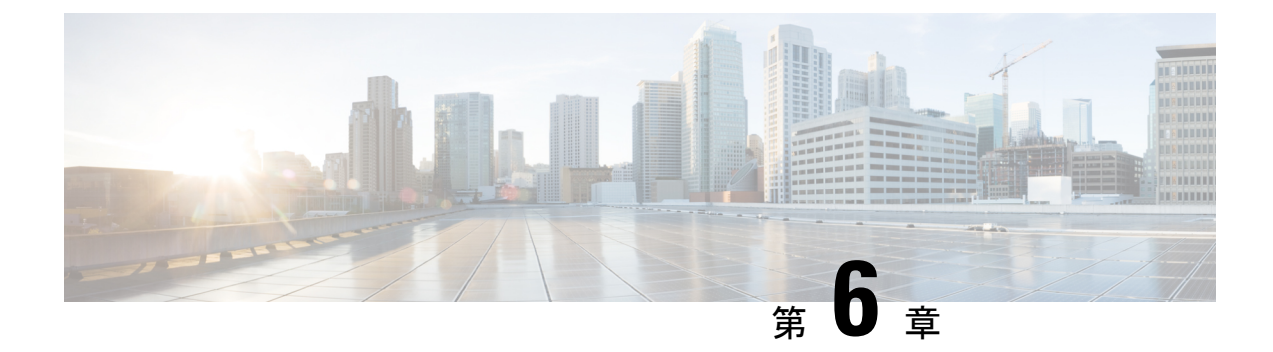

## システム MTU の設定

- MTU について (83 ページ)
- MTU の設定方法 (84 ページ)
- •システム MTU の設定例 (85 ページ)
- •システム MTU に関するその他の関連資料 (86ページ)
- •システム MTU の機能履歴 (86 ページ)

## MTUについて

イーサネットフレームで受信し、すべてのデバイスインターフェイスで送信されるペイロード のデフォルトの最大伝送ユニット(MTU)サイズは1500バイトです。

#### システム MTU 値の適用

次の表では、MTU 値の適用方法を示します。

#### 表 9: MTU の値

| 設定          | system mtu コマンド                                                                             |
|-------------|---------------------------------------------------------------------------------------------|
| スタンドアロンスイッチ | スイッチで system mtu コマンドを入力できますが、システム MTU<br>値はスイッチに対しては有効になりません。これは、ファストイー<br>サネット ポートに影響します。 |
|             | 指定できる範囲は 1500 ~ 9198 バイトです。                                                                 |

MTU サイズの設定に関する詳細については、このリリースのコマンドリファレンスで system mtu グローバル コンフィギュレーション コマンドを参照してください。

Cisco IOS XE Amsterdam 17.3.x 以降、IPv6 システムの最小 MTU は RFC 8200 により 1280 に固 定されています。

## MTU の設定方法

#### システム MTU の設定

手順

スイッチドパケットの MTU サイズを変更するには、次の手順を実行します。

| 1 //2 |                                               |                     |
|-------|-----------------------------------------------|---------------------|
|       | コマンドまたはアクション                                  | 目的                  |
| ステップ1 | enable                                        | 特権 EXEC モードを有効にします。 |
|       | 例:                                            | ・パスワードを入力します(要求され   |
|       | Device> enable                                | た場合)。               |
|       |                                               |                     |
| ステップ2 | configure terminal                            | グローバル コンフィギュレーション   |
|       | 例:                                            | モードを開始します。          |
|       | Device# configure terminal                    |                     |
| ステップ3 | system mtu bytes                              | (任意) すべてのインターフェイスの  |
|       | 例:                                            | MTU サイズを変更します。      |
|       | Device(config)# <b>system mtu 1900</b>        |                     |
| ステップ4 | end                                           | 特権 EXEC モードに戻ります。   |
|       | 例:                                            |                     |
|       | Device(config)# <b>end</b>                    |                     |
| ステップ5 | copy running-config startup-config            | コンフィギュレーション ファイルに設  |
|       | 例:                                            | 定を保存します。            |
|       | Device# copy running-config<br>startup-config |                     |
| ステップ6 | show system mtu                               | 設定を確認します。           |
|       | 例:                                            |                     |
|       | Device# show system mtu                       |                     |

### プロトコル固有 MTU の設定

ルーテッドインターフェイスのシステムMTU値を上書きするには、各ルーテッドインターフェ イスでプロトコル固有のMTUを設定します。ルーテッドポートのMTUサイズを変更するに は、次の手順を実行します。

|               | コマンドまたはアクション                                    | 目的                    |
|---------------|-------------------------------------------------|-----------------------|
| ステップ1         | configure terminal                              | グローバル コンフィギュレーション     |
|               | 例:                                              | モードを開始します。            |
|               | Device# configure terminal                      |                       |
| ステップ2         | interface interface                             | インターフェイスコンフィギュレーショ    |
|               | 例:                                              | ンモードを開始します。           |
|               | Device(config)# interface<br>gigabitethernet0/0 |                       |
| ステップ3         | ip mtu bytes                                    | IPv4 MTU サイズを変更します。   |
|               | 例:                                              |                       |
|               | Device(config-if)# <b>ip mtu 68</b>             |                       |
| ステップ4         | ipv6 mtu bytes                                  | (任意)IPv6 MTU サイズを設定しま |
|               | 例:                                              | す。                    |
|               | Device(config-if)# ipv6 mtu 1280                |                       |
| ステップ5         | end                                             | 特権 EXEC モードに戻ります。     |
|               | 例:                                              |                       |
|               | Device(config-if)# <b>end</b>                   |                       |
| ステップ6         | copy running-config startup-config              | コンフィギュレーション ファイルに設    |
|               | 例:                                              | 定を保存します。              |
|               | Device# copy running-config<br>startup-config   |                       |
| ステップ <b>1</b> | show system mtu                                 | 設定を確認します。             |
|               | 例:                                              |                       |
|               | Device# show system mtu                         |                       |

手順

# システム MTU の設定例

## 例:プロトコル固有 MTU の設定

Device# configure terminal Device(config)# interface gigabitethernet 0/1 Device(config-if)# ip mtu 900 Device(config-if)# ipv6 mtu 1286 Device(config-if)# end

#### 例:システム MTU の設定

Device# configure terminal Device(config)# system mtu 1600 Device(config)# exit

## システム MTU に関するその他の関連資料

#### 関連資料

| 関連項目                | マニュアル タイトル                                        |  |
|---------------------|---------------------------------------------------|--|
| この章で使用するコマンドの完全な構文お | Command Reference (Catalyst 9400 Series Switches) |  |
| よび使用方法の詳細。          | の「Interface and Hardware Commands」の項を参照してください。    |  |

#### 標準および RFC

| 標<br>準/RFC  | タイトル                                                |
|-------------|-----------------------------------------------------|
| RFC<br>8200 | [Internet Protocol, Version 6 (IPv6) Specification] |

## システム MTU の機能履歴

次の表に、このモジュールで説明する機能のリリースおよび関連情報を示します。

これらの機能は、特に明記されていない限り、導入されたリリース以降のすべてのリリースで 使用できます。

| リリース                        | 機能       | 機能情報                                                                  |
|-----------------------------|----------|-----------------------------------------------------------------------|
| Cisco IOS XE Everest 16.6.1 | システム MTU | システム MTU は、スイッチのす<br>べてのインターフェイスで送信さ<br>れるフレームの最大伝送ユニット<br>サイズを定義します。 |

Cisco Feature Navigator を使用すると、プラットフォームおよびソフトウェアイメージのサポート情報を検索できます。Cisco Feature Navigator には、http://www.cisco.com/go/cfn [英語] からア クセスします。

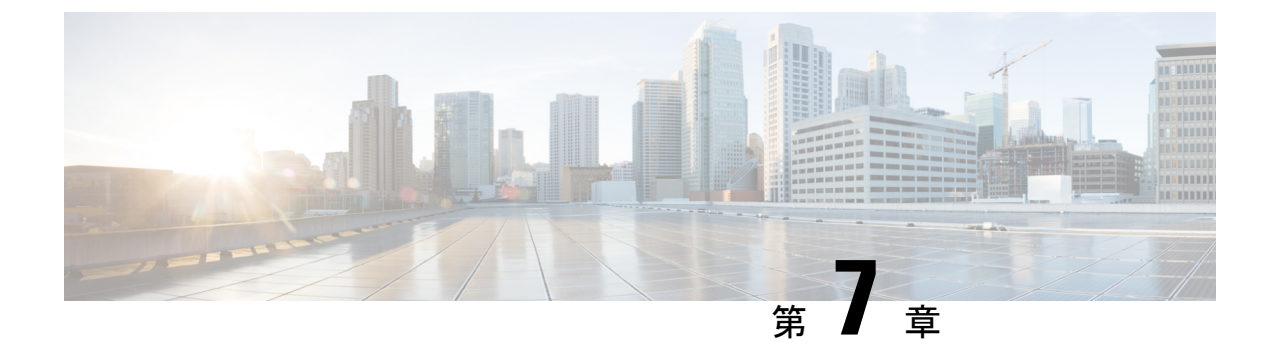

## ポート単位の MTU の設定

- ポート単位の MTU の制約事項 (87 ページ)
- •ポート単位の MTU について (87 ページ)
- •ポート単位の MTU の設定 (88 ページ)
- •例:ポート単位のMTUの設定(89ページ)
- 例:ポート単位の MTU の確認 (89 ページ)
- •例:ポート単位のMTUの無効化 (89ページ)
- •ポート単位の MTU の機能履歴 (90 ページ)

### ポート単位の MTU の制約事項

- ・ポート単位の MTU は、管理ポートでは設定できません。
- ・ポート単位の MTU は、SVL リンクでは設定できません。
- ポートチャネルのメンバーはポート単位の MTU を使用して設定できません。ポートチャネルの MTU 設定から MTU を取得します。
- ポート単位のMTUは、サブインターフェイスとポートチャネルサブインターフェイスで はサポートされていません。

### ポート単位の MTU について

system mtu コマンドを使用して、デバイス上のすべてのインターフェイスの MTU サイズを同時に設定できます。すべてのインターフェイスで送受信されるフレームのデフォルト最大伝送単位 (MTU) サイズは、1500バイトです。system mtu コマンドはグローバルコマンドであり、 MTUをポートレベルで設定することはできません。Cisco IOS XE 17.1.1 以降では、ポート単位の MTU を設定できます。ポート単位の MTU はポートレベルとポートチャネルレベルの MTU 設定をサポートします。ポート単位の MTU を使用すると、異なるインターフェイスと異なる ポート チャネル インターフェイスに異なる MTU 値を設定できます。 ポートにポート単位の MTU 値が設定されると、そのポートのプロトコル固有の MTU もポー ト単位の MTU 値に変更されます。ポート上でポート単位の MTU が設定されている場合でも、 インターフェイス上でプロトコル固有の MTU を 256 からポート単位の MTU 値の範囲で設定 できます。

ポート単位の MTU が無効になっている場合、ポートの MTU はシステムの MTU 値に戻ります。

show interface mtu コマンドを使用して、インターフェイスのポート単位の MTU 設定を表示できます。

インターフェイスでポート単位の MTU 設定が変更された場合は、次のような動作が予期され ます。

- ・ポートチャネルが PAgP モードか LACP モードの場合、インターフェイスがフラップします。
- ・ポートチャネルが on モードの場合、インターフェイスはフラップしません。
- インターフェイスがポートチャネルでない場合、インターフェイスはフラップしません。

インターフェイス コンフィギュレーションモードで **mtu**bytes コマンドの **no** 形式を使用して、 ポート単位の MTU を無効にできます。

## ポート単位の MTU の設定

インターフェイスの特定のポートのスイッチドパケットの MTU サイズを変更するには、次の 手順を実行します。

|       |                                                           | -                               |
|-------|-----------------------------------------------------------|---------------------------------|
|       | コマンドまたはアクション                                              | 目的                              |
| ステップ1 | enable                                                    | 特権 EXEC モードを有効にします。             |
|       | 例:                                                        | ・パスワードを入力します(要求され               |
|       | Device> <b>enable</b>                                     | た場合)。                           |
| ステップ2 | configure terminal                                        | グローバル コンフィギュレーション               |
|       | 例:                                                        | モードを開始します。                      |
|       | Device# configure terminal                                |                                 |
| ステップ3 | interfacetypeswitch-number/slot-number/port-number        | インターフェイスを設定し、インター               |
|       | 例:<br>Device(config)# int<br>FortyGigabitEthernet2/5/0/20 | フェイス コンフィギュレーション モー<br>ドを開始します。 |

|       | コマンドまたはアクション                       | 目的                |
|-------|------------------------------------|-------------------|
| ステップ4 | mtubytes                           | インターフェイスの特定のポートの  |
|       | 例:                                 | MTU サイズを設定します。    |
|       | Device(config-if)# <b>mtu 6666</b> |                   |
| ステップ5 | end                                | 特権 EXEC モードに戻ります。 |
|       | 例:                                 |                   |
|       | Device(config-if)# <b>end</b>      |                   |

## 例:ポート単位の **MTU** の設定

次に、インターフェイスでポート単位の MTU を設定する例を示します。

Device# configure terminal
Device(config)# interface FortyGigabitEthernet2/5/0/20
Device(config-if)# mtu 6666
Device(config-if)# end

## 例:ポート単位の MTU の確認

次に、show interface mtu コマンドを使用してインターフェイスのポート単位の MTU を確認する例を示します。

| Device# <b>sho</b> | w interface mtu |      |
|--------------------|-----------------|------|
| Port               | Name            | MTU  |
| Fo2/5/0/19         |                 | 1500 |
| Fo2/5/0/20         |                 | 6666 |
| Fo2/5/0/21         | ixia_7_21       | 1500 |

## 例:ポート単位の MTU の無効化

次に、インターフェイスでポート単位の MTU を無効にする例を示します。

Device# configure terminal
Device(config)# interface FortyGigabitEthernet2/5/0/20
Device(config-if)# no mtu
Device(config-if)# end

## ポート単位の MTU の機能履歴

次の表に、このモジュールで説明する機能のリリースおよび関連情報を示します。

これらの機能は、特に明記されていない限り、導入されたリリース以降のすべてのリリースで使用できます。

| リリース                             | 機能         | 機能情報                                                                       |
|----------------------------------|------------|----------------------------------------------------------------------------|
| Cisco IOS XE Amsterdam<br>17.1.1 | ポート単位の MTU | ポート単位のMTUは、特定のポー<br>トまたはポートチャネルで送受信<br>されるフレームの最大伝送ユニッ<br>トサイズを定義します。<br>。 |

Cisco Feature Navigator を使用すると、プラットフォームおよびソフトウェアイメージのサポート情報を検索できます。Cisco Feature Navigator には、http://www.cisco.com/go/cfn [英語] からアクセスします。

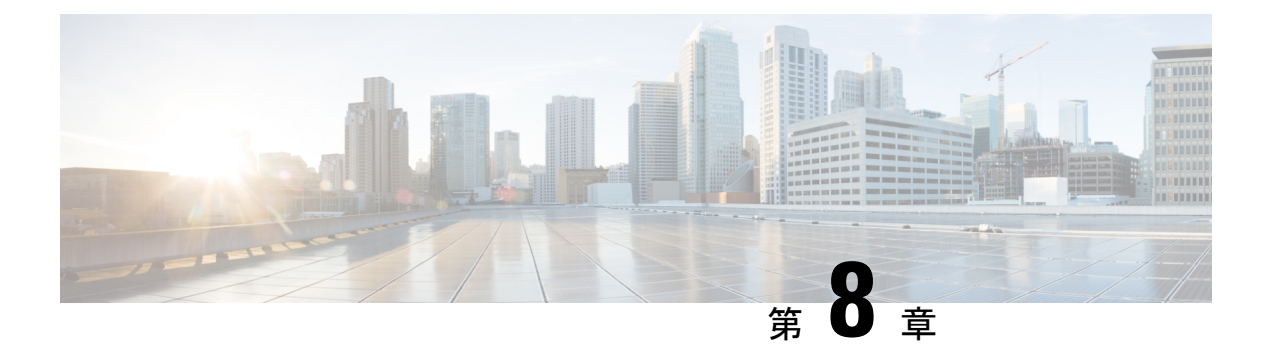

## EEE の設定

- EEE の制約事項 (91 ページ)
- EEE について (91 ページ)
- EEE の設定方法 (92 ページ)
- EEE の監視 (93 ページ)
- EEE の設定例 (94 ページ)
- EEE に関するその他の関連資料 (94 ページ)
- EEE 設定の機能履歴 (94 ページ)

### **EEE**の制約事項

Energy Efficient Ethernet (EEE) には次の制限があります。

- EEEの設定を変更すると、デバイスがレイヤ1の自動ネゴシエーションを再起動しなけれ ばならないため、インターフェイスがリセットされます。
- ・受信パスでデータを受け入れる前により長いウェイクアップ時間を必要とするデバイスの リンク層検出プロトコル(LLDP)を有効にする必要がある場合があります。これにより、 デバイスは送信リンクパートナーから拡張システムのウェイクアップ時間についてネゴ シエーションできます。
- マルチギガビットイーサネットポートリンクが100 Mbpsの速度にネゴシエートされた場合、EEE はデバイスで省電力を開始しません。

## EEE について

#### EEE の概要

Energy Efficient Ethernet (EEE) は、アイドル時間にイーサネットネットワークの消費電力を減らすように設計された IEEE 802.3az の標準です。

### デフォルトの EEE 設定

## EEE の設定方法

EEE 対応リンク パートナーに接続されているインターフェイスの EEE を有効または無効にできます。

### EEE の有効化または無効化

|       | コマンドまたはアクション                                                                                     | 目的                                                                                              |
|-------|--------------------------------------------------------------------------------------------------|-------------------------------------------------------------------------------------------------|
| ステップ1 | configure terminal<br>例:<br>Device# configure terminal                                           | グローバル コンフィギュレーション<br>モードを開始します。                                                                 |
| ステップ2 | interface interface-id<br>例:<br>Device(config)# interface<br>gigabitethernet 1/0/1               | 設定するインターフェイスを指定し、イ<br>ンターフェイス コンフィギュレーショ<br>ン モードを開始します。                                        |
| ステップ3 | power efficient-ethernet auto<br>例:<br>Device(config-if)# power<br>efficient-ethernet auto       | 特定のインターフェイスで EEE を有効<br>にします。EEE が有効になっている場<br>合、デバイスはリンクパートナーにEEE<br>をアドバタイズし、自動ネゴシエートし<br>ます。 |
| ステップ4 | no power efficient-ethernet auto<br>例:<br>Device(config-if)# no power<br>efficient-ethernet auto | 指定したインターフェイス上で EEE を<br>無効にします。                                                                 |
| ステップ5 | end<br>例:<br>Device(config-if)# end                                                              | 特権 EXEC モードに戻ります。                                                                               |

|       | コマンドまたはアクション                                  | 目的                 |
|-------|-----------------------------------------------|--------------------|
| ステップ6 | copy running-config startup-config            | (任意)コンフィギュレーション ファ |
|       | 例:                                            | イルに設定を保存します。       |
|       | Device# copy running-config<br>startup-config |                    |

## EEE の監視

#### 表 10: EEE 設定を表示するコマンド

| コマンド                                         | 目的                                                                                                    |  |
|----------------------------------------------|----------------------------------------------------------------------------------------------------|--|
| show eee capabilities interface interface-id | 指定インターフェイスの EEE 機能を表示します。                                                                                                    |  |
| show eee status interface interface-id       | 指定したインターフェイスの EEE ステータス<br>情報を表示します。                                                                                                    |  |
| show eee counters interface interface-id     | <ul> <li>指定したインターフェイスの EEE 機能を表示<br/>します。</li> <li>(注) Cisco IOS XE Gibraltar 16.12.1 では、<br/>マルチギガビットイーサネットポー<br/>ト (mGig) を搭載したラインカード<br/>については show eee counters</li> </ul> |  |
|                                              | <b>interface</b> <i>interface-id</i> コマンドはサ<br>ポートされません。                                                                                                    |  |

次に、show eee コマンドの例を示します。

Switch#show eee capabilities interface gigabitEthernet2/0/1 Gi2/0/1 EEE(efficient-ethernet): yes (100-Tx and 1000T auto) Link Partner : yes (100-Tx and 1000T auto)

ASIC/Interface : EEE Capable/EEE Enabled

Switch#show eee status interface gigabitEthernet2/0/1 Gi2/0/1 is up EEE(efficient-ethernet): Operational Rx LPI Status : Low Power Tx LPI Status : Low Power Wake Error Count : 0

ASIC EEE STATUS Rx LPI Status : Receiving LPI Tx LPI Status : Transmitting LPI Link Fault Status : Link Up Sync Status : Code group synchronization with data stream intact Switch#show eee counters interface gigabitEthernet2/0/1 LP Active Tx Time (10us) : 66649648 LP Transitioning Tx : 462 LP Active Rx Time (10us) : 64911682

```
LP Transitioning Rx : 153
```

## EEE の設定例

次に、インターフェイスで EEE を有効にする例を示します。

```
Device# configure terminal
Device(config)# interface gigabitethernet 1/0/1
Device(config-if)# power efficient-ethernet auto
```

次に、インターフェイスで EEE を無効にする例を示します。

```
Device# configure terminal
Device(config)# interface gigabitethernet 1/0/1
Device(config-if)# no power efficient-ethernet auto
```

## EEE に関するその他の関連資料

## EEE 設定の機能履歴

次の表に、このモジュールで説明する機能のリリースおよび関連情報を示します。

これらの機能は、特に明記されていない限り、導入されたリリース以降のすべてのリリースで 使用できます。

| リリース                           | 機能                               | 機能情報                                                                                                    |
|--------------------------------|----------------------------------|----------------------------------------------------------------------------------------------------|
| Cisco IOS XE Everest 16.6.1    | Energy Efficient Ethernet        | Energy Efficient Ethernet (EEE)<br>は、アイドル時間にイーサ<br>ネット ネットワークの消費<br>電力を減らすように設計さ<br>れた IEEE 802.3az の標準で<br>す。 |
| Cisco IOS XE Gibraltar 16.12.1 | マルチギガビット(mGig)イーサ<br>ネットポートの EEE | mGig イーサネットポートを<br>搭載したラインカードに<br>Energy Efficient Ethernet が導<br>入されました。                                      |

Cisco Feature Navigator を使用すると、プラットフォームおよびソフトウェアイメージのサポート情報を検索できます。Cisco Feature Navigator には、http://www.cisco.com/go/cfn [英語] からアクセスします。

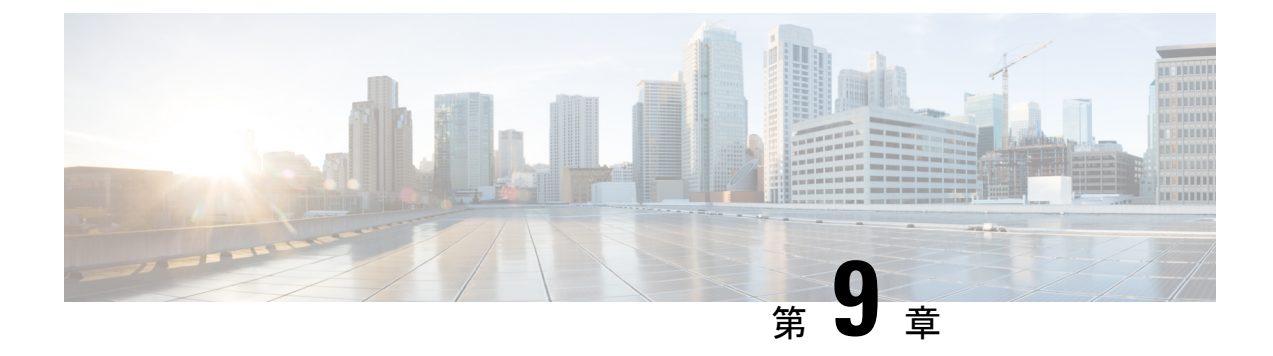

## Power over Ethernet の設定

- PoE の前提条件 (97 ページ)
- Power over Ethernet について (98 ページ)
- PoE と UPOE の設定方法 (105 ページ)
- ・電力ステータスのモニタ (113ページ)
- PoE に関するその他の関連資料 (117 ページ)
- Power over Ethernet の機能履歴 (117 ページ)

## **PoE**の前提条件

#### PoE 電源管理の前提条件

次の前提条件が PoE 電力管理機能に適用されます。

 この機能が動作するためのスーパーバイザ Field-Programmable Gate Array (FPGA)の最小 バージョンは 19082605 です。FPGA のバージョンがこれより低い場合にユーザが power inline auto-shutdown コマンドを設定しようとすると、次のメッセージが表示されます。

This FPGA version does not support power inline auto shutdown feature. Please upgrade to FPGA from year 2019 and above.

- インターフェイスに power inline port priority コマンドを設定できますが、PoE 電源管理 機能を動作させるには、power inline auto-shutdown コマンドをグローバル コンフィギュ レーション モードで設定する必要があります。
- ・ISSUを実行する前に、次のコマンドを無効にします。
  - power inline auto-shutdown
  - power inline port priority (設定されているすべてのインターフェイス上で)

### Power over Ethernet について

次の項では、Power over Ethernet (PoE)、サポートされているプロトコルと標準規格、および 電源管理について説明します。

#### PoE および PoE+ ポート

PoE 対応スイッチポートでは、回路に電力が供給されていないことをデバイスが検出した場合、接続している次のデバイスのいずれかに電力が自動的に供給されます。

- シスコ準規格の受電デバイス(Cisco IP Phone など)
- IEEE 802.3af 準拠の受電デバイス
- IEEE 802.3at 準拠の受電デバイス
- IEEE 802.3bt 準拠の受電デバイス

受電デバイスが PoE スイッチポートおよび AC 電源に接続されている場合、冗長電力として利用できます。受電デバイスが PoE ポートにだけ接続されている場合、受電デバイスには冗長電力は供給されません。

#### サポート対象のプロトコルおよび標準規格

デバイスは、PoE のサポートに次のプロトコルと標準規格を使用します。

- ・電力消費を通知する CDP: 受電デバイスは、消費している電力量をデバイスに通知します。デバイスはこの電力消費に関するメッセージに応答しません。デバイスは、PoEポートに電力を供給するか、このポートへの電力を取り除くだけです。
- ・Cisco Intelligent Power Management:受電デバイスおよびデバイスは、電力ネゴシエーションCDPメッセージによって電力消費レベルについてネゴシエーションを行います。ネゴシエーションでは、現在の割り当てとは異なる電力レベルが必要なシスコの受電デバイスが動作できるようにします。受電デバイスはまずIEEEクラス電力、つまり15.4W(準規格のシスコPD)でブートしてから電力をネゴシエートして、適切な電力レベルで動作します。受電デバイスの電力消費量は、デバイスから確認を受信した場合にのみ、要求した電源モードに切り替わります。

高電力装置は、電力ネゴシエーション CDP をサポートしないデバイスでは低電力モード で動作できます。

Cisco Intelligent Power Management は、電力消費に関して CDP との下位互換性があるため、 デバイスは、受信する CDP メッセージに従って応答します。CDP はサードパーティの受 電デバイスでサポートされません。このため、デバイスは IEEE 分類を使用して装置の消 費電力を判断します。
- IEEE 802.3af: この規格の主な機能は、受電デバイスの検出、電力の管理、切断の検出で す。オプションとして受電デバイスの電力分類があります。詳細については、この規格を 参照してください。
- IEEE 802.3at: PoE+標準では、受電デバイスに供給される最大電力が、1ポートあたり15.4 Wから30Wに増えました。
- Cisco UPOE 機能は、CDP や LLDP などのレイヤ2電力ネゴシエーションプロトコルを使用して、シグナルペアおよび RJ-45 イーサネット ケーブルのスペアペアの両方に、最大60 W の電力(2 X 30 W)を供給します。4線式 Cisco 独自開発スペアペア電力 TLV での30 W 以上の LLDP および CDP 要求により、スペアペアに電力を供給できます。

IEEE 802.3bt モードで有効にすると、Cisco UPOE デバイスは 802.3bt タイプ3 デバイスと して機能し、すべてのポートでクラス6までサポートします(このドキュメントの「*IEEE* 電力分類」の表を参照)。

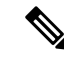

- (注) 次の UPOE ラインカードのみが IEEE 802.3bt 準拠のタイプ 3 デバイスです。
  - C9400-LC-48U

• C9400-LC-48UX

IEEE 802.3bt: IEEE 802.3bt標準規格では、カテゴリ 5e 以上のケーブルを4ペアにわたって最大90 W を受電デバイスに供給できます。また、この標準規格では追加のクラス(クラス5~8)の給電機(PSE)と受電デバイスが導入されました(PSE 出力電力が45~90 W、受電デバイスの入力電力が40~71.3 W)。新しいタイプの PSE または受電デバイス(タイプ3(60 W)とタイプ4(90 W)が導入されています。IEEE 802.3bt標準規格では、デュアルシグネチャ電源装置、シングルシグネチャ電源装置、およびシングルペア電源装置がサポートされます。また、タイプ4の受電デバイスがタイプ3のPSEに接続されているシナリオを処理するための電源の降格もサポートされています。

IEEE 802.3bt の詳細については、標準規格を参照してください。

 Cisco UPOE+: Cisco UPOE+機能は、IEEE 802.3bt 準拠のタイプ4デバイスで最大90 Wの 電力を供給できます。

タイプ3PSEは、60Wへの電力降格によってタイプ4の受電デバイスに電源を投入できます。

Cisco IOS XE リリース 16.12.1 では、802.3bt 準拠のタイプ 4 デバイスである C9400-LC-48H が導入されています。

従来のシスコ給電デバイス(7910、7940、7960 IP Phone、AP350 ワイヤレスアクセスポイントなど)によっては、IEEE 802.3bt 規格で定義されているとおりのタイプ4の電源装置(PSE)との互換性がない場合があります。接続されている場合、PSE は、受電デバイスに電力を供給する試みが定期的に試行されるたびに「Tstart」または「Imax」の障害を報

ションガイド

告します。これらの従来のシスコ給電デバイスを引き続き使用するには、それらを Cisco PoE+/UPOE PSE に接続します。

標準規格の検出シグニチャ容量を満たさない受電デバイス(CIVS-IPC-6000P など)は、 POE+ デバイスや UPOE モードで動作している Cisco UPOE デバイスで正しく検出される 場合がありますが、802.3bt モードで動作している場合は正しく検出されないことがあり ます。

### 受電デバイスの検出と初期電力割り当て

スイッチは、PoE対応ポートがシャットダウン状態でなく、PoEが有効になっていて(デフォルト)、接続された装置がACアダプタから電力供給されていない場合、シスコの準規格受電デバイスまたは IEEE 準拠の受電デバイスを検出します。

装置の検出後、スイッチは、次のように装置のタイプに応じて電力要件を判断します。

- 初期電力割り当ては、受電デバイスが要求する最大電力量です。スイッチは、受電デバイスを検出および電力供給する場合、この電力を最初に割り当てます。スイッチが受電デバイスから CDP メッセージを受信し、受電デバイスが CDP 電力ネゴシエーションメッセージを通じてスイッチと電力レベルをネゴシエートしたときに、初期電力割り当てが調整される場合があります。
- スイッチは検出した IEEE 装置を消費電力クラス内で分類します。スイッチは、電力バジェットに使用可能な電力量に基づいて、ポートに通電できるかどうかを決定します。次の「IEEE 電力分類」の表にこれらのレベルを示します。

| クラス             | デバイスから要求される最大電力レベル |
|-----------------|--------------------|
| 0 (クラスステータスは不明) | 15.4 W             |
| 1               | 4 W                |
| 2               | 7 W                |
| 3               | 15.4 W             |
| 4               | 30 W               |
| 5               | 45 W               |
| 6               | 60 W               |
| 7               | 75 W               |
| 8               | 90 W               |

#### 表 11: IEEE 電力分類

スイッチは電力要求をモニタリングおよび追跡して必要な場合にだけ電力供給を許可します。 スイッチはそれ自体の電力バジェット(PoEのデバイスで使用可能な電力量)を追跡します。 電力の供給許可または拒否がポートで行われると、スイッチはパワーアカウンティング計算を 実行し、電力バジェットを最新に保ちます。

電力がポートに投入された後に、スイッチが CDP を使用して、接続されたシスコ受電デバイ スの CDP 固有の電力消費要件を調べます。この要件は、CDP メッセージに基づいて割り当て られる電力量です。スイッチはこれに従って、CDPまたはLLDPを介して、電力バジェットを 調整します。CDP はサードパーティ製の PoE デバイスには適用されません。スイッチは要件 を処理して電力の供給または拒否を行います。要求が許可されると、スイッチは電力バジェッ トを更新します。要求が拒否された場合は、スイッチはポートの電源がオフになるようにし、 syslog メッセージを生成します。受電デバイスはより多くの電力を得るために、スイッチとの ネゴシエーションを行うこともできます。

PoE+ では、最大 30 W の電力をネゴシエートするめに、受電デバイスが IEEE 802.3at と LLDP 電源をメディア依存インターフェイス (MDI) のタイプ、長さ、および値の説明 (TLV) (Power-via-MDI TLV) とともに使用します。シスコの準規格デバイスとシスコの IEEE 受電デ バイスは CDP または IEEE 802.3at Power-via-MDI 電力ネゴシエーションメカニズムを使用して 最大 30 W の電力レベルを要求できます。

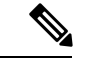

(注) ソフトウェア コンフィギュレーション ガイドおよびコマンド リファレンスでは、CDP 固有の 電力消費要件を実際電力消費要件と呼んでいます。

不足電圧、過電圧、過熱、オシレータ障害、または短絡状態による障害をスイッチが検出した 場合、ポートへの電力供給をオフにし、syslogメッセージを生成し、電力バジェットを更新し ます。

### 電力管理モード

デバイスでは、次の PoE モードがサポートされます。

 auto:接続されているデバイスで電力が必要であるかどうかが自動的に検出されます。 ポートに接続されている受電デバイスをデバイスが検出し、デバイスに十分な電力がある 場合は、電力を供給して電力バジェットを更新し、先着順でポートの電力供給をオンに切り替えます。

すべての受電デバイス用としてデバイスに十分な電力がある場合は、すべての受電デバイ スが起動します。デバイスに接続された受電デバイスすべてに対し十分な電力が利用でき る場合、すべてのデバイスに電力が供給されます。使用可能なPoEがない場合、または他 の装置が電力供給を待機している間に装置の接続が切断されて再接続した場合、どの装置 へ電力を供給または拒否されるかが判断できなくなります。

許可された電力がシステムの電力バジェットを超えている場合、デバイスは電力を拒否 し、ポートへの電力がオフになっていることを確認したうえでsyslogメッセージを生成し ます。電力供給が拒否された後、デバイスは定期的に電力バジェットを再確認し、継続し て電力要求の許可を試みます。

デバイスにより電力を供給されている装置が、さらに壁面コンセントに接続している場 合、デバイスは装置に電力を供給し続ける場合があります。このとき、装置がデバイスか ら受電しているか、AC電源から受電しているかにかかわらず、デバイスは引き続き装置 へ電力を供給していることを報告し続ける場合があります。

受電デバイスが取り外された場合、デバイスは切断を自動的に検出し、ポートから電力を 取り除きます。非受電デバイスを接続しても、そのデバイスに障害は発生しません。

ポートで許可される最大ワット数を指定できます。受電デバイスの IEEE クラス最大ワット数が、設定されている最大値より大きい場合、デバイスはそのポートに電力を供給しません。デバイスが受電デバイスに電力を供給する場合でも、受電デバイスが設定された最大値を超える電力を CDP メッセージを通じて後から要求すると、デバイスはポートへの電力供給を行いません。その受電デバイスに割り当てられていた電力は、グローバル電力バジェットに送られます。ワット数を指定しない場合、デバイスは最大値の電力を供給します。任意の PoE ポートで auto 設定を使用してください。auto モードがデフォルト設定です。

static:デバイスは、受電デバイスが接続されていなくてもポートに電力をあらかじめ割り当て、そのポートで電力が使用できるようにします。デバイスは、設定された最大ワット数をポートに割り当てます。その値は、IEEEクラスまたは受電デバイスからの CDPメッセージによって調節されることはありません。これは、電力があらかじめ割り当てられていることから、最大ワット数以下の電力を使用するすべての受電デバイスが固定ポートに接続されている場合に電力が保証されるためです。ポートはもう先着順方式ではなくなります。

ただし、受電デバイスの IEEE クラスが最大ワット数を超えると、デバイスは装置に電力 を供給しません。受電デバイスが最大ワット数を超える電力を消費していることを CDP メッセージによって知ると、デバイスは受電デバイスをシャットダウンします。

ワット数を指定しない場合、デバイスは最大数をあらかじめ割り当てます。デバイスは、 受電デバイスを検出した場合に限り、ポートに電力を供給します。優先順位が高いイン ターフェイスには、static 設定を使用してください。

never:デバイスは受電デバイスの検出を無効にして、電力が供給されていないデバイスが接続されても、PoEポートに電力を供給しません。PoE対応ポートに電力を絶対に適用せず、そのポートをデータ専用ポートにする場合に限り、このモードを使用してください。

ほとんどの場合、デフォルトの設定(自動モード)の動作は適切に行われ、プラグアンドプレイ動作が提供されます。それ以上の設定は必要ありません。ただし、優先順位の高いPoEポートを設定したり、PoEポートをデータ専用にしたり、最大ワット数を指定して高電力受電デバイスをポートで禁止したりする場合は、このタスクを実行します。

#### 電力モニタリングおよび電力ポリシング

リアルタイム電力消費のポリシングを有効にした場合、受電デバイスが最大割り当て量(カットオフ電力値)を超えて電力を消費すると、デバイスはアクションを開始します。

PoEが有効になっている場合、デバイスは受電デバイスのリアルタイムの電力消費を検知しま す。接続されている受電デバイスのリアルタイム電力消費をデバイスが監視することを、電力 モニタリングまたは電力検知といいます。また、デバイスは電力ポリシング機能を使用して消 費電力をポリシングします。 電力モニタリングは、シスコのインテリジェントな電力管理および CDP ベースの消費電力に 対して下位互換性があります。電力モニタリングはこれらの機能とともに動作して、PoE ポー トが受電デバイスに電力を供給できるようにします。

デバイスは次のようにして、接続されている装置のリアルタイム電力消費を検知します。

- 1. デバイスは、個々のポートでリアルタイム消費電力をモニタリングします。
- 2. デバイスは、ピーク時の電力消費を含め、電力消費を記録します。デバイスは CISCO-POWER-ETHERNET-EXT-MIB を介して情報を報告します。
- 3. 電力ポリシングが有効になっている場合、デバイスはリアルタイムの消費電力を装置に割 り当てられた最大電力と比較して、消費電力をポリシングします。最大消費電力は、PoE ポートでカットオフ電力とも呼ばれます。

デバイスがポートで最大電力割り当てを超える電力を使用すると、デバイスはポートへの 電力供給をオフにしたり、またはデバイスの設定に基づいて受電デバイスに電力を供給し ながらデバイスが syslog メッセージを生成することができます。デフォルトでは、すべて の PoE ポートで消費電力のポリシングは無効になっています。

PoEの error-disabled ステートからのエラー回復が有効になっている場合、指定の時間の経 過後、デバイスは PoE ポートを error-disabled ステートから自動的に回復させます。

エラー回復が無効になっている場合、shutdown および no shutdown インターフェイス コ ンフィギュレーション コマンドを使用して、手動で PoE ポートを有効にできます。

4. ポリシングが無効になっている場合、受電デバイスはPSEによって割り当てられた電力に 基づいて最大電力を消費できます。受電デバイスが割り当てられた量を超える電力を消費 すると、ポートは Imax エラーになり、障害状態になります。

#### 電力消費値

ポートの初期電力割り当ておよび最大電力割り当てを設定することができます。ただし、これ らの値は、デバイスがPoEポートの電力供給をオンまたはオフにするタイミングを指定するた めに設定する値です。最大電力割り当ては、受電デバイスの実際の電力消費と同じではありま せん。デバイスによって電力ポリシングに使用される実際のカットオフ電力値は、設定済みの 電力値と同等ではありません。

電力ポリシングが有効になっている場合、デバイスは、スイッチポートで受電デバイスの消費 電力を超える消費電力ポリシングを行います。最大電力割り当てを手動で設定する場合、ス イッチポートと受電デバイス間のケーブルでの電力損失を考慮する必要があります。カットオ フ電力とは、受電デバイスの定格消費電力とケーブル上での最悪時の電力損失を合計したもの です。

デバイスのPoEが有効になっている場合、電力ポリシングを有効にすることを推奨します。た とえば、クラス1デバイスの場合、ポリシングが無効になっており、power inline auto max 6300 インターフェイス コンフィギュレーション コマンドを使用してカットオフ電力値を設定 すると、PoE ポートに設定される最大電力割り当ては 6.3 W (6300 mW) になります。装置が 最大で 6.3 W の電力を必要とする場合、デバイスはポートに接続されている装置に電力を供給 します。CDP によるパワーネゴシエーション実施後の値または IEEE 分類値が設定済みカット オフ値を超えると、デバイスは接続されている装置に電力を供給しなくなります。デバイスは PoEポートで電力供給をオンにした後、受電デバイスのリアルタイム電力消費のポリシングを 行わないので、受電デバイスは最大割り当て量を超えて電力を消費できることになり、デバイ スと、他の PoE ポートに接続されている受電デバイスに悪影響を及ぼすことがあります。

### PoE 電力管理

すべてのポートにはラインカードの論理スロット番号に基づいてデフォルトのPoEポート優先 順位が割り当てられます。ユーザは、インターフェイスコンフィギュレーションモードで power inline port priority コマンドを使用して、PoEポートに新しい優先順位を明示的に割り当 てることができます。電力不足のシナリオでは、PoEポートが電力を失う順序が優先順位に よって決まります。優先順位7(最も低い優先順位)のPoEポートが最初にシャットダウン し、優先順位0(最も高い優先順位)のPoEポートが最後にシャットダウンします。静的モー ドのポートの場合、PoE負荷制限中に静的ポートが最後にシャットダウンされるように、設定 された管理用の優先順位に関係なく、それらのポートの動作上の優先順位は0になります。 PoE ポートは、ラインカードがシャットダウンされる前にシャットダウンされます。

システムは、9000 ワットの瞬間的な低下に耐えることができます。1つの PoE 優先順位に6000 ワットを超える値を割り当てないことを推奨します。PoE の優先度レベルに 6000 ワットを超 える値が設定されている場合は警告メッセージが表示され、PoE の優先度レベルに 9000 ワッ トを超える値が設定されている場合は重大なメッセージが表示されます。

次の表に、ラインカードのスロット番号とデフォルトの PoE ポートの優先順位を示します。

| スロット番号 | <b>Cisco Catalyst C9404R</b> ス<br>イッチ | <b>Cisco Catalyst C9407R</b> ス<br>イッチ | <b>Cisco Catalyst C9410R</b> ス<br>イッチ |
|--------|---------------------------------------|---------------------------------------|---------------------------------------|
| 1      | 0                                     | 0                                     | 0                                     |
| 2      | スーパーバイザ                               | 1                                     | 1                                     |
| 3      | スーパーバイザ                               | スーパーバイザ                               | 2                                     |
| 4      | 1                                     | スーパーバイザ                               | 3                                     |
| 5      | _                                     | 2                                     | スーパーバイザ                               |
| 6      | _                                     | 3                                     | スーパーバイザ                               |
| 7      | _                                     | 4                                     | 4                                     |
| 8      | _                                     | _                                     | 5                                     |
| 9      | _                                     | _                                     | 6                                     |
| 10     | _                                     | _                                     | 7                                     |

表 12: デフォルトの PoE ポートの優先順位

### **Cisco Universal Power Over Ethernet**

Cisco Universal Power Over Ethernet(Cisco UPOE)は、シグナルペア(導線1、2、3、6)付きのRJ-45ケーブルのスペアペア(導線4、5、7、8)を使用して、IEEE 802.3.at PoE 標準を拡張 するシスコ独自のテクノロジーで、標準のイーサネットケーブル配線インフラストラクチャ (クラスD以上)により最大60Wの電力を供給する機能を提供します。スペアペアの電力 は、スイッチポートとエンドデバイスがCisco UPOE 対応であることを CDP または LLDP を使 用して相互に識別し、エンドデバイスがスペアペアの電力の有効化を要求したときに有効にな ります。スペアペアに給電されると、エンドデバイスは、CDP または LLDP を使用して、ス イッチから最大60Wの電力をネゴシエートできます。

エンド デバイスが信号ペアとスペアペアの両方で検出と分類をサポートしているても PoE 対応であるが、Cisco UPOE に必要な CDP または LLDP の拡張をサポートしていない場合、4 ペアの強制モード設定によりスイッチポートから信号ペアとスペアペアの両方の電力が自動的に 有効になります。

Cisco UPOE デバイス (C9400-LC-48U と C9400-LC-48UX) をアップグレードして、タイプ3 電源デバイスとして 802.3bt標準規格をサポートできます。デバイスは同じポートでCisco UPOE と 802.3bt タイプ3 をサポートできます。802.3bt 準拠のタイプ3 デバイスと Cisco UPOE デバ イスはどちらも 60 Wを提供しますが、動作が異なることに注意してください。802.3bt 準拠の デバイスは、物理分類時に最大電力要件を相互に識別します(「表 11: IEEE 電力分類」の表 を参照)。802.3bt 準拠のタイプ3 受電デバイスは、物理レイヤで要求される電力よりも多く の電力を LLDP で要求できません。つまり、802.3bt 準拠のクラス4 受電デバイスは、CDP ま たは LLDP を使用して30 W を超える電力を要求できません。一方、802.3bt 準拠のクラス6 受 電デバイスは、データリンクレイヤが確立される前に、物理層から 60 Wを要求します。

基本的に、802.3at デバイスは ALT-A (信号ペア) 30 W をサポートします。Cisco UPOE デバ イスは、CDP または LLDP ネゴシエーションを通じて最大 60 W をサポートします。802.3bt 準 拠のタイプ 3 の 4 ペアデバイスは、物理分類から直接、Alt-A と Alt-B (両方の有線ペア) で最 大 60 W をサポートできます。802.3bt 準拠の Cisco UPOE PSE は、物理的に要求された受電デ バイスをサポートします。さらに、Cisco UPOE PSE は引き続き UPOE 受電デバイスをサポー トします。Cisco UPOE デバイスを 802.3bt モードにアップグレードする場合、アップグレード された PSE に接続された UPOE 受電デバイスの動作に変更はありません。

### PoE と UPOE の設定方法

次のタスクでは、PoE と UPOE の設定方法について説明します。

### PoE ポートの電力管理モードの設定

# 

(注) PoE 設定を変更するとき、設定中のポートでは電力が低下します。新しい設定、その他の PoE ポートの状態、電力バジェットの状態により、そのポートの電力は再びアップしない場合があ ります。たとえば、ポート1が自動でオンの状態になっていて、そのポートを固定モードに設 定するとします。デバイスはポート1から電力を取り除き、受電デバイスを検出してポートに 電力を再び供給します。ポート1が自動でオンの状態になっており、最大ワット数を10 W に 設定した場合、デバイスはポートから電力を取り除き、受電デバイスを再び検出します。デバ イスは、受電デバイスがクラス1、クラス2、またはシスコ専用受電デバイスのいずれかの場 合に、ポートに電力を再び供給します。

|               | コマンドまたはアクション                                                                        | 目的                                                                    |
|---------------|-------------------------------------------------------------------------------------|-----------------------------------------------------------------------|
| ステップ1         | enable                                                                              | 特権 EXEC モードを有効にします。                                                   |
|               | 例:                                                                                  | <ul> <li>プロンプトが表示されたらパスワー</li> </ul>                                  |
|               | Device> <b>enable</b>                                                               | ドを入力します。                                                              |
|               |                                                                                     |                                                                       |
| ステップ <b>2</b> | configure terminal                                                                  | グローバル コンフィギュレーション                                                     |
|               | 例:                                                                                  | モードを開始します。                                                            |
|               | Device# configure terminal                                                          |                                                                       |
| ステップ3         | interface interface-id                                                              | 設定する物理ポートを指定し、インター                                                    |
|               | 例:                                                                                  | フェイス コンフィギュレーション モー                                                   |
|               | Device(config)# interface                                                           | トを開始しよす。                                                              |
|               |                                                                                     |                                                                       |
| ステップ4         | <b>power</b> inline {auto [ max max-wattage]  <br>never   static [ max max-wattage] | ポートのPoEモードを設定します。キー<br>ロードの音味は次のトなりです                                 |
|               | consumption milli-watts-consumption }                                               | シートの意味は次のとおりてす。                                                       |
|               | 例:                                                                                  | • auto: 受電アバイスの検出を有効に<br>」ます。十分な雷力がある場合け                              |
|               | Device(config-if)# <b>power inline auto</b>                                         | 装置の検出後に PoE ポートに電力                                                    |
|               |                                                                                     | を自動的に割り当てます。これがデ                                                      |
|               |                                                                                     | フォルト設定です。                                                             |
|               |                                                                                     | • max max-wattage : ポートで許可さ                                           |
|               |                                                                                     | れる電力を制限します。Cisco UPOE                                                 |
|               |                                                                                     | <ul> <li>ホートの範囲は 4000 ~ 60000 mW</li> <li>です。値を指定しない場合は、最大</li> </ul> |
|               |                                                                                     | 電力が供給されます。                                                            |
|               |                                                                                     |                                                                       |

|       | コマンドまたはアクション                        | 目的                                                                                                    |
|-------|-------------------------------------|----------------------------------------------------------------------------------------------------|
|       |                                     | <ul> <li>never:デバイス検出を無効にし、<br/>ポートへの電力供給を無効にします。</li> <li>(注) ポートにシスコの受電デバイ<br/>スが接続されている場合は、<br/>power inline never コマンドで<br/>ポートを設定しないでください。問題のあるリンクアップ<br/>が発生し、ポートが<br/>error-disabled ステートになる<br/>ことがあります。</li> </ul>  |
|       |                                     | <ul> <li>static:受電デバイスの検出を有効にします。デバイスが受電デバイスを検出する前に、ポートへの電力を事前に割り当てます(確保します)。デバイスは、デバイスが接続されていなくてもこのポートに電力を予約し、デバイスの検出時に電力が供給されることを保証します。</li> </ul>                                                                         |
|       |                                     | <ul> <li>consumption:特定のインターフェ<br/>イスに接続された受電デバイスの<br/>PoE電力消費量(ミリワット単位)<br/>を設定します。電力消費量の許容範<br/>囲は、4000 ~ 90000 ミリワットで<br/>す。</li> <li>電力消費量の自動調整を再び有効に<br/>するには、no キーワードを使用す<br/>るか、または60000 ミリワットを指<br/>定します。</li> </ul> |
|       |                                     | デバイスは、自動モードに設定された<br>ポートに電力を割り当てる前に、固定<br>モードに設定されたポートに PoE を割<br>り当てます。                                                                                                    |
| ステップ5 | end<br>例:<br>Device(config-if)# end | 特権 EXEC モードに戻ります。                                                                                                    |

|       | コマンドまたはアクション                                             | 目的                                          |
|-------|----------------------------------------------------------|---------------------------------------------|
| ステップ6 | <pre>show power inline [ [interface-id] [detail] ]</pre> | デバイス、または指定したインターフェ<br>イスかの PoE ステータスを表示します。 |
|       | 例:<br>Device# show power inline                          |                                             |
|       | conversion configuration config                          | (げ立) - ンフ・ギート・ン・ンフィ                         |
| ステッノー | opy running-coning startup-coning<br>例:                  | (仕息)コンフィキュレーションファ<br>イルに設定を保存します。           |
|       | Device# copy running-config<br>startup-config            |                                             |

### 信号ペアとスペアペアの電源投入の有効化

(注) デバイスが接続されているラインカードが 802.3bt 準拠モードの場合は、このタスクを実行す る必要はありません。これは、power inline four-pair forced コマンドが 802.3bt 準拠モードで 冗長になっているためです。

エンドデバイスがスペアペアでインライン給電に未対応の場合か、またはエンドデバイスが Cisco UPOE の CDP または LLDP 拡張をサポートしている場合は、このタスクを実行しないで ください。

|                | コマンドまたはアクション                                                                               | 目的                                                                                                    |
|----------------|--------------------------------------------------------------------------------------------|----------------------------------------------------------------------------------------------------|
| ステップ1          | configure terminal<br>例:                                                                   | グローバル コンフィギュレーション<br>モードを開始します。                                                                             |
| <u></u> フテップ 2 | interface interface_id                                                                     |                                                                                                    |
| ~) "           | 例:<br>Device(config)# interface<br>gigabitethernet2/0/1                                    | 設たり <sup>3</sup> 初 理 ハート を 指 たし、 イン クー<br>フェイス コンフィギュレーション モー<br>ドを開始します。                                   |
| ステップ3          | power inline four-pair forced<br>例:<br>Device(config-if)# power inline<br>four-pair forced | スイッチポートから信号ペアおよびス<br>ペアペアの両方の電力を有効にします。<br>(注) デバイスが接続されているラ<br>インカードが 802.3bt 準拠モー<br>ドの場合は、この手順は不要<br>です。 |

|       | コマンドまたはアクション                  | 目的                |
|-------|-------------------------------|-------------------|
| ステップ4 | end                           | 特権 EXEC モードに戻ります。 |
|       | 例:                            |                   |
|       | Device(config-if)# <b>end</b> |                   |

## 電力ポリシングの設定

デフォルトでは、デバイスは接続されている受電デバイスの消費電力をリアルタイムでモニタ リングします。消費電力に対するポリシングを行うようにデバイスを設定できます。デフォル トではポリシングは無効になります。

|       | コマンドまたはアクション                                       | 目的                                                                                                    |
|-------|----------------------------------------------------|----------------------------------------------------------------------------------------------------|
| ステップ1 | enable                                             | 特権 EXEC モードを有効にします。                                                                                                    |
|       | 例:                                                 | <ul> <li>プロンプトが表示されたらパスワー</li> </ul>                                                                                            |
|       | Device> <b>enable</b>                              | ドを入力します。                                                                                                    |
| ステップ2 | configure terminal                                 | グローバル コンフィギュレーション                                                                                                    |
|       | 例:                                                 | モードを開始します。                                                                                                    |
|       | Device# configure terminal                         |                                                                                                    |
| ステップ3 | interface interface-id                             | 設定する物理ポートを指定し、インター                                                                                                    |
|       | 例:                                                 | フェイス コンフィギュレーション モー                                                                                                    |
|       | Device(config)# interface<br>gigabitethernet2/0/1  | トを開始します。                                                                                                    |
| ステップ4 | power inline police [action {log  <br>errdisable}] | ポートでリアルタイム消費電力が最大電<br>カ割り当てを超える場合 次のいずれか                                                                                        |
|       | (万) ·                                              | のアクションを実行するようにデバイス                                                                                                    |
|       | Device(config-if) # power inline police            | を設定します。                                                                                                    |
|       |                                                    | <ul> <li>power inline police: PoE ポートを<br/>シャットダウンし、ポートへの電<br/>力供給をオフにし、PoE ポートを<br/>error-disabled ステートに移行しま<br/>す。</li> </ul> |

|       | コマンドまたはアクション                                                                                                    | 目的                                                                                                    |
|-------|----------------------------------------------------------------------------------------------------|----------------------------------------------------------------------------------------------------|
|       |                                                                                                    | <ul> <li>(注) errdisable detect cause<br/>inline-power グローバルコン<br/>フィギュレーションコマンド<br/>を使用すると、PoE<br/>error-disabled の原因について<br/>エラー検出を有効にできま<br/>す。errdisable recovery cause<br/>inline-power interval <i>interval</i> グ<br/>ローバルコンフィギュレー<br/>ションコマンドを使用する<br/>と、PoE error-disabled ステー<br/>トから回復するためのタイ<br/>マーを有効にすることもでき<br/>ます。</li> <li>• power inline police action</li> </ul> |
|       |                                                                                                    | errdisable:リアルタイムの電力消<br>費がポートの最大電力割り当てを超<br>過した場合、ポートへの電力供給を<br>オフにします。<br>・power inline police action log:ポー<br>トへの電力供給を継続し、syslog<br>メッセージを生成します。<br>action log キーワードを入力しない場合、<br>デフォルトのアクションによってポート<br>がシャットダウンされ、error-disabled ス<br>テートになります。                                                                                                    |
| ステップ5 | exit<br>例:<br>Device(config-if)# exit                                                                                                    | グローバル コンフィギュレーション<br>モードに戻ります。                                                                                                    |
| ステップ6 | 次のいずれかを使用します。<br>• errdisable detect cause inline-power<br>• errdisable recovery cause<br>inline-power<br>• errdisable recovery interval <i>interval</i><br>例:<br>Device (config) # errdisable detect cause<br>inline-power | <ul> <li>(任意) PoE error-disabled ステートからのエラー回復を有効にし、PoE回復メカニズム変数を設定します。</li> <li>デフォルトでは、回復間隔は 300 秒です。</li> <li>interval <i>interval</i> には、error-disabled ステートから回復する時間を秒単位で指定します。指定できる範囲は 30 ~ 86400です。</li> </ul>                                                                                                    |

|       | コマンドまたはアクション                                                      | 目的                 |
|-------|-------------------------------------------------------------------|--------------------|
|       | <pre>Device(config)# errdisable recovery cause inline-power</pre> |                    |
|       | Device(config)# errdisable recovery<br>interval 100               |                    |
| ステップ7 | exit                                                              | 特権 EXEC モードに戻ります。  |
|       | 例:                                                                |                    |
|       | Device(config)# <b>exit</b>                                       |                    |
| ステップ8 | 次のいずれかを使用します。                                                     | 電力モニタリングステータスを表示し、 |
|       | <ul> <li>show power inline police</li> </ul>                      | エラー回復設定を確認します。     |
|       | • show errdisable recovery                                        |                    |
|       | 例:                                                                |                    |
|       | Device# show power inline police                                  |                    |
|       | Device# show errdisable recovery                                  |                    |
| ステップ9 | copy running-config startup-config                                | (任意)コンフィギュレーション ファ |
|       | 例:                                                                | イルに設定を保存します。       |
|       | Device# copy running-config<br>startup-config                     |                    |

### PoE 電力管理の設定

インターフェイスで PoE ポートの優先順位を設定する前に、power inline auto-shutdown コマ ンドをグローバル コンフィギュレーション モードで有効にする必要があります。このコマン ドは、デフォルトで無効になっています。

|       | コマンドまたはアクション                                           | 目的                              |
|-------|--------------------------------------------------------|---------------------------------|
| ステップ1 | enable                                                 | 特権 EXEC モードを有効にします。             |
|       | 例:<br>Device> <b>enable</b>                            | プロンプトが表示されたらパスワードを<br>入力します。    |
| ステップ2 | configure terminal<br>例:<br>Device# configure terminal | グローバル コンフィギュレーション<br>モードを開始します。 |

|       | コマンドまたはアクション                                                                                   | 目的                                                    |
|-------|------------------------------------------------------------------------------------------------|-------------------------------------------------------|
| ステップ3 | power inline auto-shutdown<br>例:<br>Device(config)# power inline<br>auto-shutdown              | PoEポートの自動シャットダウン制御を<br>有効にします。                        |
| ステップ4 | interface interface-id<br>例:<br>Device(config)# interface<br>gigabitethernet2/0/1              | 設定する物理ポートを指定し、インター<br>フェイス コンフィギュレーション モー<br>ドを開始します。 |
| ステップ5 | <pre>power inline port priority value 例: Device(config-if)# power inline port priority 7</pre> | 指定したインターフェイスの PoE ポートの優先順位を設定します。                     |
| ステップ6 | end<br>例:<br>Device(config-if)# end                                                            | 特権 EXEC モードに戻ります。                                     |

### タイプ3 UPOE モジュールでの 802.3bt モードの有効化

タイプ3受電デバイスのIEEE 802.3bt 標準規格をサポートする C9400-LC-48U モジュールと C9400-LC-48UX モジュールは、デフォルトで 802.3at モードになっています。hw-module slot slot upoe-plus コマンドをグローバル コンフィギュレーション モードで使用すると、これらの デバイスで 802.3bt モードを有効にできます。hw-module slot slot upoe-plus コマンドはモジュー ルの電源を再投入することに注意してください。

```
Device(config)# hw-module slot 4 upoe-plus
Performing oir to update poe fw on chassis 1 slot 4
Device#
*Mar 21 05:39:36.215: %IOSXE_OIR-6-REMSPA: SPA removed from subslot 4/0, interfaces
disabled
```

### Â

警告 hw-module switch upoe-plus コマンドはモジュールで活性挿抜(OIR)を実行し、モジュールは OIRの間、アウトオブサービスになります。

コマンドの no 形式 (no hw-module slot *slot* upoe-plus) を使用すると 802.3at モードに戻すこと ができます。

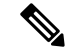

(注) C9400-LC-48H モジュールは、IEEE 802.3bt 標準規格をサポートするタイプ 4 PSE です。
 C9400-LC-48H はデフォルトでは 802.3bt モードです。したがって、モード変換 CLI hw-module slot slot upoe-plus は C9400-LC-48H モジュールではサポートされません。

### 非準拠受電デバイスのサポート

power inline auto コマンドと power inline static コマンドを使用すると、両方のペアセットで電力を使用できる受電デバイスが IEEE 分類(表 11: IEEE 電力分類)に従って物理レイヤ上で許可されているよりも多くの電力を使用できます。

次に、接続先のポートで最大40Wを使用するように設定されたクラス4の受電デバイスの例 を示します。

```
Device> enable
Device# configure terminal
Device(config)# interface gigabitethernet1/0/14
Device(config-if) # power inline static 40000
Device(config-if) # end
Device# show power inline upoe gigabitEthernet 1/0/14
Codes: DS - Dual Signature device, SS - Single Signature device
      SP - Single Pairset device
Interface Admin Type Oper-State
                                  Power(Watts)
                                                Class
                                                       Device Name
          State
                Alt-A,B
                              Allocated Utilized Alt-A,B
----- ----- -----
                              _____ ____
Gi1/0/14 static SS on, on
                               40.0
                                        36.7
                                                 4
                                                         Ieee PD
```

# 電力ステータスのモニタ

Power over Ethernet 設定をモニタリングおよび確認するには、次の show コマンドを使用します。

表 13: 電力ステータスの show コマンド

| コマンド                                                            | 目的                                                   |
|-----------------------------------------------------------------|------------------------------------------------------|
| show power inline police                                        | 電力ポリシングのデータを表示します。                                   |
| <pre>show power inline [[interface-id] [detail] ]</pre>         | スイッチ上のインタフェースのPoEステータスを表<br>示します。                    |
| <b>show power inline consumption</b><br><i>interface-id</i>     | そのインターフェイスの PoE 電力消費量を表示します。                         |
| <pre>show power inline upoe-plus [interface-id ] [module]</pre> | 802.3bt 準拠モードが有効になっているインターフェ<br>イスの PoE ステータスを表示します。 |
| show power inline priority interface-id                         | そのインターフェイスの PoEの状態と優先順位を表示します。                       |

#### 例

次に、802.3bt対応のインターフェイスのPoEステータスを表示するコマンドの例を示します。

Device# show power inline upoe-plus gigabitEthernet 1/0/23

| Codes: DS -<br>SP - | Dual Si<br>Single | Ignatı<br>Pair: | ure device,<br>set device | SS - Single        | e Signatur          | e device         |        |      |
|---------------------|-------------------|-----------------|---------------------------|--------------------|---------------------|------------------|--------|------|
| Interface           | Admin<br>State    | Туре            | Oper-State<br>Alt-A,B     | Power<br>Allocated | (Watts)<br>Utilized | Class<br>Alt-A,B | Device | Name |
|                     |                   |                 |                           |                    |                     |                  |        |      |
| Gi1/0/4             | auto              | SP              | on                        | 4.0                | 3.8                 | 1                | Ieee   | PD   |
| Gi1/0/15            | auto              | SS              | on,on                     | 60.0               | 10.5                | 6                | Ieee   | PD   |
| Gi1/0/23            | auto              | DS              | on, on                    | 45.4               | 26.9                | 3,4              | Ieee   | PD   |

次に、**show power inline upoe-plus** コマンドの出力に表示されるフィールドについて説明しま す。

| 表 14 : show power inline upoe-plus コマンドの | D出力に表示されるフィールド |
|------------------------------------------|----------------|
|------------------------------------------|----------------|

| フィールド           | 説明                                                                               |
|-----------------|----------------------------------------------------------------------------------|
| Туре            | 受電デバイスのタイプ:シングルペアセット<br>デバイス (SP) 、シングルシグネチャデバイ<br>ス (SS) 、デュアルシグネチャデバイス<br>(DS) |
| Oper-State      | ポート上の各ペアの状態                                                                      |
| Power Allocated | ポートに割り当てられた電力                                                                    |
| Power Utilized  | ポート上の受電デバイスの消費電力                                                                 |
| Class Alt-A, B  | 対応する信号ペアまたはスペアペア                                                                 |
| Device Name     | CDP によってアドバタイズされた受電デバイ<br>スの名前                                                   |

show power inline detail コマンドは、デバイスの動作ステータス、デバイスの IEEE クラス、 物理的に割り当てられたクラス、割り当てられた電力、ポートで測定された(電力)などの 802.3bt 準拠デバイスの情報を表示するように拡張されました。

クラス5シングルシグニチャ受電デバイスが LLDP を介して要求を送信し、PSE によって割り 当てられた電力を低減する(このため、割り当てられた電力が 30 W に低下)シナリオを検討 します。次に、このようなシナリオでの show power inline detail コマンドの出力を示します。

Device# show power inline gigabitEthernet 1/0/29 detail

```
Interface: Gi1/0/29
Inline Power Mode: auto
Operational status (Alt-A,B): on,on
Device Detected: yes
Device Type: Ieee PD
Connection Check: SS
IEEE Class (Alt-A,B): 5
Physical Assigned Class (Alt-A,B): 5
Discovery mechanism used/configured: Ieee and Cisco
Police: off
```

Power Allocated

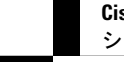

Admin Value: 60.0 Power drawn from the source: 30.0 Power available to the device: 30.0 Allocated Power (Alt-A,B): 30.0 Actual consumption Measured at the port(watts) (Alt-A,B): 10.5 Maximum Power drawn by the device since powered on: 10.5 Absent Counter: 0 Over Current Counter: 0 Short Current Counter: 0 Invalid Signature Counter: 0 Power Denied Counter: 0 Power Negotiation Used: IEEE 802.3bt LLDP LLDP Power Negotiation --Sent to PD----Rcvd from PD--Power Type: Type 2 PSE Type 2 PD Primary Power Source: PSE Power Priority: low critical PD 4PID: 0 1 Requested Power(W): 25.5 25.5 Allocated Power(W): 25.5 40.0 Requested Power ModeA(W): 0.0 6.5 25.5 Allocated Power ModeA(W): 0.0 Requested Power ModeB(W): 0.0 13.0 Allocated Power ModeB(W): 0.0 25.5 PSE Powering Status: 4 pair SS PD Ignore SS PD PD Powering Status: Ignore PSE Power Pair ext: Both Alternatives Both Alternatives DS Class Mode A ext: SS PD Class 2 DS Class Mode B ext: SS PD Class 4 SS Class ext: Class 4 Class 5 PSE Type ext: Type 3 PSE Type 3 SS PD PSE Max Avail Power: 51.0 51.2 PSE Auto Class Supp: No No PD Auto Class Req: No No PD Power Down Req: No No PD Power Down Time(sec): 70 0

Four-Pair PoE Supported: Yes Spare Pair Power Enabled: Yes Four-Pair PD Architecture: Shared

次に、デュアルシグネチャ受電デバイスがPSEによって割り当てられた電力を低減する要求を 送信する出力の例を示します。

#### Device # show power inline gigabitEthernet 1/0/23 detail

Interface: Gi1/0/23 Inline Power Mode: auto Operational status (Alt-A,B): on,on Device Detected: yes Device Type: Ieee PD Connection Check: DS IEEE Class (Alt-A,B): 3,4 Physical Assigned Class (Alt-A,B): 3,4 Discovery mechanism used/configured: Ieee and Cisco Police: off

Power Allocated Admin Value: 60.0 Power drawn from the source: 22.4 Power available to the device: 22.4 Allocated Power (Alt-A,B): 7.0,15.4 Actual consumption Measured at the port(watts) (Alt-A,B): 2.7,2.7 Maximum Power drawn by the device since powered on: 5.5 Absent Counter: 0 Over Current Counter: 0 Short Current Counter: 0 Invalid Signature Counter: 0 Power Denied Counter: 0 Power Negotiation Used: IEEE 802.3bt LLDP LLDP Power Negotiation --Sent to PD----Rcvd from PD--Power Type: Type 2 PSE Type 2 PD Power Source: Primary PSE Power Priority: low critical PD 4PID: 0 1 Requested Power(W): 19.9 0.0 19.9 Allocated Power(W): 0.0 Requested Power ModeA(W): 6.5 6.5 Allocated Power ModeA(W): 6.5 13.0 13.0 Requested Power ModeB(W): 13.0 Allocated Power ModeB(W): 13.0 25.5 Ignore PSE Powering Status: 4 pair DS PD Ignore PD Powering Status: 2 pair DS PD PSE Power Pair ext: Both Alternatives Both Alternatives DS Class Mode A ext: Class 2 Class 3 DS Class Mode B ext: Class 3 Class 4 SS Class ext: DS PD Class 5 PSE Type ext: Type 3 PSE Type 3 SS PD PSE Max Avail Power: 51.0 51.2 PSE Auto Class Supp: No No No PD Auto Class Req: No PD Power Down Req: No No PD Power Down Time(sec): 0 70

Four-Pair PoE Supported: Yes Spare Pair Power Enabled: Yes Four-Pair PD Architecture: Independent

#### 次に、show power inline priority コマンドの出力例を示します。

Device# show power inline priority gigabitEthernet 1/0/1

| Interface          | Admin<br>State        | Oper<br>State | Admin<br>Priority | Oper<br>Priority |
|--------------------|-----------------------|---------------|-------------------|------------------|
|                    |                       |               |                   |                  |
| Gi1/0/1            | static                | on            | 5                 | 7                |
| Priority<br>Priori | Power Pe<br>Lty(Watts | er<br>5)      |                   |                  |
|                    |                       |               |                   |                  |
| 0                  | 0                     |               |                   |                  |
| 1                  | 1440                  |               |                   |                  |
| 2                  | 1440                  |               |                   |                  |
| 3                  | 2880                  |               |                   |                  |
| 4                  | 0                     |               |                   |                  |
| 5                  | 2880                  |               |                   |                  |
| 6                  | 0                     |               |                   |                  |
| 7                  | 0                     |               |                   |                  |

Device# show power inline priority gigabitEthernet 1/0/45

| Interface             | Admin<br>State         | Oper<br>State | Admin<br>Priority | Oper<br>Priority |
|-----------------------|------------------------|---------------|-------------------|------------------|
|                       |                        |               |                   |                  |
| Gi1/0/45              | auto                   | on            | 5                 | 5                |
| Priority P<br>Priorit | Power Per<br>Ly(Watts) | <u></u>       |                   |                  |
|                       |                        |               |                   |                  |
| 0                     | 0                      |               |                   |                  |
| 1                     | 1440                   |               |                   |                  |
| 2                     | 1440                   |               |                   |                  |
| 3                     | 2880                   |               |                   |                  |
| 4                     | 0                      |               |                   |                  |
| 5                     | 2880                   |               |                   |                  |
| 6                     | 0                      |               |                   |                  |
| 7                     | 0                      |               |                   |                  |

次に、show power inline priority コマンドの出力に表示されるフィールドについて説明します。

| フィールド                        | 説明                              |
|------------------------------|---------------------------------|
| Admin State                  | 管理モード: auto、off、static          |
| Oper State                   | 動作モード: on、off、faulty、power-deny |
| Admin Priotity               | 管理優先順位レベル:0~7                   |
| Oper Priotity                | 動作優先順位レベル:0~7                   |
| Power Per<br>Priority(Watts) | PoE ポートの優先順位に割り当てられる電力          |

表 15: show power inline priority コマンドの出力に表示されるフィールド

# PoEに関するその他の関連資料

### 関連資料

| 関連項目                                     | マニュアル タイトル                                                                       |
|------------------------------------------|----------------------------------------------------------------------------------|
| この章で使用するコマンドに関する完全な<br>構文および使用方法の詳細について。 | 『 <i>Command Reference Guide</i> 』の「Interface and Hardware Commands」の項を参照してください。 |

# **Power over Ethernet**の機能履歴

次の表に、このモジュールで説明する機能のリリースおよび関連情報を示します。

これらの機能は、特に明記されていない限り、導入されたリリース以降のすべてのリリースで 使用できます。

| リリース                              | 機能                                       | 機能情報                                                                                                    |
|-----------------------------------|------------------------------------------|----------------------------------------------------------------------------------------------------|
| Cisco IOS XE Everest<br>16.6.1    | Power over Ethernet (PoE)                | Power over Ethernet<br>(PoE) では、銅線<br>イーサネットケーブル<br>経由で LAN スイッチ<br>ングインフラストラク<br>チャがエンドポイント<br>(受電デバイスとい<br>う)に電力を供給でき<br>ます。次のタイプのエ<br>ンドポイントに PoE か<br>ら電力を供給できま<br>す。<br>・シスコ準規格受電<br>デバイス<br>IEEE 802.3af 準拠<br>の受電デバイス<br>IEEE 802.3at 準拠<br>の受電デバイス |
| Cisco IOS XE Gibraltar<br>16.11.1 | IEEE 802.3bt タイプ 3 PD のサポート (最大 60<br>W) | C9400-LC-48U および<br>C9400-LC-48UX ライン<br>カードで 802.3bt 準拠<br>モードを有効にするた<br>めに hw-module slot<br>upoe-plus コマンドが<br>導入されました。                                                                                                    |
| Cisco IOS XE Gibraltar<br>16.12.1 | IEEE 802.3bt タイプ 4 PDのサポート(最大 90<br>W)   | 802.3bt 準拠のタイプ4<br>モジュール、<br>C9400-LC-48H が導入<br>されました。                                                                                                    |
| Cisco IOS XE<br>Amsterdam 17.3.1  | PoE 電力管理                                 | PoE 電力管理では、イ<br>ンターフェイスにポー<br>トの優先順位を設定し<br>て、停電時に最初に<br>シャットダウンするイ<br>ンターフェイスを決定<br>できます。                                                                                                    |

Cisco Feature Navigator を使用すると、プラットフォームおよびソフトウェアイメージのサポート情報を検索できます。Cisco Feature Navigator には、http://www.cisco.com/go/cfn [英語] からア クセスします。

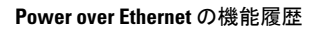

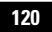

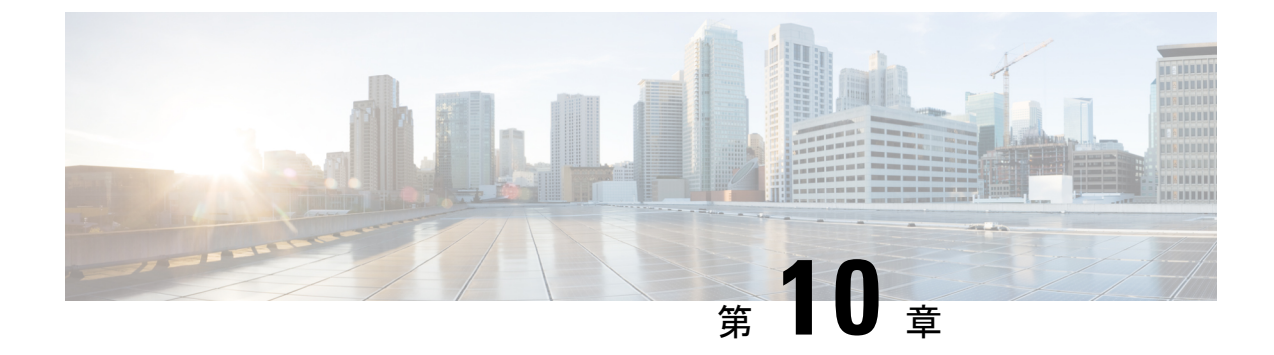

# 2イベント分類の設定

- 2イベント分類の制約事項(121ページ)
- •2イベント分類について (121ページ)
- 2イベント分類の設定(122ページ)
- •例:2イベント分類の設定(122ページ)
- ・2イベント分類の機能情報(123ページ)

## 2イベント分類の制約事項

2イベント分類には次の制約が適用されます。

- •2イベント分類の設定は、エンドポイントを物理的に接続する前に行っておく必要があり ます。または、電力を供給しているポートの手動 shut/no-shut を行います。
- ポートへの電力供給は MCU ファームウェアのアップグレード時には中断され、ポートは アップグレード直後にバックアップされます。

## 2イベント分類について

クラス4デバイスが検出されると、IOSは、CDPまたはLLDPのネゴシエーションを行うことなく 30W を割り当てます。これは、リンクがアップする前であっても、クラス4の電源デバイスは 30W を得ることを意味します。

また、ハードウェアレベルで、PSEは2イベント分類を行い、これにより、クラス4PDはハードウェアから 30W を供給する PSE の能力を検出し、それ自体を登録することができます。また、CDP/LLDP パケット交換を待つことなく最大 PoE+レベルまで移動できます。

2 イベントがポートで有効になったら、ポートの遮断または開放を手動で行うか、または PD を再度接続して IEEE 検出を再度開始する必要があります。2 イベント分類がポートで有効に なっている場合、クラス4 デバイスの電力バジェット割り当ては 30W です。その他の場合は 15.4W です。

# 2イベント分類の設定

2イベント分類についてスイッチを設定するには、次の手順を実行します。

#### 手順

|       | コマンドまたはアクション                                              | 目的                                     |
|-------|-----------------------------------------------------------|----------------------------------------|
| ステップ1 | enable                                                    | 特権 EXEC モードを有効にします。                    |
|       | 例:                                                        | <ul> <li>・パスワードを入力します(要求された</li> </ul> |
|       | Device> enable                                            |                                        |
| ステップ2 | configure terminal                                        | グローバル コンフィギュレーション                      |
|       | 例:                                                        | モードを開始します。                             |
|       | Device# configure terminal                                |                                        |
| ステップ3 | interface interface-id                                    | 設定する物理ポートを指定し、インター                     |
|       | 例:                                                        | フェイス コンフィギュレーション モー<br>ドを開始1 ます        |
|       | <pre>Device(config)# interface gigabitethernet2/0/1</pre> |                                        |
| ステップ4 | power inline port 2-event                                 | スイッチで2イベント分類を設定しま                      |
|       | 例:                                                        | <i>t</i> .                             |
|       | Device(config-if)# power inline port<br>2-event           |                                        |
| ステップ5 | end                                                       | 特権 EXEC モードに戻ります。                      |
|       | 例:                                                        |                                        |
|       | Device(config-if)# <b>end</b>                             |                                        |

# 例:2イベント分類の設定

次に、2イベント分類を設定する例を示します。

```
Device> enable
Device# configure terminal
Device(config)# interface gigabitethernet2/0/1
Device(config-if)# power inline port 2-event
Device(config-if)# end
```

Cisco IOS XE Amsterdam 17.3.x(Catalyst 9400 スイッチ)インターフェイスおよびハードウェア コンポーネント コンフィギュレー ション ガイド

## 2イベント分類の機能情報

次の表に、このモジュールで説明した機能に関するリリース情報を示します。この表は、ソフ トウェア リリース トレインで各機能のサポートが導入されたときのソフトウェア リリースだ けを示しています。その機能は、特に断りがない限り、それ以降の一連のソフトウェアリリー スでもサポートされます。

プラットフォームのサポートおよびシスコソフトウェアイメージのサポートに関する情報を検 索するには、Cisco Feature Navigator を使用します。Cisco Feature Navigator にアクセスするに は、www.cisco.com/go/cfn に移動します。Cisco.com のアカウントは必要ありません。

| 機能名     | リリース                           | 機能情報                                                                                                    |
|---------|--------------------------------|----------------------------------------------------------------------------------------------------|
| 2イベント分類 | Cisco IOS XE Everest<br>16.6.1 | クラス4デバイスが検出されると、IOSは、<br>CDPまたはLLDPのネゴシエーションを行う<br>ことなく30Wを割り当てます。これは、リン<br>クがアップする前であっても、クラス4の電<br>源デバイスは30Wを得ることを意味します。 |

#### 表16:2イベント分類の機能情報

Cisco IOS XE Amsterdam 17.3.x (Catalyst 9400 スイッチ) インターフェイスおよびハードウェア コンポーネント コンフィギュレー ション ガイド

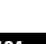

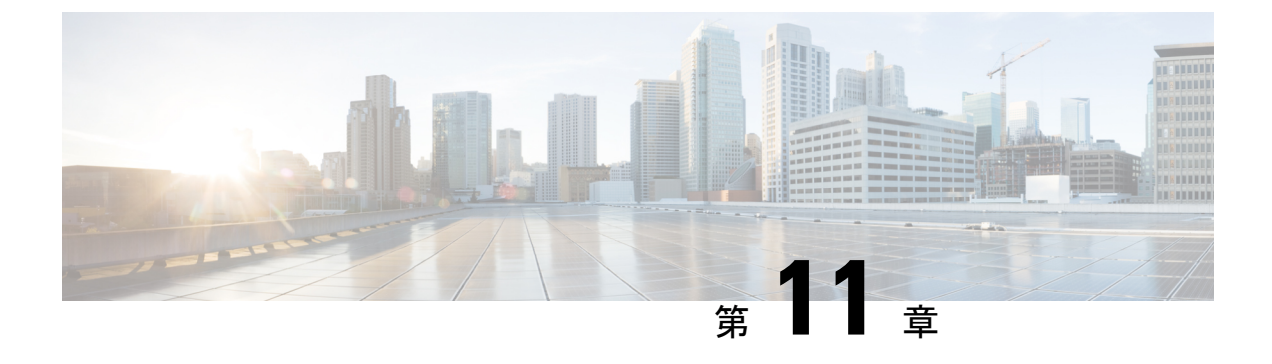

# COAP プロキシ サーバの設定

- COAP プロキシ サーバの制約事項 (125 ページ)
- COAP プロキシサーバについて (126ページ)
- COAP プロキシ サーバの設定方法 (126 ページ)
- COAP プロキシサーバの設定例 (130 ページ)
- COAP プロキシ サーバのモニタリング (134 ページ)
- COAP の機能情報 (135 ページ)

# COAP プロキシサーバの制約事項

次の制約事項は、COAP プロキシ サーバに適用されます。

- スイッチは、ipv6 ブロードキャスト(CSCuw26467)を使用する CoAP クライアントとし て自身をアドバタイズできません。
- ・監視のサポートは実装されていません。
- Blockwise 要求はサポートされていません。シスコは、block-wise 応答を処理し、block-wise 応答を生成できます。
- DTLS サポートは、RawPublicKey および証明書ベースのモードに対してのみ有効です。
- スイッチは、DTLS クライアントとして動作しません。DTLS はエンドポイントに対してのみ。
- ・エンドポイントは、CBOR ペイロードを処理し、応答すると想定されています。
- ・クライアント側要求は、JSON であると想定されています。
- IPv6 ブロードキャストの問題により、スイッチは IPv6 として他のリソース ディレクトリ に自身をアドバタイズすることはできません。

## COAP プロキシサーバについて

COAP プロトコルは、制限されたデバイスで使用できるように設計されています。HTTP が情報にアクセスする際にサーバ上で動作するのと同じ方法で、COAPは制限されたデバイス上で動作します。

COAP と HTTP の比較を次に示します。

- •Web サーバの場合、プロトコルはHTTP、トランスポートはTCP、転送される最も一般 的な情報の形式はHTMLです。
- ・制約付きデバイスの場合、プロトコルは COAP、トランスポートは UDP、一般的な情報の形式は JSON/link-format/CBOR です。

COAPによって、HTTPの場合と同様にGET/POSTメタファーとRESTful APIを使用してデバイスにアクセスし、管理する手段が提供されます。

# COAP プロキシ サーバの設定方法

COAP プロキシ サーバを設定するには、コンフィギュレーション モードで COAP プロキシと COAP エンドポイントを設定できます。

コマンドは coap [proxy | endpoints] です。

### COAP プロキシの設定

スイッチで COAP プロキシを開始または停止するには、次の手順を実行します。

| 千 | 旧百         |
|---|------------|
| т | <b>川</b> 只 |

|       | コマンドまたはアクション               | 目的                                             |
|-------|----------------------------|------------------------------------------------|
| ステップ1 | enable                     | 特権 EXEC モードを有効にします。                            |
|       | 例:                         | <ul> <li>・パスワードを入力します(要求さ<br/>いた用へ)</li> </ul> |
|       | Device> enable             | れた場合)。                                         |
|       |                            |                                                |
| ステップ2 | configure terminal         | グローバル コンフィギュレーション                              |
|       | 例:                         | モードを開始します。                                     |
|       | Device# configure terminal |                                                |
| ステップ3 | coap proxy                 | COAP プロキシ サブモードを開始しま                           |
|       | 例:                         | す。                                             |

|       | コマンドまたはアクション                                                                                                    | 目的                                                                                                    |  |  |
|-------|----------------------------------------------------------------------------------------------------|----------------------------------------------------------------------------------------------------|--|--|
|       | Device(config)# <b>coap proxy</b>                                                                                                    | <ul> <li>(注) coap proxy を停止して、coap proxy の下にあるすべての設定を削除するには、no coap proxy コマンドを使用します。</li> </ul>                                                                                                    |  |  |
| ステップ4 | <pre>security [none [[ ipv4   ipv6 ] {ip-address<br/>ip-mask/prefix}   list {ipv4-list name /<br/>ipv6-list-name}]   dtls [id-trustpoint<br/>{identity-trustpoint label}]<br/>[verification-trustpoint<br/>{verification-trustpoint}   [ ipv4   ipv6<br/>{ip-address ip-mask/prefix}]   list {ipv4-list<br/>name   ipv6-list-name}]]<br/>何]:<br/>Device(config-coap-proxy)# security<br/>none ipv4 1.1.0.0 255.255.0.0</pre> | <ul> <li>暗号化タイプを引数と見なします。サポートされる2つのセキュリティモードは none と dtls です。</li> <li>none:そのポートにセキュリティ がないことを示します。</li> <li>security none を使用すると、最大 5 つの IPv4 アドレスと最大 5 つの IPv4 アドレスと最大 5 つの IPv6 アドレスを関連付けることができます。</li> <li>dtls:DTLS セキュリティは、オプションである RSA トラストポイントを要します。検証トラストポイントを要します。検証トラストポイントがないと、通常の公開キー交換が行われます。</li> <li>security dtls を使用すると、最大 5 つの IPv4 アドレスと最大 5 つの IPv4 アドレスと最大 5 つの IPv4 アドレスと最大 5 つの IPv6 アドレスを関連付けることができます。</li> <li>(注) coap proxy のすべてのセキュリティ設定を削除するには、no security コマンドを使用します。</li> </ul> |  |  |
| ステップ5 | max-endpoints {number}<br>何 :<br>Device(config-coap-proxy)#max-endpoints<br>10                                                                                                    | <ul> <li>(任意) スイッチで学習できるエンド<br/>ポイントの最大数を指定します。デ<br/>フォルト値は10です。指定できる範囲<br/>は1~500です。</li> <li>(注) coap proxy に設定されたすべ<br/>ての最大エンドポイントを削<br/>除するには、no<br/>max-endpoints コマンドを使<br/>用します。</li> </ul>                                                                                                    |  |  |

I

|        | コマンドまたはアクション                                                                                                    | 目的                                                                                                    |  |
|--------|----------------------------------------------------------------------------------------------------|----------------------------------------------------------------------------------------------------|--|
| ステップ6  | port-unsecure {port-num}<br>例:<br>Device(config-coap-proxy)#port-unsecure<br>5683                                                         | <ul> <li>(任意) デフォルト 5683 以外のポート<br/>を設定します。指定できる範囲は1~</li> <li>65000 です。</li> <li>(注) coap proxy のすべてのポート<br/>設定を削除するには、no<br/>port-unsecure コマンドを使用<br/>します。</li> </ul>                                                                                                    |  |
| ステップ1  | port-dtls {port-num}<br>例:<br>Device(config-coap-proxy)#port-dtls<br>5864                                                                 | <ul> <li>(任意) デフォルト 5684 以外のポートを設定します。</li> <li>(注) coap proxy のすべて DTLS のポート設定を削除するには、no port-dtls コマンドを使用します。</li> </ul>                                                                                                    |  |
| ステップ8  | resource-directory [ ipv4   ipv6 ]<br>{ <i>ip-address</i> } ]<br>例:<br>Device (config-coap-proxy) #resource-directory<br>ipv4 192.168.1.1 | <ul> <li>スイッチが COAP クライアントとして<br/>動作できるユニキャスト アップスト<br/>リームリソースのディレクトリサーバ<br/>を設定します。</li> <li>resource-directory を使用すると、最大<br/>5 つの IPv4 アドレスと最大 5 つの IPv6<br/>アドレスを設定できます。</li> <li>(注) coap proxy のすべてのリソー<br/>スディレクトリ設定を削除す<br/>るには、no resource-directory<br/>コマンドを使用します。</li> </ul>          |  |
| ステップ 9 | <pre>list [ ipv4   ipv6 ] {list-name} 例 : Device (config-coap-proxy) #list ipv4 trial_list</pre>                                          | <ul> <li>(任意) ライトとリソースを学習できるIPアドレス範囲を制限します。上記のsecurity [none   dtls] コマンドオプションで使用する、IPアドレス/マスクの名前付きリストを作成します。</li> <li>list を使用して、IPv4 または IPv6 に関係なく、最大5つのIPリストを設定できます。IPリストにつき最大5つのIPアドレスを設定できます。</li> <li>(注) COAPプロキシサーバのIPリストを削除するには、nolist [ipv4   ipv6] {list-name} コマンドを使用します。</li> </ul> |  |

|                | コマンドまたはアクション                                  | 目的                           |
|----------------|-----------------------------------------------|------------------------------|
| ステップ10         | start<br>例:                                   | このスイッチで COAP プロキシを開始<br>します。 |
|                | Device(config-coap-proxy)# <b>start</b>       |                              |
| ステップ <b>11</b> | stop<br>例:                                    | このスイッチで COAP プロキシを停止<br>します。 |
|                | Device(config-coap-proxy)# <b>stop</b>        |                              |
| ステップ <b>12</b> | exit<br>例:<br>Device(config-coap-proxy)# exit | COAP プロキシ サブモードを終了します。       |
| ステップ <b>13</b> | end<br>例:                                     | 特権 EXEC モードに戻ります。            |
|                | Device(config)# <b>end</b>                    |                              |

### **COAP** エンドポイントの設定

複数の IPv4/IPv6 スタティック エンドポイントをサポートするように COAP プロキシを設定するには、次の手順を実行します。

|       | コマンドまたはアクション               | 目的                  |
|-------|----------------------------|---------------------|
| ステップ1 | enable                     | 特権 EXEC モードを有効にします。 |
|       | 例:                         | ・パスワードを入力します(要求され   |
|       | Device> enable             | た場合)。               |
| ステップ2 | configure terminal         | グローバル コンフィギュレーション   |
|       | 例:                         | モードを開始します。          |
|       | Device# configure terminal |                     |

|       | コマンドまたはアクション                                              | 目的                                                                                                    |
|-------|-----------------------------------------------------------|----------------------------------------------------------------------------------------------------|
| ステップ3 | coap endpoint [ ipv4   ipv6 ] { <i>ip-address</i> }<br>例: | スイッチ上でスタティック エンドポイ<br>ントを設定します。                                                                                                    |
|       | Device(config)#coap endpoint ipv4<br>1.1.1.1              | • ipv4 : IPv4 スタティック エンドポ<br>イントを設定します。                                                                                              |
|       | <pre>Device(config)#coap endpoint ipv6 2001::1</pre>      | • ipv6 : IPv6 スタティック エンドポ<br>イントを設定します。                                                                                              |
|       |                                                           | <ul> <li>(注) エンドポイントで coap proxy<br/>を停止するには、no coap<br/>endpoint [ ipv4  ipv6 ]<br/>{<i>ip-address</i>} コマンドを使用し<br/>ます。</li> </ul> |
| ステップ4 | exit                                                      | COAP エンドポイント サブモードを終                                                                                                    |
|       | 例:                                                        | 了します。                                                                                                    |
|       | Device(config-coap-endpoint)# <b>exit</b>                 |                                                                                                    |
| ステップ5 | end                                                       | 特権 EXEC モードに戻ります。                                                                                                    |
|       | 例:                                                        |                                                                                                    |
|       | Device(config)# <b>end</b>                                |                                                                                                    |

# COAP プロキシサーバの設定例

## 例: COAP プロキシサーバの設定

次の例に、最大10のエンドポイントをサポートするようにポート番号5683を設定する方法を 示します。

#coap proxy security none ipv4 2.2.2.2 255.255.255.0 port 5683 max-endpoints 10

------

次の例に、セキュリティ設定がされて**いない** *ipv4 1.1.0.0 255.255.0.0* に COAP プロキシを設定 する方法を示します。

Device(config-coap-proxy)# security ? dtls dtls none no security

Device(config-coap-proxy)#security none ?
 ipv4 IP address range on which to learn lights

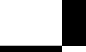

Cisco IOS XE Amsterdam 17.3.x(Catalyst 9400 スイッチ)インターフェイスおよびハードウェア コンポーネント コンフィギュレー ション ガイド

ipv6 IPv6 address range on which to learn lights list IP address range on which to learn lights Device (config-coap-proxy) #security none ipv4 ? A.B.C.D {/nn || A.B.C.D} IP address range on which to learn lights Device (config-coap-proxy) #security none ipv4 1.1.0.0 255.255.0.0 次の例に、dtls id trustpoint セキュリティ設定がされている ipv4 1.1.0.0 255.255.0.0 に COAP プ ロキシを設定する方法を示します。 Device (config-coap-proxy) #security dtls ? id-trustpoint DTLS RSA and X.509 Trustpoint Labels ipv4 IP address range on which to learn lights ipv6 IPv6 address range on which to learn lights list IP address range on which to learn lights Device (config-coap-proxy) #security dtls id-trustpoint ? WORD Identity TrustPoint Label Device (config-coap-proxy) #security dtls id-trustpoint RSA-TRUSTPOINT ? verification-trustpoint Certificate Verification Label <cr> Device (config-coap-proxy) #security dtls id-trustpoint RSA-TRUSTPOINT Device (config-coap-proxy) #security dtls ? id-trustpoint DTLS RSA and X.509 Trustpoint Labels ipv4 IP address range on which to learn lights ipv6 IPv6 address range on which to learn lights list IP address range on which to learn lights Device(config-coap-proxy) # security dtls ipv4 1.1.0.0 255.255.0.0

```
(注)
```

ipv4/ipv6/listを設定するには、id-trustpointと(任意)verification-trustpointを事前に設定しておく必要があります。設定していない場合はエラーが表示されます。

\_\_\_\_\_

次の例に、トラストポイントを設定する方法を示します。これは、id trustpoint 設定の COAP security dtls の前提条件です。

ip domain-name myDomain
crypto key generate rsa general-keys exportable label MyLabel modulus 2048

```
Device (config) #crypto pki trustpoint MY_TRUSTPOINT
Device (ca-trustpoint) #rsakeypair MyLabel 2048
Device (ca-trustpoint) #enrollment selfsigned
Device (ca-trustpoint) #exit
```

Device(config)#crypto pki enroll MY\_TRUSTPOINT % Include the router serial number in the subject name? [yes/no]: no % Include an IP address in the subject name? [no]: no

Generate Self Signed Router Certificate? [yes/no]: yes 次の例に、dtls verification trustpoint によって ipv4 1.1.0.0 255.255.0.0 に COAP プロキシを設定 する方法を示します(証明書または検証トラストポイントによる DTLS)。 Device (config-coap-proxy) #security dtls ? id-trustpoint DTLS RSA and X.509 Trustpoint Labels ipv4 IP address range on which to learn lights ipv6 IPv6 address range on which to learn lights list IP address range on which to learn lights Device (config-coap-proxy) #security dtls id-trustpoint ? WORD Identity TrustPoint Label Device (config-coap-proxy) #security dtls id-trustpoint RSA-TRUSTPOINT ? verification-trustpoint Certificate Verification Label <cr> Device (config-coap-proxy) #security dtls id-trustpoint RSA-TRUSTPOINT verification-trustpoint ? WORD Identity TrustPoint Label Device (config-coap-proxy) #security dtls id-trustpoint RSA-TRUSTPOINT verification-trustpoint CA-TRUSTPOINT ? <cr>

次の例に、検証トラストポイントを設定する方法を示します。これは、verification trustpoint 設定の COAP security dtls の前提条件です。

```
Device(config)#crypto pki import CA-TRUSTPOINT pkcs12 flash:hostA.p12 password cisco123
% Importing pkcs12...
Source filename [hostA.p12]?
Reading file from flash:hostA.p12
CRYPTO_PKI: Imported PKCS12 file successfully.
```

次の例に、セキュリティ [none | dtls ] コマンドオプションで使用する、trial-list という名前の リストを作成する方法を示します。

```
Device(config-coap-proxy)#list ipv4 trial_list
Device(config-coap-proxy-iplist)#1.1.0.0 255.255.255.0
Device(config-coap-proxy-iplist)#2.2.0.0 255.255.255.0
Device(config-coap-proxy-iplist)#3.3.0.0 255.255.255.0
Device(config-coap-proxy-iplist)#exit
Device(config-coap-proxy)#security none list trial_list
```

-----

\_\_\_\_\_

次の例に、coap プロキシサブモードで使用できるすべての拒否コマンドを示します。

Device(config-coap-proxy)#no ?
ip-list Configure IP-List
max-endpoints maximum number of endpoints supported

Cisco IOS XE Amsterdam 17.3.x(Catalyst 9400 スイッチ)インターフェイスおよびハードウェア コンポーネント コンフィギュレー ション ガイド port-unsecure

```
Specify a dtls-port number to use
 port-dtls
 resource-discovery Resource Discovery Server
 security
                CoAP Security features
_____
次の例に、coap プロキシで複数の IPv4/IPv6 スタティック エンドポイントを設定する方法を示
します。
Device(config) # coap endpoint ipv4 1.1.1.1
Device(config) # coap endpoint ipv4 2.1.1.1
Device(config) # coap endpoint ipv6 2001::1
次の例に、COAP プロトコルの詳細を表示する方法を示します。
Device#show coap version
CoAP version 1.0.0
RFC 7252
_____
Device#show coap resources
Link format data =
</>
</1.1.1.6/cisco/context>
</1.1.1.6/cisco/actuator>
</1.1.1.6/cisco/sensor>
</1.1.1.6/cisco/lldp>
</1.1.1.5/cisco/context>
</1.1.1.5/cisco/actuator>
</1.1.1.5/cisco/sensor>
</1.1.1.5/cisco/lldp>
</cisco/flood>
</cisco/context>
</cisco/showtech>
</cisco/lldp>
 _____
Device#show coap globals
Coap System Timer Values :
  Discovery : 120 sec
  Cache Exp : 5 sec
  Keep Alive : 120 sec
  Client DB : 60 sec
  Query Queue: 500 ms
  Ack delay : 500 ms
  Timeout : 5 sec
Max Endpoints
           : 10
Resource Disc Mode : POST
  _____
Device#show coap stats
Coap Stats :
Endpoints : 2
Requests : 20
Ext Queries : 0
```

Specify a port number to use

| List                             | t of all                                      | endpoin                                                       | ts :                                                         |                                           |                                                             |  |
|----------------------------------|-----------------------------------------------|---------------------------------------------------------------|--------------------------------------------------------------|-------------------------------------------|-------------------------------------------------------------|--|
| Code<br>#                        | e : D -<br>Status                             | Discover<br>Age(s                                             | ed , N - New<br>) LastWKC(s)                                 | IP                                        |                                                             |  |
| 1<br>2                           | D<br>D                                        | 10<br>6                                                       | 94<br>34                                                     | 1.1.1.6<br>1.1.1.5                        |                                                             |  |
| Endr                             | points -                                      | Total :                                                       | 2 Discovered                                                 | : 2 New :                                 | 0                                                           |  |
|                                  |                                               |                                                               |                                                              |                                           |                                                             |  |
|                                  |                                               |                                                               |                                                              |                                           |                                                             |  |
| Devi                             | ice# <b>show</b>                              | coap dt                                                       | ls-endpoints                                                 |                                           |                                                             |  |
| Devi                             | ice# <b>show</b><br>Index                     | <b>coap dt</b><br>State                                       | <b>ls-endpoints</b><br>String State                          | Value                                     | Port IP                                                     |  |
| Dev:<br>#<br>                    | ice# <b>show</b><br>Index<br>3                | <b>coap dt</b><br>State<br>SSLOK                              | ls-endpoints<br>String State<br>                             | Value<br>48969                            | Port IP<br>20.1.1.30                                        |  |
| Dev:<br>#<br><br>1<br>2          | ice# <b>show</b><br>Index<br>3<br>2           | coap dt<br>State<br>SSLOK<br>SSLOK                            | <b>ls-endpoints</b><br>String State<br>3<br>3                | Value<br>48969<br>53430                   | Port IP<br>20.1.1.30<br>20.1.1.31                           |  |
| Dev:<br>#<br>1<br>2<br>3         | ice# <b>show</b><br>Index<br>3<br>2<br>4      | coap dt<br>State<br>SSLOK<br>SSLOK<br>SSLOK                   | <b>ls-endpoints</b><br>String State<br>3<br>3<br>3<br>3      | Value<br>48969<br>53430<br>54133          | Port IP<br>20.1.1.30<br>20.1.1.31<br>20.1.1.32              |  |
| Dev:<br>#<br>1<br>2<br>3<br>4    | ice <b>#show</b><br>Index<br>3<br>2<br>4<br>7 | coap dt<br>State<br>SSLOK<br>SSLOK<br>SSLOK<br>SSLOK<br>SSLOK | ls-endpoints<br>String State<br>3<br>3<br>3<br>3<br>3<br>3   | Value<br>48969<br>53430<br>54133<br>48236 | Port IP<br>20.1.1.30<br>20.1.1.31<br>20.1.1.32<br>20.1.1.33 |  |
| Dev<br>#<br><br>1<br>2<br>3<br>4 | ice <b>#show</b><br>Index<br>3<br>2<br>4<br>7 | sslok<br>sslok<br>sslok<br>sslok<br>sslok                     | <b>ls-endpoints</b><br>String State<br>3<br>3<br>3<br>3<br>3 | Value<br>48969<br>53430<br>54133<br>48236 | Port IP<br>20.1.1.30<br>20.1.1.31<br>20.1.1.32<br>20.1.1.33 |  |
| Dev<br>#<br><br>1<br>2<br>3<br>4 | ice <b>#show</b><br>Index<br>3<br>2<br>4<br>7 | SSLOK<br>SSLOK<br>SSLOK<br>SSLOK<br>SSLOK                     | <b>ls-endpoints</b><br>String State<br>3<br>3<br>3<br>3<br>3 | Value<br>48969<br>53430<br>54133<br>48236 | Port IP<br>20.1.1.30<br>20.1.1.31<br>20.1.1.32<br>20.1.1.33 |  |

次の例に、COAP プロトコルのデバッグに使用できるすべてのオプションを示します。

| Device# <b>debug coap ?</b> |       |      |          |  |
|-----------------------------|-------|------|----------|--|
| all                         | Debug | CoAP | all      |  |
| database                    | Debug | CoAP | Database |  |
| errors                      | Debuq | CoAP | errors   |  |

Device#show coap endpoints

| errors   | Debug | CoAP | errors   |
|----------|-------|------|----------|
| events   | Debug | CoAP | events   |
| packet   | Debug | CoAP | packet   |
| trace    | Debug | CoAP | Trace    |
| warnings | Debug | CoAP | warnings |

# COAP プロキシ サーバのモニタリング

COAP プロトコルの詳細を表示するには、次の表のコマンドを使用します。

| 表 | 17 : COA | IP 固有の | データ | を表示す | るコマ | ンド |
|---|----------|--------|-----|------|-----|----|
|---|----------|--------|-----|------|-----|----|

| show coap version        | IOS COAP バージョンと RFC 情報を表示します。         |
|--------------------------|---------------------------------------|
| show coap resources      | スイッチのリソースと、スイッチが学習した<br>リソースを表示します。   |
| show coap endpoints      | 検出され、学習されたエンドポイントを表示<br>します。          |
| show coap globals        | タイマー値とエンドポイント値を表示します。                 |
| show coap stats          | エンドポイント、要求、および外部クエリの<br>メッセージ数を表示します。 |
| show coap dtls-endpoints | dtls エンドポイントのステータスを表示します。             |
表 18: COAP コマンドをクリアするコマンド

clear coap database スイッチで学習された COAP、およびエンドポイント情報の内部データ ベースをクリアします。

COAP プロトコルをデバッグするには、次の表のコマンドを使用します。

表 19: COAP プロトコルをデバッグするコマンド

| debug coap database | COAP データベース出力をデバッグします。 |
|---------------------|------------------------|
| debug coap errors   | COAP エラー出力をデバッグします。    |
| debug coap events   | COAP イベント出力をデバッグします。   |
| debug coap packets  | COAP パケット出力をデバッグします。   |
| debug coap trace    | COAP トレース出力をデバッグします。   |
| debug coap warnings | COAP 警告出力をデバッグします。     |
| debug coap all      | すべての COAP 出力をデバッグします。  |

デバッグを無効にする場合は、コマンドの前に「no」キーワードを追加します。

### **COAP**の機能情報

次の表に、このモジュールで説明した機能に関するリリース情報を示します。この表は、ソフ トウェア リリース トレインで各機能のサポートが導入されたときのソフトウェア リリースだ けを示しています。その機能は、特に断りがない限り、それ以降の一連のソフトウェアリリー スでもサポートされます。

プラットフォームのサポートおよびシスコソフトウェアイメージのサポートに関する情報を検 索するには、Cisco Feature Navigator を使用します。Cisco Feature Navigator にアクセスするに は、www.cisco.com/go/cfn に移動します。Cisco.com のアカウントは必要ありません。

### 表 20: COAP の機能情報

| 機能名  | リリース                           | 機能情報                                                                                                    |
|------|--------------------------------|----------------------------------------------------------------------------------------------------|
| СОАР | Cisco IOS XE Everest<br>16.6.1 | COAP プロトコルは、制限されたデバイスで<br>使用できるように設計されています。HTTP<br>が情報にアクセスする際にサーバ上で動作す<br>るのと同じ方法で、COAP は制限されたデバ<br>イス上で動作します。 |

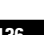

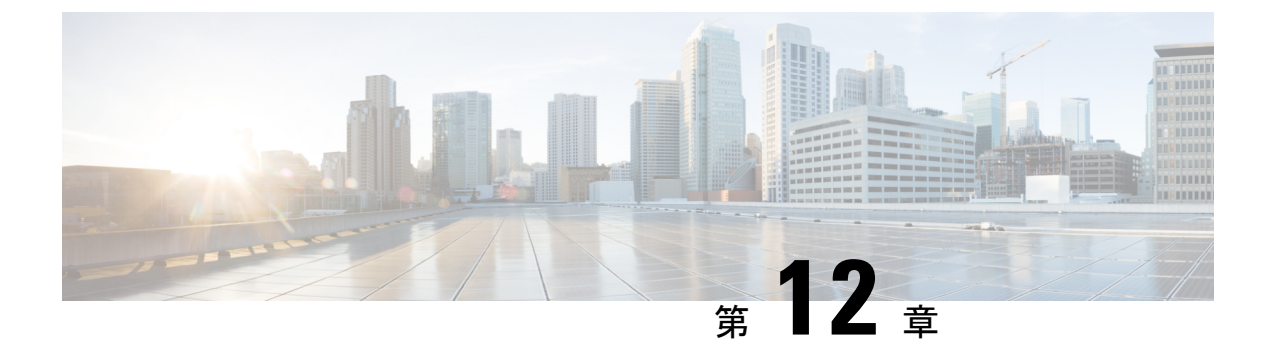

# 外部 USB Bluetooth ドングルの設定

- 外部 USB Bluetooth ドングルの設定の制約事項 (137 ページ)
- 外部 USB Bluetooth ドングルについて (137 ページ)
- •スイッチでの外部 USB Bluetooth ドングルの設定方法 (138 ページ)
- スイッチでの Bluetooth 設定の確認 (139 ページ)
- 外部 Bluetooth ドングルの設定の機能履歴 (139 ページ)

# 外部 USB Bluetooth ドングルの設定の制約事項

- Bluetooth バージョン 4.0 のみがサポートされています。
- 外部 USB Bluetooth ドングルは、IPv4 アドレス範囲内で設定されている Cisco Catalyst 9000 シリーズ スイッチでのみサポートされます。
- スタッキングモードでは、外部 USB Bluetooth ドングルをアクティブなスイッチで有効に する必要があります。
- ステートフルスイッチオーバー(SSO)後、外部USB Bluetooth ドングルを新しいアクティ ブなスイッチインターフェイスで有効にする必要があります。
- ・次の構成では、外部 USB Bluetooth ドングルはサポートされません。
  - Quality of Service (QoS)
  - •アクセス コントロール リスト (ACL)

# 外部 USB Bluetooth ドングルについて

接続された外部 USB Bluetooth ドングルは外部デバイスの Bluetooth ホストとして動作し、ス イッチ上の管理ポートとして機能します。外部 USB Bluetooth ドングルは、スマートフォン、 ラップトップ、タブレットなどの Bluetooth 対応外部デバイスとペアリングできます。

外部 USB Bluetooth ドングルは、スタンドアロンモードまたはスタッキングモードの両方で設 定されたスイッチでサポートされます。

### サポートされている外部 USB Bluetooth ドングル

次の外部 USB Bluetooth ドングルがサポートされています。

- BTD-400 Bluetooth 4.0 アダプタ (Kinivo 社製)
- Bluetooth 4.0 USB アダプタ (ASUS 社製)
- ・ミニ Bluetooth ワイヤレス USB 4.0 ドングルアダプタ (Adnet 社製)
- Bluetooth 4.0 USB アダプタ (Insignia 社製)

# スイッチでの外部 USB Bluetooth ドングルの設定方法

スイッチで外部 USB Bluetooth ドングルを設定するには、次の手順を実行します。

手順

- ステップ1 外部 USB Bluetooth ドングルをスイッチの USBタイプ A ポートに接続します。
  - (注) 外部 USB Bluetooth ドングルは、デバイスの電源を入れる前、またはデバイスの動作 中に接続できます。
- **ステップ2** スイッチでグローバルコンフィギュレーションモードを開始し、外部 USB Bluetooth ドングル がスイッチに接続されていることを確認します。

Device> enable Device# show platform hardware bluetooth Controller:0:1a:7d:da:71:13 Type:Primary Bus:USB State:DOWN Name:HCI Version:

**ステップ3** インターフェイス コンフィギュレーション モードで enable コマンドを使用して Bluetooth イン ターフェイスを有効にします。

> Device# configure terminal Device(config)# interface bluetooth 0/4 Device(config-if)# enable

**ステップ4** no shutdown コマンドを入力し、デバイスの再起動後に Bluetooth インターフェイスを自動的に 再起動します。

Device(config-if) # no shutdown

ステップ5 bluetooth pin pin コマンドを使用してペアリングピンを設定します。

Device (config-if) # bluetooth pin 1111

または

Device(config-if)# exit
Device(config)# bluetooth pin 1111

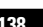

- (注) bluetooth pin コマンドはグローバル コンフィギュレーション モードで使用すること をお勧めします。
- **ステップ6**外部デバイスのBluetooth設定をオンにします。外部デバイスで、ホスト名に基づいてBluetooth 対応スイッチを選択します。
- **ステップ1** 外部デバイスがインターネットに接続できるようにするには、外部デバイスのネットワーク設定を有効にします。

### スイッチでの Bluetooth 設定の確認

Bluetooth 設定をモニタリングするには、特権 EXEC モードで次のコマンドを使用します。

表 21: デバイスでの Bluetooth 設定をモニタするコマンド

| コマンド                             | 目的                                         |
|----------------------------------|--------------------------------------------|
| show ip interface bluetooth 0/4  | Bluetooth インターフェイスのユーザビリティ<br>ステータスを表示します。 |
| show platform hardware bluetooth | Bluetooth インターフェイスに関する情報を表示します。            |
| show running   include pin       | 現在の Bluetooth ピンを表示します。                    |

## 外部 Bluetooth ドングルの設定の機能履歴

次の表に、このモジュールで説明する機能のリリースおよび関連情報を示します。

これらの機能は、特に明記されていない限り、導入されたリリース以降のすべてのリリースで 使用できます。

| リリース                           | 機能                   | 機能情報                                                                                  |
|--------------------------------|----------------------|---------------------------------------------------------------------------------------|
| Cisco IOS XE Gibraltar 16.12.1 | 外部 Bluetooth ドングルの設定 | 外部 USB Bluetooth ドングルは<br>外部デバイスの Bluetooth ホス<br>トとして動作し、スイッチの<br>管理ポートとして機能しま<br>す。 |

Cisco Feature Navigator を使用すると、プラットフォームおよびソフトウェアイメージのサポート情報を検索できます。Cisco Feature Navigator には、http://www.cisco.com/go/cfn [英語] からア クセスします。

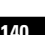

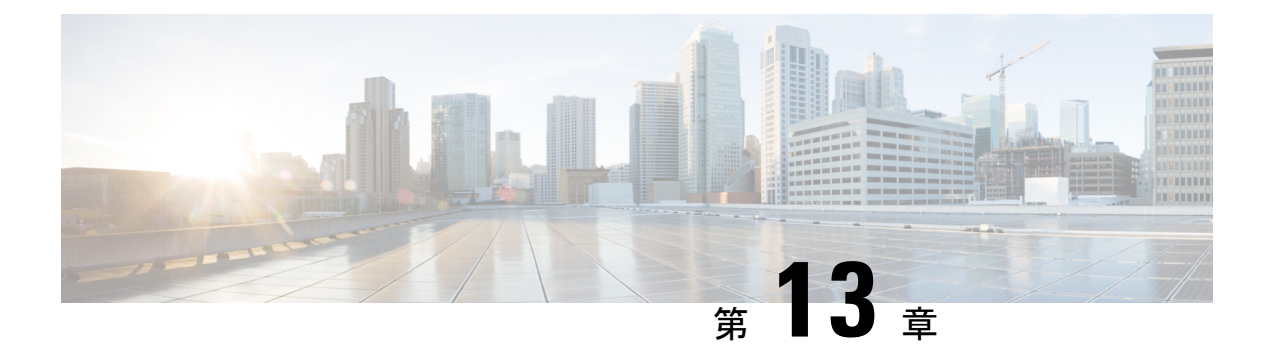

# M2 SATA モジュール

- Cisco Catalyst 9400 シリーズ スーパーバイザの M2 SATA モジュール (141 ページ)
- M2 SATA のファイル システムとストレージ (141 ページ)
- M2 SATA の制限事項 (142 ページ)
- セルフモニタリング、分析、およびレポーティングテクノロジーシステム(S.M.A.R.T.)
   ヘルスモニタリング(142ページ)
- M2 SATA のファイル システムへのアクセス (143 ページ)
- M2 SATA フラッシュディスクのフォーマット (143 ページ)
- SATA モジュールでの操作 (143 ページ)
- M2 SATA モジュールの機能履歴と情報 (145 ページ)

# **Cisco Catalyst 9400** シリーズ スーパーバイザの **M2 SATA** モ ジュール

Cisco Catalyst 9400 は、パケットの収集と分析、テスト、モニタリングなどのアプリケーショ ンをホストできる次世代モジュラスイッチです。これらのアプリケーションに必要なストレー ジをサポートするため、Cisco Catalyst 9400 シリーズ スーパーバイザには 22 X 88 mm の M2 SATA フラッシュカードをホストする M2 コネクタが備わっています。SATA 設定の範囲は、 240 GB、480 ~960 GB です。

# M2 SATA のファイル システムとストレージ

SATAのデフォルトのファイルシステム形式はEXT4です。ただし、SATAはすべての拡張ファ イルシステム (EXT2、EXT3、EXT4)をサポートしています。

SATA デバイスには次の特性があります。

• M2 SATA パーティションに格納されているファイルは、他のデバイスに格納されている ファイルとの互換性があります。

- M2 SATA と、USB、eUSB、フラッシュ、その他の IOS-XE ファイル システムまたはスト レージなどの別のタイプのデバイス間でファイルをコピーまたは格納できます。
- ・SATA デバイスの読み取り、書き込み、削除、およびフォーマットもできます。

### M2 SATA の制限事項

0

- ・非EXT ベースのファイルシステムは、M2 SATA ではサポートされません。
- スーパーバイザの電源を切らずに M2 SATA デバイスを取り外すことはできません。
- M2 SATA を使用してROMMON からイメージを起動できません。
- M2 SATA ドライブのファームウェアはアップグレードできません。
- M2 SATA を使用してイメージの緊急インストールを実行することはできません。

# セルフモニタリング、分析、およびレポーティングテク ノロジー システム(S.M.A.R.T.)ヘルス モニタリング

Cisco Catalyst IOS XE リリース 16.9.1 では、CLI を使用してデバイスの正常性をモニタリング できます。SATA デバイスの内部ホットスポット、フラッシュの消耗、およびハードウェア障 害をモニタリングし、SATA 障害に関してユーザに警告できます。これらのユーザはデータを バックアップし、新しい SATA デバイスを取得できます。

SATA がスーパーバイザに挿入されると、Linux デーモンの smartd が起動します。デフォルトでは、ポーリング間隔はオフラインテストの場合は2日、短期テストの場合は6日、長期テストの場合は14日に設定されます。警告とエラーメッセージは/crashinfo/tracelogs/smart\_errors.logに保存され、IOSd コンソールにも送信されます。

スイッチが SATA デバイスを検出すると、S.M.A.R.T. 機能と smartd デーモンはデフォルトで 有効になります。

(注)

挿入後にSATA が検出されない場合は、デバイス上の既存のファイルシステムを確認します。 EXT ベースでない場合、SATA は検出されません。その場合は、ファイルシステムを EXT に 変更し、SATA を再挿入します。

次の CLI は smartd デーモンからのログを示しています。

Switch# more crashinfo:tracelogs/smart\_errors.log
%IOSXEBOOT-4-SMART\_LOG: (local/local): Mon Jan 4 00:13:10 Universal 2016
INFO: Starting SMART deamon

次の CLI を使用してデバイスの全体的な状態をモニタできます。

Switch# more flash:smart\_overall\_health.log
smartctl 6.4 2015-06-04 r4109 [x86\_64-linux-4.4.131] (local build)
Copyright (C) 2002-15, Bruce Allen, Christian Franke, www.smartmontools.org
=== START OF READ SMART DATA SECTION ===

# M2 SATA のファイル システムへのアクセス

SMART overall-health self-assessment test result: PASSED

マウントされたファイルシステムにはSATAフラッシュカードからdisk0: でアクセスします。 使用可能な各ファイルシステムの詳細を表示するには、show file systems コマンドを使用しま す。

bootflash: または usbflash0: に対するファイルのコピーがサポートされています。

# M2 SATA フラッシュ ディスクのフォーマット

新しいフラッシュ ディスクをフォーマットするには、format disk0: コマンドを使用します。

format コマンドはデバイス上のすべてのファイルを再帰的に削除します。このコマンドは、実行中に何らかのファイルが開いている場合は失敗します。

Switch#format disk0: ? <cr> ext2 ext2 filesystem type
 ext3 ext3 filesystem type
 ext4 ext4 filesystem type
 secure Securely format the file system
<cr> <cr><</pre>

# Switch# format disk0: Format operation may take a while. Continue? [confirm] Format operation will destroy all data in "disk0:". Continue? [confirm] Format of disk0: complete

# SATA モジュールでの操作

次に、SATA で実行できるいくつかの操作を示します。

| コマンド                                    | 説明                                  |
|-----------------------------------------|-------------------------------------|
| dir filesystem                          | 指定されたファイル システムのディレクトリ<br>を表示します。    |
| <b>copy</b> source-file destination-url | 指定したコピー元から指定したコピー先にファ<br>イルをコピーします。 |
| delete                                  | 指定したファイルを削除します。                     |

| コマンド                                  | 説明                            |
|---------------------------------------|-------------------------------|
| format                                | ディスク上のファイルシステムをフォーマッ<br>トします。 |
| show disk0:                           | disk0:の内容と詳細を表示します。           |
| show file information <i>file-url</i> | 特定のファイルに関する情報を表示します。          |
| show file systems                     | デバイスで使用可能なファイルシステムを表示します。     |
| show inventory raw                    | スイッチ上の既存のモジュールの詳細を表示<br>します。  |

次に操作の出力例を示します。

#### Switch# dir disk0:

Directory of disk0:/ 11 drwx 16384 May 11 2018 16:06:14 +00:00 lost+found 10747905 drwx 4096 May 25 2018 13:03:43 +00:00 test 236154740736 bytes total (224072925184 bytes free)

特定のシャーシの RP のステータスを表示します。

ファイルを disk0: から USB にコピーします。

#### Switch# copy disk0:test.txt usbflash0: Destination filename [test.txt]?

Copy in progress...C 17866 bytes copied in 0.096 secs (186104 bytes/sec)

#### Switch# dir usbflash0:

Directory of usbflash0:/ 12 -rw- 33554432 Jul 28 2017 10:12:58 +00:00 nvram\_config 11 drwx 16384 Jul 28 2017 10:09:46 +00:00 lost+found 13 -rw- 17866 Aug 11 2017 09:52:16 +00:00 test.txt 189628416 bytes total (145387520 bytes free)

disk0:からtest.txtファイルを削除します。

# Switch# delete disk0:test.txt Delete filename [test.txt]? Delete disk0:/test.txt? [confirm]

```
Switch# dir disk0:
```

Directory of disk0:/ No files in directory 118148280320 bytes total (112084135936 bytes free)

USB から disk0: に test.txt ファイルをコピーします。

```
Switch# copy usbflash0:test.txt disk0:
Destination filename [test.txt]?
Copy in progress...C
17866 bytes copied in 0.058 secs (308034 bytes/sec)
```

```
Switch# dir disk0:
Directory of disk0:/
11 -rw- 17866 Aug 11 2017 09:53:03 +00:00 test.txt
118148280320 bytes total (112084115456 bytes free)
```

### ディスクをフォーマットします。

ext4 ファイルシステムをフォーマットするには、次のコマンドを使用します。

Switch#format disk0: ext4

### show コマンド

### Switch# **show disk0:** -#- --length-- -----date/time----- path 2 17866 Aug 11 2017 09:54:06.000000000 +00:00 test.txt 112084115456 bytes available (62513152 bytes used)

#### Switch# show file information disk0: test.txt

disk0:test.txt:

```
type is image (elf64) []
file size is 448 bytes, run size is 448 bytes
Foreign image, entry point 0x400610
```

#### Switch# show file systems

File Systems:

|                            | S                           | ize(b)       | Free(b) | Type | Flags | Prefixes     |
|----------------------------|-----------------------------|--------------|---------|------|-------|--------------|
| -                          |                             |              |         |      |       |              |
|                            | -                           |              |         |      |       |              |
| *                          | 11250098176                 | 9694093312   | disk    | rw   | bootf | lash: flash: |
|                            | 1651314688                  | 1232220160   | disk    | rw   | crash | info:        |
|                            | 118148280320                | 112084115456 | disk    | rw   | disk0 | :            |
|                            | 189628416                   | 145387520    | disk    | rw   | usbfl | ash0:        |
|                            | 7763918848                  | 7696850944   | disk    | ro   | webui | :            |
|                            | -                           | -            | opaque  | rw   | null: |              |
|                            | -                           | -            | opaque  | ro   | tar:  |              |
|                            | -                           | -            | network | rw   | tftp: |              |
|                            | 33554432                    | 33532852     | nvram   | rw   | nvram | :            |
|                            | -                           | -            | opaque  | WO   | syslo | g:           |
|                            | -                           | -            | network | rw   | rcp:  |              |
|                            | -                           | -            | network | rw   | http: |              |
|                            | -                           | -            | network | rw   | ftp:  |              |
|                            | -                           | -            | network | rw   | scp:  |              |
|                            | -                           | -            | network | rw   | https | :            |
|                            | -                           | -            | opaque  | ro   | cns:  |              |
| Switch#show disk0: filesys |                             |              |         |      |       |              |
|                            | Filesystem:                 | disk0        |         |      |       |              |
|                            | Filesystem Path: /vol/disk0 |              |         |      |       |              |
|                            | Filesvstem                  | Type: ext4   |         |      |       |              |

Switch#show inventory raw NAME: "Slot 5 SATA Container", DESCR: "SATA Container" PID: , VID: , SN:

# M2 SATA モジュールの機能履歴と情報

Mounted: Read/Write

次の表に、このモジュールで説明した機能に関するリリース情報を示します。この表は、ソフ トウェア リリース トレインで各機能のサポートが導入されたときのソフトウェア リリースだ

| 機能名           | リリース                        | 機能情報                                                                                                    |
|---------------|-----------------------------|----------------------------------------------------------------------------------------------------|
| M2 SATA モジュール | Cisco IOS XE Everest 16.6.1 | M2 SATA カードはデ<br>バイスのストレージ<br>ニーズに対応します。<br>これは小型フォーム<br>ファクタのカード/コネ<br>クタです。詳細につい<br>ては使用しているデバ<br>イスのハードウェアイ<br>ンストレーションガイ<br>ドを参照してくださ<br>い。 |
| M2 SATA モジュール | Cisco IOS XE Fuji 16.9.1    | ストレージニーズをホ<br>ストするアプリケー<br>ションのサポートが導<br>入されました。                                                                                                |

けを示しています。その機能は、特に断りがない限り、それ以降の一連のソフトウェアリリー スでもサポートされます。